Oracle® Communications EAGLE LNP Application Processor Incremental Upgrade/Installation Guide Release 10.2 F42035-04

March 2024

# ORACLE

Oracle Communications EAGLE LNP Application Processor Incremental Upgrade/Installation Guide, Release 10.2

Copyright © 2000, 2024, Oracle and/or its affiliates. All rights reserved.

This software and related documentation are provided under a license agreement containing restrictions on use and disclosure and are protected by intellectual property laws. Except as expressly permitted in your license agreement or allowed by law, you may not use, copy, reproduce, translate, broadcast, modify, license, transmit, distribute, exhibit, perform, publish, or display any part, in any form, or by any means. Reverse engineering, disassembly, or de-compilation of this software, unless required by law for interoperability, is prohibited.

The information contained herein is subject to change without notice and is not warranted to be error-free. If you find any errors, please report them to us in writing.

If this is software or related documentation that is delivered to the U.S. Government or anyone licensing it on behalf of the U.S. Government, the following notices are applicable:

U.S. GOVERNMENT END USERS: Oracle programs, including any operating system, integrated software, any programs installed on the hardware, and/or documentation, delivered to U.S. Government end users are "commercial computer software" pursuant to the applicable Federal Acquisition Regulation and agency-specific supplemental regulations. As such, use, duplication, disclosure, modification, and adaptation of the programs, including any operating system, integrated software, any programs installed on the hardware, and/or documentation, shall be subject to license terms and license restrictions applicable to the programs. No other rights are granted to the U.S. Government.

This software or hardware is developed for general use in a variety of information management applications. It is not developed or intended for use in any inherently dangerous applications, including applications that may create a risk of personal injury. If you use this software or hardware in dangerous applications, then you shall be responsible to take all appropriate fail-safe, backup, redundancy, and other measures to ensure its safe use. Oracle Corporation and its affiliates disclaim any liability for any damages caused by use of this software or hardware in dangerous applications applications.

Oracle and Java are registered trademarks of Oracle and/or its affiliates. Other names may be trademarks of their respective owners.

Intel and Intel Xeon are trademarks or registered trademarks of Intel Corporation. All SPARC trademarks are used under license and are trademarks or registered trademarks of SPARC International, Inc. AMD, Opteron, the AMD logo, and the AMD Opteron logo are trademarks or registered trademarks of Advanced Micro Devices. UNIX is a registered trademark of The Open Group.

This software or hardware and documentation may provide access to or information about content, products, and services from third parties. Oracle Corporation and its affiliates are not responsible for and expressly disclaim all warranties of any kind with respect to thirdparty content, products, and services unless otherwise set forth in an applicable agreement between you and Oracle. Oracle Corporation and its affiliates will not be responsible for any loss, costs, or damages incurred due to your access to or use of thirdparty content, products, or services, except as set forth in an applicable agreement between you and Oracle.

CAUTION: Use only the guide downloaded from the Oracle Technology Network (OTN) (http://www.oracle.com/technetwork/indexes/documentation/oracle-comms-tekelec-2136003.html). Before upgrading your system, access the My Oracle Support web portal (https://support.oracle.com) and review any Knowledge Alerts that may be related to the System Health Check or the Upgrade.

Before beginning this procedure, contact My Oracle Support and inform them of your upgrade plans. Refer to Appendix E for instructions on accessing My Oracle Support.

# What's New in this Guide

This section introduces the documentation updates for Release 10.2 in Oracle Communications EAGLE LNP Application Processor Incremental Upgrade/Installation Guide.

#### Release 10.2 – F42035-04, March 2024

- Added steps 19 and 20 in Procedure 9
- Updated step 26 in <u>Procedure 9</u>

# TABLE OF CONTENTS

| 1   | INTRODUCTION                                                  |        |  |  |
|-----|---------------------------------------------------------------|--------|--|--|
|     | 1.1 Purpose and Scope                                         | 6      |  |  |
|     | 1.2 References                                                | 6      |  |  |
|     | 1.2.1 External                                                | 6      |  |  |
|     | 1.3 Software Release Numbering                                | 6      |  |  |
|     | 1.4 ACIONYINS                                                 | 0<br>7 |  |  |
|     | 1.6 Recommendations                                           | /      |  |  |
|     | 1.7 Requirements                                              | 8      |  |  |
|     |                                                               |        |  |  |
| 2   | GENERAL DESCRIPTION                                           | 9      |  |  |
| 2   | INSTALL/INCREMENTAL LIPGRADE OVERVIEW                         | 11     |  |  |
| U   | 3.1 Required Materials                                        | 11     |  |  |
|     | 3.2 Installation Phases                                       | 12     |  |  |
|     | 3.3 Incremental upgrade Phases                                | 13     |  |  |
|     | 3.4 Backout Phases                                            | 14     |  |  |
|     | 3.5 Log Files                                                 | 15     |  |  |
|     |                                                               |        |  |  |
| 4   | INSTALL/INCREMENTAL UPGRADE PREPARATION                       | 16     |  |  |
|     | Procedure 1. Setting up the upgrade environment               | 16     |  |  |
|     | Procedure 2. Determine if upgrade or installation is required | 16     |  |  |
|     | Procedure 3. Veniying and capturing requirements              | 10     |  |  |
|     | Procedure 4. System Health Check                              | 19     |  |  |
| 5   | SOFTWARE INSTALLATION PROCEDURES                              | 20     |  |  |
| -   | Procedure 5. IPM MPS server                                   | 20     |  |  |
|     | Procedure 6. Pre Installation Configuration                   | 30     |  |  |
|     | Procedure 7. ELAP Installation                                | 36     |  |  |
|     | Procedure 8. Switch Configuration                             | 42     |  |  |
|     | Procedure 9. Configuring the Application                      | 48     |  |  |
|     | Procedure 10. SSH Key Exchange between the ELAP and LSMS      | 55     |  |  |
|     | Procedure 11. Accept the Upgrade                              | 59     |  |  |
| 6   |                                                               | 63     |  |  |
| 0   | Procedure 12 Readiness assessment                             | 63     |  |  |
|     | Procedure 13 Pre-Upgrade System Date/Time Check               | 67     |  |  |
|     | Procedure 14. Backup EuiDB                                    | 68     |  |  |
|     | Procedure 15. Backup RTDB                                     | 70     |  |  |
|     | Procedure 16. Incremental upgrade                             | 74     |  |  |
| 7   |                                                               | 00     |  |  |
| 1   | 7.1 Backout Satup                                             | 80     |  |  |
|     | Procedure 17 Perform Backout                                  | 89     |  |  |
|     |                                                               | 00     |  |  |
| AP  | PENDIX A GENERIC UPGRADE PROCEDURES                           | 95     |  |  |
|     | A.1 Perform System Health Check                               | 95     |  |  |
|     | A.2 Validate Upgrade Media                                    | 97     |  |  |
|     | A.3 ISO Image copy from USB Media1                            | 00     |  |  |
|     | A.4 Restore RTDB Database1                                    | 03     |  |  |
| Rev | vision 4.0 4 of 133 March 202                                 | 24     |  |  |

| Incremental Upgra | ELAP 10.2                           |     |
|-------------------|-------------------------------------|-----|
| A.5 Reloa         | d SM cards                          | 105 |
| A.6 Config        | guring Optional IPSEC Connections   | 107 |
| A.7 Remo          | ve the Accept Upgrade Failure Alarm | 115 |
| APPENDIX B        | TELCO TO CISCO SWITCH REPLACEMENT   | 116 |
| APPENDIX C        | SWOPS SIGN OFF                      | 131 |
| APPENDIX D        | CUSTOMER SIGN OFF                   | 132 |
| APPENDIX E        | MY ORACLE SUPPORT                   | 133 |
| APPENDIX E        | MY ORACLE SUPPORT                   |     |

# List of Figures

| Figure 1: Example of a step that indicates the Server on which it needs to be executed | .7 |
|----------------------------------------------------------------------------------------|----|
| Figure 2: Initial Application Installation Path                                        | .9 |
| Figure 3: Incremental Upgrade Path                                                     | 11 |

# List of Tables

| Table 1. Acronyms                         | 6  |
|-------------------------------------------|----|
| Table 2. Terminology                      | 7  |
| Table 3. Install paths                    | 9  |
| Table 4. Upgrade paths                    | 10 |
| Table 5: System Configuration Information | 11 |
| Table 6. User Password Table              | 11 |
| Table 7. Installation Phases              | 12 |
| Table 8. Incremental upgrade Phases       | 13 |
| Table 9. Backout Procedure Overview       | 14 |
|                                           |    |

# **List of Procedures**

| Procedure 1: Setting up the serial connection with E5-APP-B                     | 16    |
|---------------------------------------------------------------------------------|-------|
| Procedure 2: Determine if incremental upgrade or installation is required       | 16    |
| Procedure 3: Verifying and capturing requirements                               | 18    |
| Procedure 4: System Health Check                                                | 19    |
| Procedure 5: IPM MPS server with TPD 7.6                                        | 20    |
| Procedure 6: Set up hostname, Server Designation and Time                       | 30    |
| Procedure 7: Install Application on server A                                    | 36    |
| Procedure 8: Switch Configuration                                               | 42    |
| Procedure 9: Configuring the Application                                        | 48    |
| Procedure 10: SSH Key Exchange between the ELAP and LSMS                        | 55    |
| Procedure 11: Accept the upgrade                                                | 59    |
| Procedure 12: Assess the MPS Server's Readiness for Incremental upgrade         | 63    |
| Procedure 13: Pre-upgrade system time check                                     | 67    |
| Procedure 14: Backup EuiDB                                                      | 68    |
| Procedure 15: Backup RTDB                                                       | 70    |
| Procedure 16: Incremental upgrade MPS                                           | 74    |
| Procedure 17: Both MPS A and B Backout Procedure                                | 89    |
| Procedure 18: Perform System Health Check                                       | 95    |
| Procedure 19: Validate the Upgrade Media on MPS                                 | 97    |
| Procedure 20: ISO Image copy from USB media                                     | . 100 |
| Procedure 21: Restore RTDB Database                                             | . 103 |
| Procedure 22: Reload SM cards                                                   | . 105 |
| Procedure 23: Configuring Optional IPSEC connections using the ELAP VIP address | . 107 |
|                                                                                 |       |

### INTRODUCTION

### 1.1 Purpose and Scope

This document describes methods utilized and procedures executed to perform the following tasks:

- a. An initial installation of the ELAP10.2.x application software if it is not currently installed on an in-service E5-APP-B-01/02 system running a release of TPD 7.8 (64-bit).
- b. A software incremental upgrade on an in-service E5-APP-B-01/02 system running a release equal to TPD 7.8(64-bit) and ELAP Release 10.2.x.

# Please note that for ELAP 10.2.x use TPD 7.8 for IPM. Also, please note that the ELAP 10.2.x cannot be upgraded from any ELAP release older than 10.2.x. Full upgrade has to be performed for such cases.

The audience for this internal document consists of Oracle customers and the following groups: Software System, Product Verification, Documentation, and Customer Service including Software Operations and NPI. This document provides step-by-step instructions to execute any MPS incremental upgrade or installation using an ISO image.

This document does not address requirements relating to the interaction, if any, between EAGLE and MPS incremental upgrades. This document does not address feature activation.

### 1.2 References

#### 1.2.1 External

None

1

#### 1.2.1.1 Internal (Oracle)

The following are references internal to Oracle. They are provided here to capture the source material used to create this document. Internal references are only available to Oracle personnel.

- [1] TEKELEC Acronym Guide, MS005077, Current Version, Tekelec.
- [2] Software Incremental upgrade Procedure Template, TM005124, Current Version, Tekelec
- [3] Tekelec Initial Product Manufacture User's Guide, 909-2229-001, Latest revision, Tekelec
- [4] ELAP on E5-APP-B Network Interconnect Technical Reference
- [5] TPD support forE5-APP-B Application Server Feature Description (FD), FD007447, Current Version, Tekelec.

### 1.3 Software Release Numbering

Refer to Engineering Release Notes or other appropriate document with the most recent build numbers in order to identify the proper components (software loads, GPLs, etc.) that comprise the product's software release.

### 1.4 Acronyms

An alphabetized list of acronyms used in the document that are not included in [1]:

#### Table 1. Acronyms

| E5-APP-B | E5 Based Application Card       |
|----------|---------------------------------|
| ELAP     | EAGLE LNP Application Processor |
| GPL      | Generic Program Load            |
| IPM      | Initial Product Manufacture     |
| LAG      | Link Aggregation Group          |
| LSMS     | Local Service Management System |
| MPS      | Multi-Purpose Server            |
| NPI      | New Product Introduction        |
| NTP      | Network Time Protocol           |

| RTDB | RealTime DataBase             |
|------|-------------------------------|
| SCP  | Secure Copy                   |
| SFTP | Secure File Transfer Protocol |
| SM   | Service Module                |
| TPD  | Tekelec Platform Distribution |
| UTC  | Universal Time Coordinated    |

### 1.5 Terminology

Multiple servers may be involved with the procedures in this manual. Therefore, most steps in the written procedures begin with the name or type of server to which the step applies. For example:

Each step has a checkbox for every command within the step that the technician should check to keep track of the progress of the procedure.

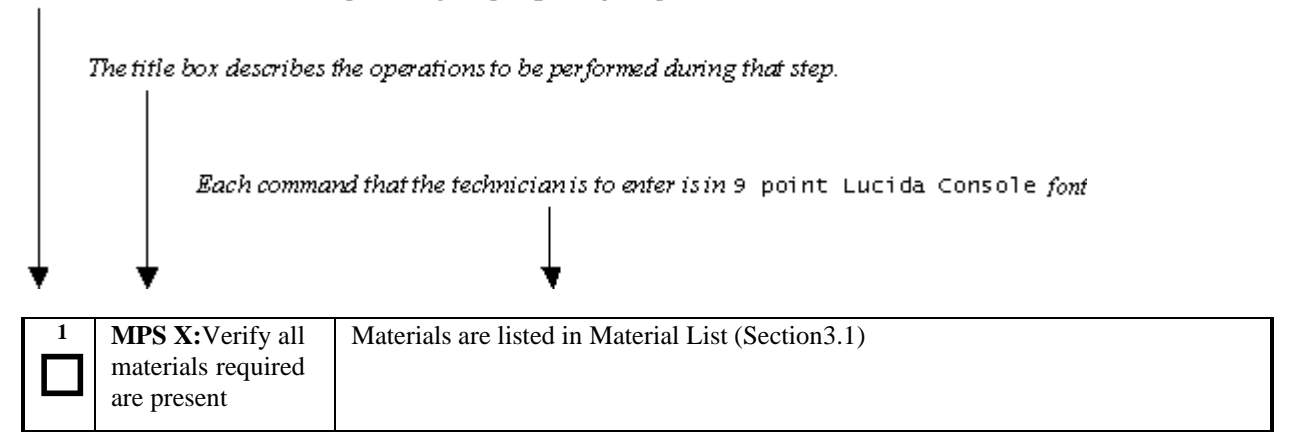

Figure 1: Example of a step that indicates the Server on which it needs to be executed

Other terminology follows.

#### Table 2. Terminology

| Accept major upgrade                     | The procedure performed after an incremental upgrade with SPLIT mirror that re-<br>mirrors disk partitions. This procedure must be run after an upgrade (before the<br>next upgrade) and once it is completed, it will prevent backout to the source<br>release.                                           |  |
|------------------------------------------|----------------------------------------------------------------------------------------------------|--|
| Backout                                  | The process to take a system back to a Source Release prior to completion of incremental upgrade to Target release. Includes preservation of databases and system configuration.                                                                                                    |  |
| Incremental upgrade                      | An incremental upgrade that takes a target system from any given release to<br>another release but not necessarily from the shipping baseline to the target release.                                                                                                    |  |
| Incremental upgrade with<br>SPLIT mirror | An incremental upgrade with SPLIT mirror takes a target system from any given<br>release to another release that is not from the same baseline.<br>The SPLIT mirror employs a methodology that splits the mirrored system disks,<br>one disk has the target release and the second one the source release. |  |
| Rollback                                 | The process to take a system from a Target Release back to a Source Release including preservation of databases and system configuration.                                                                                                    |  |
| Source release                           | Software release to upgrade from.                                                                                                    |  |
| Target release                           | Software release to upgrade to.                                                                                                    |  |
| Upgrade media                            | USB media or ISO image for the hardware platform E5-APP-B.                                                                                                    |  |

#### **1.6 Recommendations**

This procedure should be followed thoroughly utilizing the steps as written. When planning to incremental upgrade the server, contact My Oracle Support at least 48 hours before the incremental upgrade process has been planned to be initiated. In the event any unexpected results are returned while executing steps in this procedure halt the activity and contact My Oracle Support - Appendix E for assistance.

#### Please read the following notes on procedures:

- 1. Any procedure completion times are estimates. Times may vary due to differences in database size, user experience, and user preparation.
- 2. The shaded area within response steps must be verified in order to successfully complete that step.
- 3. Output displayed in the procedures' response steps is presented. Actual output varies depending on system. Output is presented for reference only.
- 4. Where possible, command response outputs are shown as accurately as possible. However, exceptions may include the following:
  - a. Information such as *time* and *date*.
  - b. ANY information marked with "*XXXX*." Where appropriate, instructions are provided to determine what output should be expected in place of "*XXXX*."
- 5. After completing each step and **at each point where data is recorded from the screen**, *the technician performing the incremental upgrade must check each step*. A checkbox has been provided beneath each step number for this purpose.
- 6. Captured data is required for future support reference if My Oracle Support is not present during the incremental upgrade.
- 7. In procedures that require a command to be executed on a specific MPS, the command is prefaced with MPS A: or MPS B:
- 8. User Interface menu items displayed in this document were correct at the time the document was published but may appear differently at time that this procedure is executed.

### 1.7 Requirements

- Screen logging is required throughout the procedure. These logs should be made available to My Oracle Support in the event their assistance is needed.
- Target-release USB media or ISO image
- The capability to log into a server, such as a PC with null modem cable for connection to serial port.
- The capability to log into the web GUI, such as a PC with Internet Explorer.

### 2 GENERAL DESCRIPTION

This document defines the step-by-step actions performed to execute a software incremental upgrade of an in-service MPS running the ELAP application from the source release to the target release. This document also defines the steps to execute the initial installation of the ELAP application on the new E5-APP-Bcard.

The ELAP application can be installed and incremental upgraded based on the table below.

#### Table 3. Install paths

| TPD Release for IPM | ELAP Initial Installation Release |
|---------------------|-----------------------------------|
| 7.8.0.0.0_89.5.0    | 10.2.X                            |

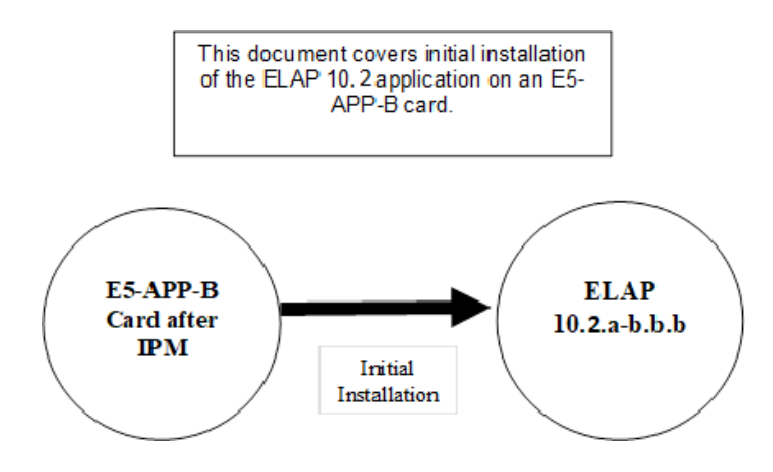

Figure 2: Initial Application Installation Path

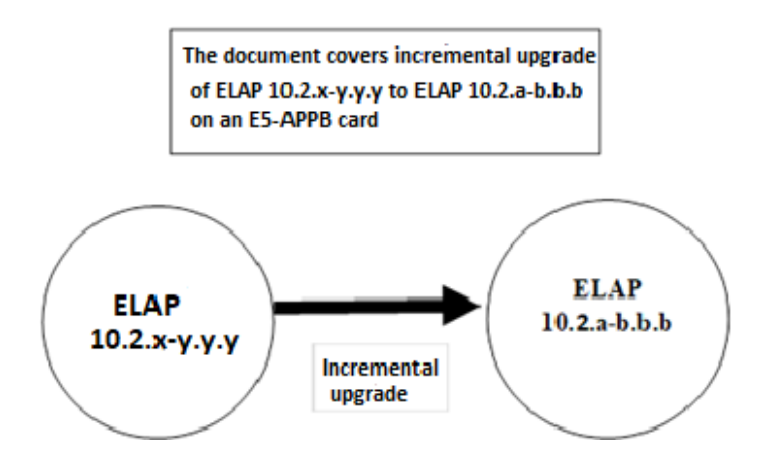

Figure 3: Incremental upgrade Path

#### Table 4. Upgrade paths

|         |                         | TARGET<br>RELEASE       |
|---------|-------------------------|-------------------------|
|         |                         | 10.2.y.0.0<br>(TPD 7.8) |
| SOURCE  | 10.1.x.                 | Full                    |
| RELEASE | (TPD 7.X)               | Upgrade                 |
|         | 10.2.x.0.0<br>(TPD 7.8) | Incremental<br>upgrade  |

The ELAP incremental upgrade paths are shown in the table above. The general timeline for all processes to perform a software incremental upgrade, from pre-incremental upgrade backups to a final system health check, is also included below.

### 3 INSTALL/INCREMENTAL UPGRADE OVERVIEW

### 3.1 Required Materials

- 1 A target-release TPD ISO (In case IPM is required) and ELAP ISO (for ELAP install/incremental upgrade).
- 2 Optical media USB flash drive.
- 3 A terminal and null modem cable to establish a serial connection.
- 4 Since **RTDB backups of ELAP 10.1 release are not compatible with ELAP 10.2.X release**, therefore in case of fresh installation, SERVDI backup file from LSMS 13.5 is required to initialize the RTDB. Copy the backup file to some remote machine.
- 5 Eagle STP login IP, user, and password
- 6 Write down the system configuration information.

| Description                           | Information |
|---------------------------------------|-------------|
| Provisioning IPs and their netmasks   |             |
| VIP                                   |             |
| NTP1 IP                               |             |
| NTP2 IP                               |             |
| NTP3 IP                               |             |
| Provisionable Gateway                 |             |
| Time Zone                             |             |
| Other IPs required and their netmasks |             |

 Table 5: System Configuration Information

7 Passwords for users on the local system:

| ELAP USERS                         |                |                |  |
|------------------------------------|----------------|----------------|--|
| login                              | MPS A password | MPS B password |  |
| elapconfig                         |                |                |  |
| elapdev                            |                |                |  |
| root                               |                |                |  |
| elapall<br>(needed for GUI access) |                |                |  |
| MySQL (EuiDB) root user            |                |                |  |
| admusr                             |                |                |  |

 Table 6. User Password Table

### 3.2 Installation Phases

The general installation strategy is to IPM the E5-APP-B server and then install the application.

The following table illustrates the progression of the installation process by procedure with estimated times. The estimated times and the phases that must be completed may vary due to differences in typing ability and system configuration. The phases outlined in Table 7are to be executed in the order they are listed.

| Elapsed<br>Time<br>Phase (Minutes)               |              | Activity | Procedure                                                                    |              |
|--------------------------------------------------|--------------|----------|------------------------------------------------------------------------------|--------------|
|                                                  | This<br>Step | Cum.     |                                                                              |              |
| Connectivity setup                               | 15           | 15       | Set up connectivity to the MPS Servers.                                      | Procedure 1  |
| Verify install                                   | 5            | 20       | Verify this should be an install.                                            | Procedure 2  |
| Requirements check                               | 15           | 35       | Verify requirements for install are met.                                     | Procedure 3  |
| IPM both servers                                 | 90           | 125      | IPM both ELAP servers with TPD 7.8                                           | Procedure 5  |
| Pre-install health check                         | 5            | 130      | Run the syscheck utility to verify that all servers are operationally sound. | Procedure 4  |
| Configure both servers                           | 10           | 140      | Set hostname, designation, function, time zone and time on both servers      | Procedure 6  |
| Install Servers                                  | 30           | 170      | Install software on sides 1A and 1B                                          | Procedure 7  |
| Configure Switches                               | 30           | 200      | Configure the Switches                                                       | Procedure 8  |
| Post-install application processing              | 30           | 230      | Perform first time configuration.                                            | Procedure 9  |
| Post-incremental upgrade health check            | 5            | 235      | Run the syscheck utility to verify all servers are operationally sound.      | Procedure 4  |
| LSMS SSH Key<br>Exchange                         | 10           | 245      | Perform SSH key exchange with the LSMS.                                      | Procedure 10 |
| Accept the upgrade after successful installation | 10           | 255      | Accept the upgrade on both MPS-A and MPS-B                                   | Procedure 11 |
| Post-incremental<br>upgrade health check         | 10           | 265      | Run the syscheck utility to verify all servers are operationally sound.      | Procedure 4  |

 Table 7. Installation Phases

### 3.3 Incremental upgrade Phases

The following table illustrates the progression of the incremental upgrade process by procedure with estimated times and may vary due to differences in typing ability and system configuration. Incremental upgrades should be done on ELAP B first and then on ELAP A. The phases outlined in Table 8 are to be executed in the order they are listed.

| Phase                                                                                                    | ElapsedTimePhase(Minutes) |                                         | Activity                                                                                                    | Procedure                     |
|----------------------------------------------------------------------------------------------------|---------------------------|-----------------------------------------|----------------------------------------------------------------------------------------------------|-------------------------------|
|                                                                                                    | This<br>Step              | Cum.                                    |                                                                                                    |                               |
| Connectivity setup                                                                                                    | 15                        | 15                                      | Set up connectivity to the MPS servers.                                                                                                    | Procedure 1                   |
| Verify incremental upgrade                                                                                                    | 5                         | 20                                      | Verify this should be an incremental upgrade.                                                                                                    | Procedure 2                   |
| Requirements check                                                                                                    | 15                        | 35                                      | Verify requirements for incremental upgrade are met.                                                                                                    | Procedure 3                   |
| Assess readiness for incremental upgrade                                                                                                    | 15                        | 50                                      | Assess the server's readiness for incremental upgrade.                                                                                                    | Procedure 12                  |
| Pre-incremental upgrade<br>health check                                                                                                    | 5                         | 55                                      | Run the syscheck utility to verify the MPS server is operationally sound.                                                                                                    | Procedure 4                   |
| Pre-incremental upgrade<br>system time check                                                                                                    | 5                         | 60                                      | Pre-incremental upgrade system time check.                                                                                                    | Procedure 13                  |
| Pre-incremental upgrade<br>Backups                                                                                                    | 15                        | 75                                      | Backup application databases and other pertinent information.                                                                                                    | Procedure 14,<br>Procedure 15 |
| Perform Incremental upgrade                                                                                                    | 60                        | 135                                     | Execute the incremental upgrade procedure on MPS A and B.                                                                                                    | Procedure 16                  |
| Post-incremental upgrade health check                                                                                                    | 5                         | 140                                     | Run the syscheck utility to verify the MPS server is operationally sound.                                                                                                    | Procedure 4                   |
| Accept the upgrade after<br>successful soak period.<br><b>Note:</b> User will not be<br>able to perform backout<br>procedure in case of any<br>problem once the<br>upgrade is accepted. | 10                        | This is<br>done in a<br>separate<br>MTC | Accept the upgrade on both MPS-A and MPS-B after sufficient soak period of around 1-7 days (depending upon customer provisioning volume) to see that everything works fine after the upgrade. | Procedure 11                  |
| Post-incremental<br>upgrade health check                                                                                                    | 10                        | 20                                      | Run the syscheck utility to verify the MPS server is operationally sound.                                                                                                    | Procedure 4                   |

**Table 8. Incremental upgrade Phases** 

### 3.4 Backout Phases

The following table illustrates the progression of the backout process by procedure with estimated times and may vary due to differences in typing ability and system configuration. The phases outlined in Table 9 are to be executed in the order they are listed.

| Phase                           | Elapsed<br>Time<br>(Hours or<br>Minutes) |            | Activity                                                                                                    | Impact                                                                                                    | Procedure                                                                                                    |
|---------------------------------|------------------------------------------|------------|----------------------------------------------------------------------------------------------------|----------------------------------------------------------------------------------------------------|----------------------------------------------------------------------------------------------------|
|                                 | This<br>Step                             | Cu<br>m.   |                                                                                                    |                                                                                                    |                                                                                                    |
| Determine<br>state of<br>system | 15-<br>30                                | 15-<br>30  | Investigate and determine<br>the state of the MPS<br>system. This may take<br>anywhere from 15 to 30<br>minutes. | Cannot proceed with<br>backout until failure<br>analysis is complete.<br>Some hand-fixes may be<br>required before<br>proceeding with backout. | Contact the My<br>Oracle Support by<br>following the<br>instructions on the<br>front page or the<br>instructions in the<br>Appendix E. |
| Backout<br>MPS A and<br>MPS B   | 60                                       | 75-<br>90  | Backout MPS A and then MPS B.                                                                                    | N/A                                                                                                    | Procedure 17                                                                                                    |
| Post-backout<br>health check    | 10                                       | 85-<br>100 | Run the syscheck utility<br>to verify the MPS server<br>is operationally sound.                                  | Verify that the backout was successful.                                                                                                    | Procedure 4                                                                                                    |

**Table 9. Backout Procedure Overview** 

### 3.5 Log Files

All commands executed during an incremental upgrade or installation, are logged in the

"/var/TKLC/log/upgrade/upgrade.log" file. This log file is automatically initiated when incremental upgrade software is invoked. This log file is rolled every time an incremental upgrade is initiated. A total of up to five incremental upgrade log files are stored on the server.

The incremental upgrade wrapper script, ugwrap, logs its actions also to the "/var/TKLC/log/upgrade/ugwrap.log" file. This log file is rolled every time ugwrap is initiated. A total of up to five ugwrap log files are stored on the server.

The technician running the procedures is responsible for enabling screen logging within the chosen connectivity application.

### 4 INSTALL/INCREMENTAL UPGRADE PREPARATION

### Procedure 1. Setting up the upgrade environment

### Procedure 1: Setting up the serial connection with E5-APP-B

| S<br>T<br>P<br># | This procedure sets up the incremental upgrade environment. Windows are opened for both MPS servers. NOTE: Call My Oracle Support for assistance if modem access is the method use for incremental upgrade. Check off (√)each step as it is completed. Boxes have been provided for this purpose under each step number. IF THIS PROCEDURE FAILS, CONTACT MY ORACLE SUPPORTANDASK FOR INCREMENTAL UPGRADE ASSISTANCE. |                                                                                                    |  |
|------------------|----------------------------------------------------------------------------------------------------|----------------------------------------------------------------------------------------------------|--|
| 1.               | Establish a<br>connection to MPS<br>X.                                                                                                    | If access to the MPS servers is not available through an IP network, connect to the E5-APP-B card via the serial port.<br>For connecting the E5-APP-B A card, disconnect the console cable from the serial port on the E5-APP-B B card's adapter. The cable should be disconnected at the point where it connects to the serial port labeled 'S1' on the E5-APP-B B cards' adapter and use it for serial access. Cable part numbers - 830-1220-xx<br>For connecting the E5-APP-B B card's adapter. The cable should be disconnected at the point where it connecting the E5-APP-B B card, disconnect the console cable from the serial port on the E5-APP-B A card's adapter. The cable should be disconnected at the point where it connects to the serial port labeled 'S1' on the E5-APP-B A card's adapter and use it for serial access. Cable part numbers - 830-1220-xx |  |
| 2.               | Create a terminal window for MPS X.                                                                                                    | Open a terminal window and establish a serial connection to the E5APPB MPS console port ttyS0 with the properties - 115200,N,8,1                                                                                                    |  |
| 3.               | Start capture file.                                                                                                    | Enable the data capture and verify that the data capture file is created at the path specified.                                                                                                    |  |
| 4.               | Access mate MPS via serial console                                                                                                    | # minicom mate                                                                                                    |  |
| 5.               | Log into MPS X.                                                                                                    | console login:root<br>password: <password></password>                                                                                                    |  |
| 6.               | Procedure Complete.                                                                                                    | This procedure is complete.                                                                                                    |  |

### Procedure 2. Determine if upgrade or installation is required

#### Procedure 2: Determine if incremental upgrade or installation is required

| S  | This procedure executes the steps required to determine if an incremental upgrade of the system is                       |                                                       |  |
|----|----------------------------------------------------------------------------------------------------|-------------------------------------------------------|--|
| Т  | required or an initial                                                                                                   | application installation is required.                 |  |
| Е  |                                                                                                    |                                                       |  |
| Р  | Check off ( $ ightarrow$ each step as it is completed. Boxes have been provided for this purpose under each step number. |                                                       |  |
| #  | IF THIS PROCEDURE FAILS, CONTACT MY ORACLE SUPPORT AND ASK FOR INCREMENTAL UPGRADE ASSISTANCE.                           |                                                       |  |
| 1. | MPS A: Log in to                                                                                                    | If not already logged-in, login at MPS A as 'admusr'. |  |
|    | MPS A.                                                                                                    |                                                       |  |
|    |                                                                                                    | <hostname> console login: admusr</hostname>           |  |
|    |                                                                                                    | password: <password></password>                       |  |

### Procedure 2: Determine if incremental upgrade or installation is required

|    |                                                                                                    | If 'admusr' is not available, then login as 'root' user.                                                                                                    |  |  |
|----|----------------------------------------------------------------------------------------------------|----------------------------------------------------------------------------------------------------|--|--|
| 2. | MPS B: Log in to MPS B.                                                                                                    | If not already logged-in, login at MPS B as 'admusr'.<br><hostname> console login: admusr<br/>password: <password><br/>If 'admusr' is not available, then login as 'root' user.</password></hostname>                                                                                                    |  |  |
| 3. | MPS X: Verify the TPD release.                                                                                                    | Execute the following command to verify the TPD release on the MPS.# getPlatRevIf no output is displayed, then contact the My Oracle Support by following the<br>instructions on the front page or the instructions in the Appendix E, to know whether to<br>perform Procedure 5to install the operating system on the MPS. After installing the<br>operating system, proceed with this procedure.Otherwise, if the following output is displayed, then the MPS has been installed with the<br>correct operating system. Proceed with this procedure.# getPlatRev<br>7.8.0.0.0_89.5.0                                  |  |  |
| 4. | MPS X: Determine<br>if the application is<br>currently installed<br>on the servers.<br>(MPS B will be used<br>to determine the<br>current state of the<br>servers. We will<br>assume that the state<br>of the A server is the<br>same ) | Execute an rpm query command and examine the output:<br>\$ rpm -qi TKLCelap                                                                                                    |  |  |
| 5. | MPS X: Observe the<br>output from the rpm<br>query.                                                                                                    | The following is an example of what the output may look like:<br>\$rpm -qi TKLCelap [elapdev@Crete-A ~]\$ rpm -qi TKLCelap Name : TKLCelap Relocations: (not relocatable) Version : 5.0.44 Vendor: Tekelec Release : 10.2.0.0_102.1.0 Build Date: Thu 21 Jan 2021 02:17 PM EST Install Date: Fri 22 Jan 2021 10:49:00 AM EST Build Host: coach-4.tekele om Group : Development/Build Source RPM: TKLCelap- 5.0.44-10.20_102.1.0.src.rpm Size : 149012560 License: © TEKELEC 2018 Signature : (none) Packager : <@tekelec.com> URL : http://www.tekelec.com/ Summary : Oracle Communications ELAP Package Description : |  |  |

| Procedure 2: Determine if in | cremental upgrade of | r installation is | required |
|------------------------------|----------------------|-------------------|----------|
|------------------------------|----------------------|-------------------|----------|

|    |                                                                                                    | This is the Oracle Communications EAGLE LNP Application<br>Processor(ELAP) package.<br>The package installs ELAP software. Eagle LNP Application<br>Processor (ELAP)<br>provides REALLY INCREDIBLE Database (RIDB). ELAP provides the LNP<br>feature.<br>NOTE: Output is dependent on source release.<br>If the output similar to the above example is displayed, then skip to step 7. Otherwise,<br>proceed to the next step. |
|----|----------------------------------------------------------------------------------------------------|----------------------------------------------------------------------------------------------------|
| 6. | <b>MPS X:</b> Installation<br>is required if the<br>application is not<br>present on the<br>server, else<br>incremental upgrade<br>is required. | Run the following command:<br><b>\$ rpm -qi TKLCelap</b><br>package TKLCelap is not installed<br>If the application is not currently installed, output similar to the above will be returned<br>from the <b>rpm -qi</b> command in the previous step. If this is the case, then an application<br>installation is required. Refer to section 5to perform ELAP installation, otherwise, skip to<br>the next step.               |
| 7. | MPS X: Confirm<br>that the incremental<br>upgrade from the<br>existing version is<br>compatible with the<br>desired destination<br>version.     | Document the current and destination release level: Source Release: Target Release: If the release number on the MPS is less than the release number on the incremental upgrade media, then an incremental upgrade is required.                                                                                                    |
| 8. | Determine if it is an<br>incremental upgrade<br>or incremental<br>upgrade with split<br>mirror.                                                 | If the current release is 10.2.x and target release is 10.2.y (less than the number on the upgrade media), it is an <b>INCREMENTAL</b> upgrade.                                                                                                    |
| 9. | MPS X: Procedure Complete.                                                                                                    | This procedure is complete.                                                                                                    |

# Procedure 3. Verifying and capturing requirements

### Procedure 3: Verifying and capturing requirements

| S  | This procedure verifies that all pre-upgrade requirements have been met.          |                                                                                         |  |
|----|-----------------------------------------------------------------------------------|-----------------------------------------------------------------------------------------|--|
| Т  |                                                                                   |                                                                                         |  |
| Е  | Check off ( $$ ) each step                                                        | as it is completed. Boxes have been provided for this purpose under each step number.   |  |
| Р  |                                                                                   |                                                                                         |  |
| #  | IF THIS PROCEDURE FAILS, CONTACT MY ORACLE SUPPORTAND ASK FOR UPGRADE ASSISTANCE. |                                                                                         |  |
| 1. | Verify all required                                                               | Verify that the materials listed in Incremental upgrade Material List (Section 3.1) are |  |
|    | materials are                                                                     | present.                                                                                |  |
|    | present.                                                                          |                                                                                         |  |
| 2. | Procedure Complete.                                                               | This procedure is complete.                                                             |  |

#### **Procedure 3: Verifying and capturing requirements**

### Procedure 4. System Health Check

### Procedure 4: System Health Check

| S                | This procedure det                                                                                                    | ermines the health of the MPS System before beginning an incremental upgrade. |  |
|------------------|----------------------------------------------------------------------------------------------------|-------------------------------------------------------------------------------|--|
| Т<br>Е<br>Р<br># | Check off (√) each step as it is completed. Boxes have been provided for this purpose under each step number.<br>IF THIS PROCEDURE FAILS, CONTACT MY ORACLE SUPPORT AND <b>ASK FOR INCREMENTAL</b><br><b>UPGRADE ASSISTANCE</b> . |                                                                               |  |
| 1.               | MPS A: Verify<br>health of MPS A                                                                                                    | Execute <b>Procedure 18</b> on MPS A to verify the health of MPS A.           |  |
|                  | health of wir 5 74.                                                                                                    |                                                                               |  |
| 2.               | MPS B: Verify                                                                                                    | Execute Procedure 18 on MPS B to verify the health of MPS B.                  |  |
|                  | health of MPS B.                                                                                                    |                                                                               |  |
| 3.               | Procedure Complete.                                                                                                    | This procedure is complete.                                                   |  |
|                  |                                                                                                    |                                                                               |  |

### 5 SOFTWARE INSTALLATION PROCEDURES

**Note:** The installation of Operating System (Procedure 5), Pre install configuration (Procedure 6) and initial installation of ELAP (Procedure 7) can be done simultaneously on both the servers.

#### Procedure 5. IPM MPS server

| S<br>T | This procedure will install TPD.                                                                                |                                                                                                    |                                                                                                    |  |
|--------|----------------------------------------------------------------------------------------------------|----------------------------------------------------------------------------------------------------|----------------------------------------------------------------------------------------------------|--|
| E      | Check off ( $$ )each step as it is completed. Boxes have been provided for this purpose under each step number. |                                                                                                    |                                                                                                    |  |
| P<br># | IF THIS PROCEDURE FAILS, CONTACT MY ORACLE SUPPORT AND ASK FOR INCREMENTAL UPGRADE ASSISTANCE.                  |                                                                                                    |                                                                                                    |  |
| 1.     | Connect to the Server.                                                                                          | If not already connected, connect to the E5-APP-B card via the serial port.<br>For connecting the E5-APP-B A card, disconnect the console cable from the serial<br>port on the E5-APP-B B card's adapter. The cable should be disconnected at the<br>point where it connects to the serial port labeled 'S1' on the E5-APP-B B card's<br>adapter and use it for serial access. Cable part numbers - 830-1220-xx                                                                                                    |                                                                                                    |  |
| 2.     | Log in as "root" user.                                                                                          | If not already logged in to the MPS server, the<br>console login: root<br>password: password                                                                                                    | n login as user "root".                                                                                                    |  |
| 3.     | MPS X: Get media                                                                                                | Insert TPD 7.8.x USB media into the USB por                                                                                                    | t of E5-AP P-B card.                                                                                                    |  |
| 4.     | MPS X: Reboot server                                                                                            | # reboot                                                                                                    |                                                                                                    |  |
| 5.     | MPS X: Press 'del'<br>key to enter the<br>BIOS (F4 on remote<br>keyboard)                                       | IO.250.78.106 - PuTTY         Main       Advanced       PCIPnP       Boot       Security         * System Overview       *         * AMIBIOS       *       Version       :08.00.15         * Build Date:02/17/12       *       ID       :0ACAA002         *       *       Processor       *         * Intel(R) Xeon(R) CPU       L5238 @ 2.660         * System Memory       *       Size         * System Memory       *       Size         * System Time       [05:56:32]         * System Date       [Thu 06/21/20]         *       *         * O2.61 (C)Copyright 1985-2006, Americant | <pre>* Use [ENTER], [TAB] * * Use [ENTER], [TAB] * ******* * or [SHIFT-TAB] to * * select a field. * * * Use [+] or [-] to * * Use [+] or [-] to * * * Use [+] or [-] to * * * Use [+] or [-] to * * * * * * * * * * * * * * * * * * *</pre> |  |

Procedure 5: IPM MPS Server with TPD 7.8.x

| 6. | MPS X: Set the                                                                      | 🚱 labts11804.labs.nc.tekelec.com - PuTTY                                                                                                    |                                                                                                    |
|----|-------------------------------------------------------------------------------------|----------------------------------------------------------------------------------------------------|----------------------------------------------------------------------------------------------------|
|    | System Time and                                                                     | Main Advanced PCIPnP Boot Security                                                                                                    | Chipset Exit                                                                                                    |
|    | Date to UTC time.                                                                   | *****************                                                                                                    | *****                                                                                                    |
|    | Press 'Enter' key to<br>select the various<br>fields (hk/mm/se) of                  | <pre>* System Overview * ***********************************</pre>                                                                                                    | * Use [LNIEK], [IAB] * **** * or [SHIFT-TAB] to * * select a field. * * * Use [+] or [-] to *                                                                                                    |
|    | system time and                                                                     | * ID :OACAAOO3                                                                                                    | * configure system Time. *                                                                                                    |
|    | system date<br>(mm/dd/yyyy).                                                        | * Processor<br>* Intel(R) Xeon(R) CPU L5238 @ 2.66GHz<br>* Speed :2666MHz<br>* Count :1<br>*                                                                                                    | * * *                                                                                                    |
|    | Use UP or DOWN arrow keys to select                                                 | * System Memory<br>* Size :8192MB<br>*                                                                                                    | * * Select Screen *<br>* ** Select Item *<br>* +- Change Field *                                                                                                    |
|    | between System<br>Time and System                                                   | * System Time [03:35:13]<br>* System Date [Wed 04/20/2016]<br>*                                                                                                    | * Tab Select Field *<br>* F1 General Help *<br>* F10 Save and Exit *                                                                                                    |
|    | Date.                                                                               | *                                                                                                    | * ESC Exit *<br>* =                                                                                                    |
|    |                                                                                     | v02.61 (C)Copyright 1985-2006, America                                                                                                    | an Megatrends, Inc. 🗸                                                                                                    |
|    |                                                                                     |                                                                                                    |                                                                                                    |
| 7. | MPS X: Select <i>Boot</i>                                                           | ₽ 10.250.78.106 - PuTTY                                                                                                    |                                                                                                    |
| 7. | MPS X: Select <i>Boot</i><br>→ Hard Disk Drives                                     | 10.250.78.106 - PuTTY<br>Main Advanced PCIPnP Boot Security                                                                                                    | Chipset Exit                                                                                                    |
| 7. | <b>MPS X:</b> Select <i>Boot</i><br>$\rightarrow$ <i>Hard Disk Drives</i><br>option | Main       Advanced       PCIPnP       Boot       Security         * Boot       Settings       * * * * * * * * * * * * * * * * * * *                                                                       | L□X<br>Chipset Exit<br>* Specifies the * **** * Boot Device *                                                                                                    |
| 7. | <b>MPS X:</b> Select <i>Boot</i><br>$\rightarrow$ <i>Hard Disk Drives</i><br>option | Main       Advanced       PCIPnP       Boot       Security         ************************************                                                                                                    | Chipset Exit                                                                                                    |
| 7. | MPS X: Select Boot<br>→ Hard Disk Drives<br>option                                  | <pre>     10.250.78.106 - PuTTY     Nain Advanced PCIPnP Boot Security ************************************</pre>                                                                                          | Chipset Exit                                                                                                    |
| 7. | MPS X: Select Boot<br>→ Hard Disk Drives<br>option                                  | <pre>Id.250.78.106 - PuTTY Nain Advanced PCIPnP Boot Security ************************************</pre>                                                                                                   | Chipset Exit                                                                                                    |
| 7. | MPS X: Select Boot<br>→ Hard Disk Drives<br>option                                  | <pre>Id.250.78.106 - PuTTY Main Advanced PCIPnP Boot Security ************************************</pre>                                                                                                   | Chipset Exit                                                                                                    |
| 7. | MPS X: Select Boot<br>→ Hard Disk Drives<br>option                                  | <pre>10.250.78.106 - PuTTY Nain Advanced PCIPnP Boot Security Boot Settings ************************************</pre>                                                                                     | Chipset Exit                                                                                                    |
| 7. | MPS X: Select Boot<br>→ Hard Disk Drives<br>option                                  | <pre>In.250.78.106 - PuTTY Nain Advanced PCIPnP Boot Security Boot Settings ************************************</pre>                                                                                     | Chipset Exit  Chipset Exit  Specifies the  Specifies the  Friority sequence  Hard Drives.  Hard Drives.                                                                                                    |
| 7. | MPS X: Select Boot<br>→ Hard Disk Drives<br>option                                  | <pre> 10.250.78.106 - PuTTY  Nain Advanced PCIPnP Boot Security  Boot Settings  ***********************************</pre>                                                                                  | Chipset Exit   Specifies the   Specifies the   Specifies the   Specifies the   Specifies the    Specifies the     Specifies the                                                                                                    |
| 7. | MPS X: Select Boot<br>→ Hard Disk Drives<br>option                                  | <pre>10.250.78.106 - PuTTY Main Advanced PCIPnP Boot Security  * Boot Settings * ***********************************</pre>                                                                                 | Chipset Exit   Specifies the  Specifies the  Priority sequence  Hard Drives.  Hard Drives.   Substructure  Substructure  Substru       |
| 7. | MPS X: Select Boot<br>→ Hard Disk Drives<br>option                                  | <pre>10.250.78.106 - PuTTY Main Advanced PCIPnP Boot Security * Boot Settings * ** Boot Settings Configuration * * * Boot Device Priority * * Hard Disk Drives * * * * * * * * * * * * * * * * * * *</pre> | Chipset Exit   Specifies the  Specifies the  Specifies the  From available  Hard Drives.  Hard Drives.  State  State State State        |
| 7. | MPS X: Select Boot<br>→ Hard Disk Drives<br>option                                  | <pre>10.250.78.106 - PuTTY Main Advanced PCIPnP Boot Security * Boot Settings * ** Boot Settings Configuration * * * Boot Device Priority * * Hard Disk Drives * * * * * * * * * * * * * * * * * * *</pre> | Chipset Exit   Specifies the  Specifies the  Priority sequence  Hard Drives.  Hard Drives.  S  S  S  S  S  S  S  S  S  S  S  S  S                                                                                                    |
| 7. | MPS X: Select Boot<br>→ Hard Disk Drives<br>option                                  | <pre>10.250.78.106 - PuTTY Main Advanced PCIPnP Boot Security * Boot Settings * * Boot Settings Configuration * * * Boot Device Priority * * Hard Disk Drives * * * * * * * * * * * * * * * * * * *</pre>  | Chipset Exit    Specifies the   Specifies the   Specifies the   Specifies the   Specifies the   Specifies the   Specifies the   Specifies the   Specifies the  Specifies the  Specifies th       |
| 7. | MPS X: Select Boot<br>→ Hard Disk Drives<br>option                                  | <pre>10.250.78.106 - PuTTY Nain Advanced PCIPnP Boot Security * Boot Settings * * Boot Settings Configuration * * * Boot Device Priority * * Hard Disk Drives * * * * * * * * * * * * * * * * * * *</pre>  | <pre>Chipset Exit     Specifies the    Specifies the    S</pre> |
| 7. | MPS X: Select Boot<br>→ Hard Disk Drives<br>option                                  | <pre>10.250.78.106 - PuTTY Nain Advanced PCIPnP Boot Security * Boot Settings * * Boot Settings Configuration * * * Boot Device Priority * * Hard Disk Drives * * * * * * * * * * * * * * * * * * *</pre>  | Chipset Exit                                                                                                    |
| 7. | MPS X: Select Boot<br>→ Hard Disk Drives<br>option                                  | <pre>10.250.78.106 - PuTTY Nain Advanced PCIPnP Boot Security * Boot Settings * ***********************************</pre>                                                                                  | Chipset Exit                                                                                                    |
| 7. | MPS X: Select Boot<br>→ Hard Disk Drives<br>option                                  | <pre>10.250.78.106 - PuTTY Nain Advanced PCIPhP Boot Security Boot Settings * * Boot Settings Configuration * * Boot Device Priority * * Hard Disk Drives * * * * * * * * * * * * * * * * * * *</pre>      | Chipset Exit  * Specifies the * Boot Device * Priority sequence * from available * Hard Drives. * * * * * * * * * * * * * * * * * * *                                                                                                    |

| 8. | MPS X: Press                                                                   | root@greenlantern-a:/usr/TKLC/epap/bin                                                                                                    |                                                                                                    |
|----|--------------------------------------------------------------------------------|----------------------------------------------------------------------------------------------------|----------------------------------------------------------------------------------------------------|
|    | 'Enter' key and<br>select USB as the 1st<br>Drive                              | * Hard Disk Drives       * Specifies the boot         * thirther the sequence from the         * lst Drive       [USE:SMART USE]         * available devices.         * 2nd Drive       [HDD:P1-INTEL SSDSA]         * 3rd Drive       [HDD:P0-INTEL SSDSA]         *       *         *       *         *       *         *       *         *       *         *       *         *       *         *       *         *       *         *       *         *       *         *       *                                                                                                    | * * * * * * * * * * * * * * * * * * *                                                                                                    |
|    |                                                                                | * * * * Select Screen<br>* * Select Item<br>* * Select Item<br>* * Select Item<br>* +- Change Option<br>* +- Change Option<br>* F1 General Help<br>* F10 Save and Exit<br>* ESC Exit<br>* ESC Exit<br>* *<br>* V02.61 (C)Copyright 1985-2006, American Megatrends, Inc.                                                                                                    | * * * * * * * * * * * * * * * * * * * *                                                                                                    |
| 9. | MPS X: Press 'Esc'<br>key and select Boot<br>Device Priority                   | root@greenlantern-a:/usr/TKLC/epap/bin         Main       Advanced       PCIPNP       Boot       Security       Chipset       Exit         * Boot Settings       * Specifies the         * * Boot Settings Configuration       * Priority sequence.         *       * Boot Device Priority       *         * Hard Disk Drives       *         *       *         *       *         *       *         *       *         *       *         *       *         *       *         *       *         *       *         *       *         *       *         *       *         *       *         *       *         *       *         *       *         *       *         *       *         *       *         *       *         *       *         *       *         *       *         *       *         *       *         *       *         *       * | A     A     A |
|    | <b>MPS X:</b> Verify that<br>the 1 <sup>st</sup> Boot Device<br>is set to USB. | Proot@greenlantern-a:/usr/TKLC/epap/bin         Boot         * Boot Device Priority         * Boot Device Priority         * Specifies the boot         * Ist Boot Device         [USB:SMART USD]         * available devices.         * A device enclosed in         * parenthesis has been         * disabled in the         * disabled in the         * menu.         * *         * *         * *         * *         * *         * *         * *         * *         * *         * *         * *         * *         * *         * *         * *         * *         * *         * *         * *         * *         * *         * *         * *         * *         * *         * *         * *         * *         * *         * *         * *         * *         * *         * *         * *      <                                 |                                                                                                    |

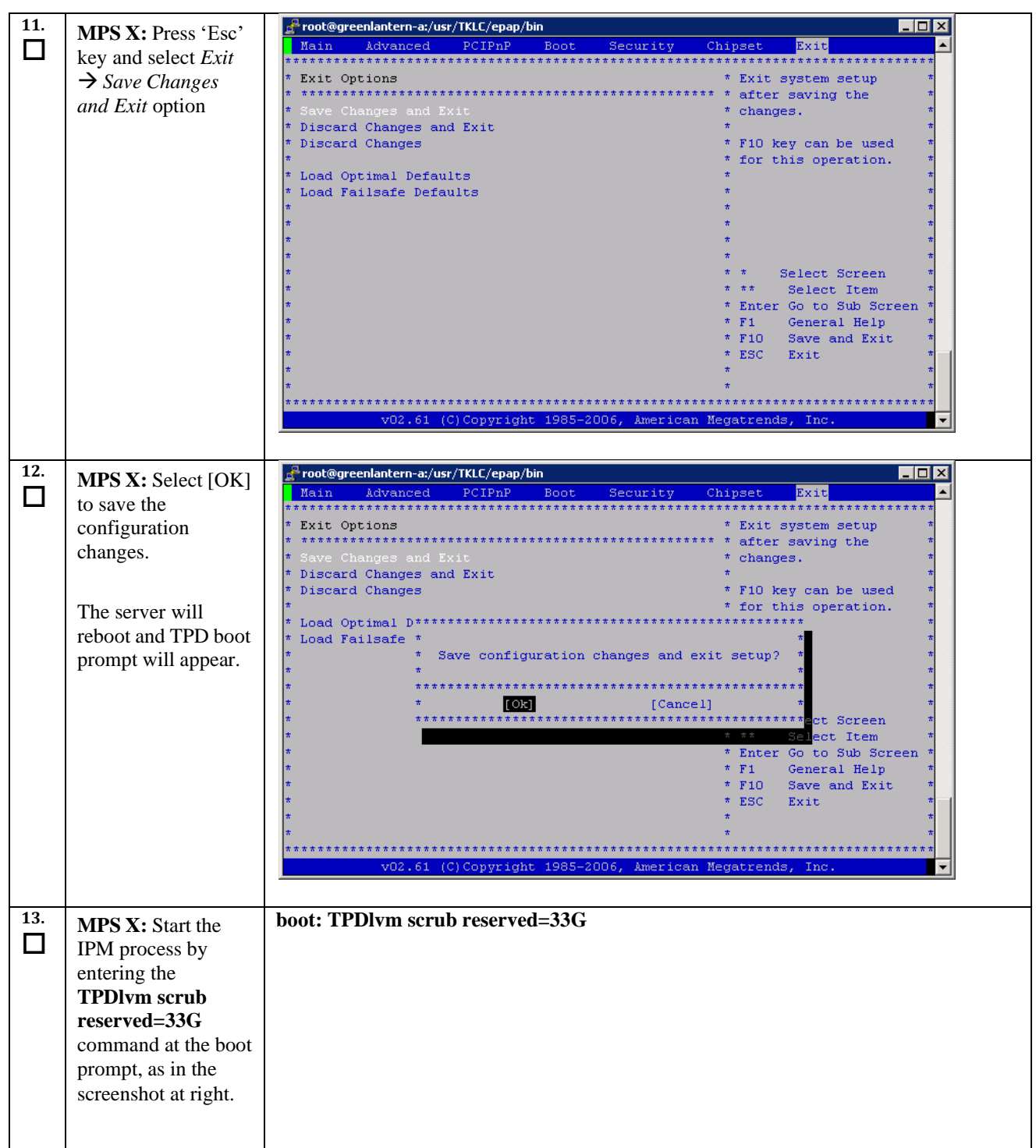

|                                                                                                    | 🔮 engconserver.labs.nc.tekelec.com - PuTTY — 🗆 🖂                                                                                                    |
|----------------------------------------------------------------------------------------------------|----------------------------------------------------------------------------------------------------|
|                                                                                                    | Welcome to Tekelec Platform Distribution!<br>Release: 7.8.0.0.0_89.4.0<br>Arch: x86_64<br>For a detailed description of all the supported commands and their options,<br>please refer to the Initial Platform Manufacture document for this release.<br>In addition to linux & rescue TPD provides the following kickstart profiles:                                                                     |
|                                                                                                    | [ TPD   TPDnoraid   TPDlvm   TPDcompact   HDD ]                                                                                                    |
|                                                                                                    | Commonly used options are:                                                                                                    |
|                                                                                                    | <pre>[ console=<console_option>[,<console_option>] ] [ primaryConsole=<console_option> ] [ rdate=<server_ip> ] [ scrub ] [ reserved=<size1>[,<sizen>] ] [ diskconfig=HWRAID[,force] [ctrlslot=<slot #="">] ] [ drives=<device>[,device] ] [ guestArchive ] [ control_if=<if1>[,<if2>] ]</if2></if1></device></slot></sizen></size1></server_ip></console_option></console_option></console_option></pre> |
|                                                                                                    | To install using a monitor and a local keyboard, add console=tty0                                                                                                    |
|                                                                                                    | boot: TPDlvm scrub reserved=33G                                                                                                    |
|                                                                                                    | WARNING: You must add the "reserved=33G" parameter at the TPD boot prompt.<br>Failure to TPD using this parameter will require this procedure to be repeated!!!                                                                                                    |
| MPS X: After a few                                                                                                    |                                                                                                    |
| seconds, additional<br>messages will begin<br>scrolling by on the<br>screen as the Linux<br>kernel boots, and<br>then the drive<br>formatting and file<br>system creation<br>steps will begin. | <pre>Velcome to Oracle Linux Server for x86_64</pre>                                                                                                    |
|                                                                                                    | <b>MPS X:</b> After a few<br>seconds, additional<br>messages will begin<br>scrolling by on the<br>screen as the Linux<br>kernel boots, and<br>then the drive<br>formatting and file<br>system creation<br>steps will begin.                                                                                                    |

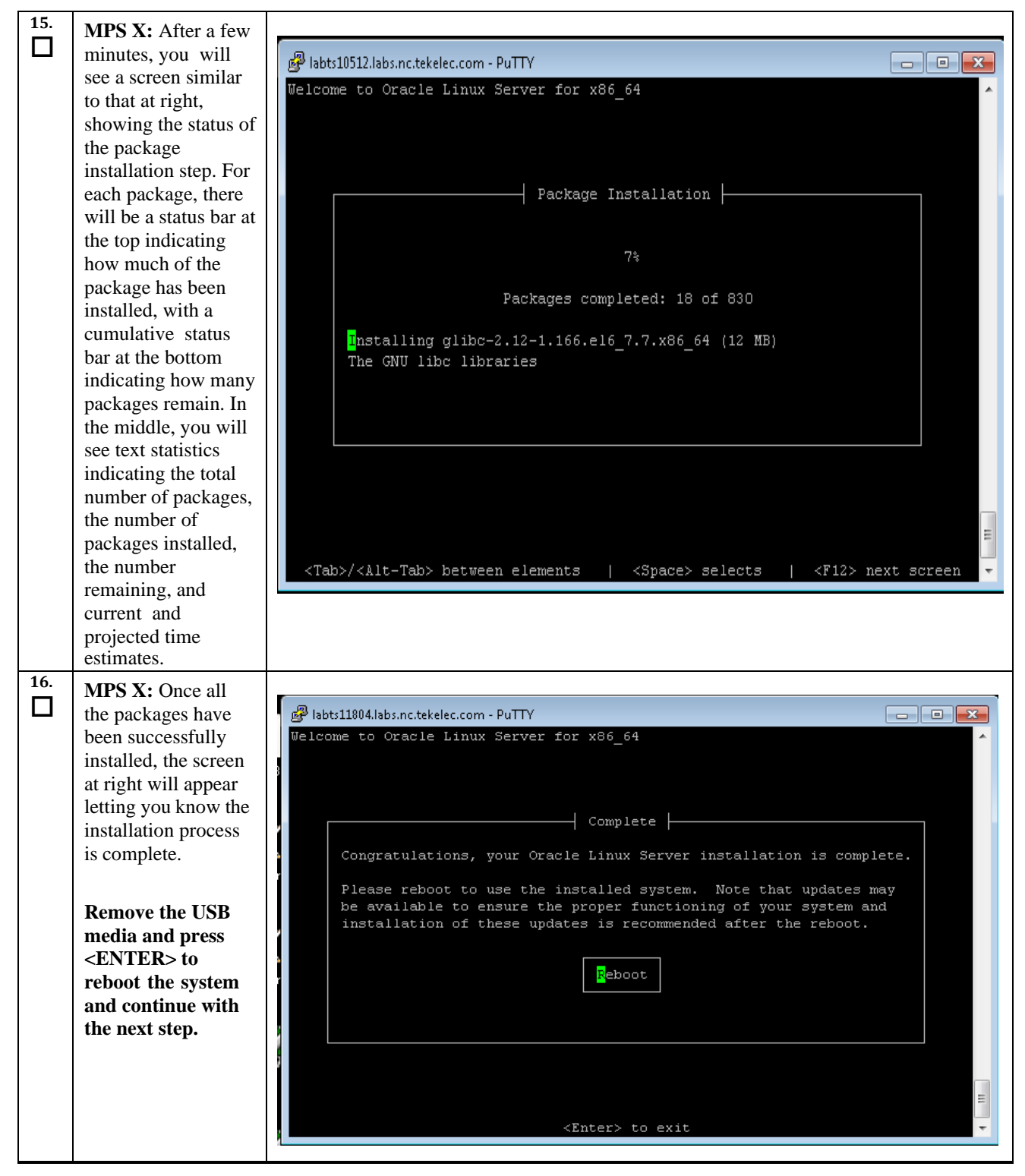

|     | MPS X: Press 'del'                                                                  | Putty labts11804.labs.nc.tekelec.com - Putty                                                             | ·                                                            |                                                                                                    |
|-----|-------------------------------------------------------------------------------------|----------------------------------------------------------------------------------------------------|--------------------------------------------------------------|----------------------------------------------------------------------------------------------------|
|     | key to enter the                                                                    | Main Advanced PCIPnP                                                                                     | Boot Security                                                | Chipset Exit                                                                                                    |
|     | BIOS (F4 on remote                                                                  | * * * * * * * * * * * * * * * * * * * *                                                                  | * * * * * * * * * * * * * * * * * * * *                      | * * * * * * * * * * * * * * * * * * * *                                                                                                    |
|     |                                                                                     | * System Overview                                                                                        |                                                              | * Use [ENTER], [TAB] *                                                                                                    |
|     | keyboard)                                                                           | * *******                                                                                                | * * * * * * * * * * * * * * * * * * * *                      | ** * or [SHIFT-TAB] to *                                                                                                    |
|     |                                                                                     | * AMIBIOS                                                                                                |                                                              | * select a field. *                                                                                                    |
|     |                                                                                     | * Version :08.00.15                                                                                      |                                                              | * *                                                                                                    |
|     |                                                                                     | * Build Date:11/19/12                                                                                    |                                                              | * Use [+] or [-] to *                                                                                                    |
|     |                                                                                     | * ID :OACAAOO3                                                                                           |                                                              | * configure system Time. *                                                                                                    |
|     |                                                                                     | * -                                                                                                    |                                                              | * *                                                                                                    |
|     |                                                                                     | * Processor                                                                                              | 1 5000 0 0 0 0000                                            | 1                                                                                                    |
|     |                                                                                     | * Intel(R) Xeon(R) CPU                                                                                   | L5238 0 2.66GHz                                              | 1                                                                                                    |
|     |                                                                                     | • Speed :2666MHZ                                                                                         |                                                              | ÷ ÷                                                                                                    |
|     |                                                                                     | * Counc :1                                                                                               |                                                              | ÷                                                                                                    |
|     |                                                                                     | * Sustem Memoru                                                                                          |                                                              | t t Select Screen t                                                                                                    |
|     |                                                                                     | * Size •8192MB                                                                                           |                                                              | * ** Select Item *                                                                                                    |
|     |                                                                                     | *                                                                                                    |                                                              | * +- Change Field *                                                                                                    |
|     |                                                                                     | * System Time                                                                                            | [03:35:13]                                                   | * Tab Select Field *                                                                                                    |
|     |                                                                                     | * System Date                                                                                            | [Wed 04/20/2016]                                             | * F1 General Help *                                                                                                    |
|     |                                                                                     | *                                                                                                    |                                                              | * F10 Save and Exit *                                                                                                    |
|     |                                                                                     | *                                                                                                    |                                                              | * ESC Exit *                                                                                                    |
|     |                                                                                     | *                                                                                                    |                                                              | * * =                                                                                                    |
|     |                                                                                     | * * * * * * * * * * * * * * * * * * * *                                                                  | * * * * * * * * * * * * * * * * * * * *                      | * * * * * * * * * * * * * * * * * * * *                                                                                                    |
|     |                                                                                     | v02.61 (C)Copyri                                                                                         | ght 1985-2006, American                                      | Megatrends, Inc. 👻                                                                                                    |
| 10  |                                                                                     |                                                                                                    |                                                              |                                                                                                    |
| 18. |                                                                                     |                                                                                                    |                                                              |                                                                                                    |
|     | MPS X: Select <i>Boot</i>                                                           | 🚰 10.250.78.106 - PuTTY                                                                                  |                                                              |                                                                                                    |
|     | <b>MPS X:</b> Select <i>Boot</i><br>$\rightarrow$ Hard Disk Drives                  | ∰ 10.250.78.106 - PuTTY<br>Main Advanced PCIPnP                                                          | Boot Security                                                | Chipset Exit                                                                                                    |
|     | <b>MPS X:</b> Select <i>Boot</i><br>$\rightarrow$ <i>Hard Disk Drives</i>           | Main         Advanced         PCIPnP           ************************************                      | Boot <mark>Security</mark>                                   | Chipset Exit                                                                                                    |
|     | <b>MPS X:</b> Select <i>Boot</i><br>$\rightarrow$ <i>Hard Disk Drives</i><br>option | Main         Advanced         PCIPnP           ************************************                      | Boot Security                                                | Chipset Exit                                                                                                    |
|     | MPS X: Select Boot<br>→ Hard Disk Drives<br>option                                  | <pre>10.250.78.106 - PuTTY Main Advanced PCIPnP ***********************************</pre>                | Boot <u>Security</u>                                         | Chipset Exit                                                                                                    |
|     | MPS X: Select Boot<br>→ Hard Disk Drives<br>option                                  | <pre>* 10.250.78.106 - PuTTY Main Advanced PCIPnP ***********************************</pre>              | Boot <u>Security</u><br>************************************ | Chipset Exit                                                                                                    |
|     | MPS X: Select Boot<br>→ Hard Disk Drives<br>option                                  | <pre>* 10.250.78.106 - PuTTY Main Advanced PCIPnP ***********************************</pre>              | Boot Security<br>************************************        | Chipset Exit                                                                                                    |
|     | MPS X: Select Boot<br>→ Hard Disk Drives<br>option                                  | <pre>10.250.78.106 - PuTTY Main Advanced PCIPnP ***********************************</pre>                | Boot Security<br>************************************        | Chipset Exit                                                                                                    |
|     | MPS X: Select Boot<br>→ Hard Disk Drives<br>option                                  | <pre>10.250.78.106 - PuTTY Main Advanced PCIPnP ***********************************</pre>                | Boot <u>Security</u>                                         | Chipset Exit                                                                                                    |
|     | MPS X: Select Boot<br>→ Hard Disk Drives<br>option                                  | <pre>10.250.78.106 - PuTTY Main Advanced PCIPnP ***********************************</pre>                | Boot <u>Security</u>                                         | Chipset Exit                                                                                                    |
|     | MPS X: Select Boot<br>→ Hard Disk Drives<br>option                                  | <pre>10.250.78.106 - PuTTY Main Advanced PCIPnP ***********************************</pre>                | Boot <u>Security</u>                                         | Chipset Exit                                                                                                    |
|     | MPS X: Select Boot<br>→ Hard Disk Drives<br>option                                  | <pre>10.250.78.106 - PuTTY Main Advanced PCIPnP ***********************************</pre>                | Boot Security                                                | Chipset Exit                                                                                                    |
|     | MPS X: Select Boot<br>→ Hard Disk Drives<br>option                                  | <pre>10.250.78.106 - PuTTY Nain Advanced PCIPnP ***********************************</pre>                | Boot Security                                                | Chipset Exit                                                                                                    |
|     | MPS X: Select Boot<br>→ Hard Disk Drives<br>option                                  | <pre>10.250.78.106 - PuTTY Nain Advanced PCIPnP ***********************************</pre>                | Boot Security                                                | Chipset Exit                                                                                                    |
|     | MPS X: Select Boot<br>→ Hard Disk Drives<br>option                                  | <pre>Main Advanced PCIPnP Main Advanced PCIPnP Boot Settings * ***********************************</pre> | Boot Security                                                | Chipset Exit  Specifies the  Specifies the  Priority sequence  Hard Drives.  Hard Drives.  Substrain the substraint the substraint the substraint the substraint the substraint the substraint term of the substraint term of term of term of               |
|     | MPS X: Select Boot<br>→ Hard Disk Drives<br>option                                  | <pre>Main Advanced PCIPnP Main Advanced PCIPnP Boot Settings * ***********************************</pre> | Boot Security                                                | Chipset Exit<br>* Specifies the<br>* Boot Device<br>* Priority sequence<br>* from available<br>* Hard Drives.<br>*<br>* Arrow Arrow Ar |
|     | MPS X: Select Boot<br>→ Hard Disk Drives<br>option                                  | <pre>Main Advanced PCIPnP Main Advanced PCIPnP Boot Settings * ***********************************</pre> | Boot Security                                                | Chipset Exit<br>* Specifies the<br>* Boot Device<br>* Priority sequence<br>* from available<br>* Hard Drives.<br>*<br>*<br>*<br>*<br>*<br>*<br>*<br>*<br>*<br>*<br>*<br>*<br>*                                                                                                    |
|     | MPS X: Select Boot<br>→ Hard Disk Drives<br>option                                  | <pre>10.250.78.106 - PuTTY Main Advanced PCIPnP ***********************************</pre>                | Boot Security                                                | Chipset Exit<br>* Specifies the<br>* Boot Device<br>* Priority sequence<br>* from available<br>* Hard Drives.<br>*<br>*<br>*<br>*<br>*<br>*<br>*<br>*<br>*<br>*<br>*<br>*<br>*                                                                                                    |
|     | MPS X: Select Boot<br>→ Hard Disk Drives<br>option                                  | <pre>Main Advanced PCIPnP Main Advanced PCIPnP Boot Settings * ***********************************</pre> | Boot Security                                                | Chipset Exit                                                                                                    |
|     | MPS X: Select <i>Boot</i><br>→ <i>Hard Disk Drives</i><br>option                    | <pre>Main Advanced PCIPnP Main Advanced PCIPnP Boot Settings * ***********************************</pre> | Boot Security                                                | Chipset Exit    Specifies the    Specifies the     Specifies the                                                                                                    |
|     | MPS X: Select Boot<br>→ Hard Disk Drives<br>option                                  | <pre>Main Advanced PCIPnP Main Advanced PCIPnP Boot Settings * ***********************************</pre> | Boot Security                                                | Chipset Exit    Specifies the    Specifies the     Specifies the      Specifies the       Specifies the                                                                                                    |
|     | MPS X: Select Boot<br>→ Hard Disk Drives<br>option                                  | <pre>Main Advanced PCIPnP Main Advanced PCIPnP Boot Settings * ***********************************</pre> | Boot Security                                                | Chipset Exit                                                                                                    |
|     | MPS X: Select Boot<br>→ Hard Disk Drives<br>option                                  | <pre>Main Advanced PCIPnP Main Advanced PCIPnP Boot Settings * ***********************************</pre> | Boot <u>Security</u>                                         | Chipset Exit<br>* Specifies the<br>* Boot Device<br>* Priority sequence<br>* from available<br>* Hard Drives.<br>*<br>* a a a a a a a a a a a a a a a a a a a                                                                                                    |
|     | MPS X: Select Boot<br>→ Hard Disk Drives<br>option                                  | <pre>Main Advanced PCIPnP Main Advanced PCIPnP Boot Settings * ***********************************</pre> | Boot Security                                                | Chipset Exit<br>* Specifies the<br>* Specifies the<br>* Priority sequence<br>* from available<br>* Hard Drives.<br>*<br>* Hard Drives.<br>*<br>*<br>* Select Screen<br>*<br>* Select Item<br>* The Select Item<br>* F1 General Help<br>* F1 General Help<br>* F1 Save and Exit<br>*<br>*<br>*<br>*<br>*<br>*<br>*<br>*<br>*<br>*<br>*<br>*<br>*                                                                                                    |
|     | MPS X: Select Boot<br>→ Hard Disk Drives<br>option                                  | <pre>Main Advanced PCIPnP Main Advanced PCIPnP Boot Settings * ***********************************</pre> | Boot Security                                                | Chipset Exit<br>* Specifies the<br>* Specifies the<br>* Priority sequence<br>* from available<br>* Hard Drives.<br>*<br>* A A A A A A A A A A A A A A A A A A A                                                                                                    |

| 19. | MPS X: Press                                                        | 📌 192.168.58.183 - PuTTY                                                                                                    |                                                                                                    | ] |
|-----|---------------------------------------------------------------------|----------------------------------------------------------------------------------------------------|----------------------------------------------------------------------------------------------------|---|
|     | 'Enter' key and                                                     | Boot                                                                                                    | · · · · · · · · · · · · · · · · · · ·                                                                                                    | 1 |
|     |                                                                     | **************************************                                                                                                    | *****************                                                                                                    |   |
|     | select HDD:P0 as                                                    | * hard bisk brives * spec:                                                                                                    | ence from the *                                                                                                    |   |
|     | the 1 <sup>st</sup> Drive                                           | * 1st Drive [HDD:PO-INTEL SSDSA] * avai.                                                                                                    | lable devices. *                                                                                                    |   |
|     |                                                                     | * 2nd Drive [HDD:P1-INTEL SSDSA] *                                                                                                    | *                                                                                                    |   |
|     |                                                                     | * 3rd Drive [USB:SMART USB] *                                                                                                    | *                                                                                                    |   |
|     |                                                                     | * *                                                                                                    | *                                                                                                    |   |
|     |                                                                     | · · ·                                                                                                    |                                                                                                    |   |
|     |                                                                     | * *                                                                                                    | *                                                                                                    |   |
|     |                                                                     | * *                                                                                                    | *                                                                                                    |   |
|     |                                                                     | * *                                                                                                    | *                                                                                                    |   |
|     |                                                                     | * *                                                                                                    | *                                                                                                    |   |
|     |                                                                     | * *                                                                                                    | Select Screen *                                                                                                    |   |
|     |                                                                     | * ***                                                                                                    | Select Item *                                                                                                    |   |
|     |                                                                     | * * T                                                                                                    | Change Option *                                                                                                    |   |
|     |                                                                     | * F10                                                                                                    | Save and Exit. *                                                                                                    |   |
|     |                                                                     | * * ESC                                                                                                    | Exit *                                                                                                    |   |
|     |                                                                     | * *                                                                                                    | *                                                                                                    |   |
|     |                                                                     | * *                                                                                                    | *                                                                                                    |   |
|     |                                                                     | ***************************************                                                                                                    | * * * * * * * * * * * * * * * * * * * *                                                                                                    | - |
|     |                                                                     | vU2.61 (C)Copyright 1985-2006, American Megatrend                                                                                                    | ds, Inc. 🗸                                                                                                    |   |
|     |                                                                     |                                                                                                    |                                                                                                    |   |
|     |                                                                     |                                                                                                    |                                                                                                    |   |
| 0.0 |                                                                     |                                                                                                    |                                                                                                    |   |
| 20. | MPS X: Press 'Esc'                                                  | ج <sup>ع</sup> root@greenlantern-a:/usr/TKLC/epap/bin                                                                                                    |                                                                                                    |   |
| 20. | <b>MPS X:</b> Press 'Esc' key and select Boot                       | <mark>g<sup>®</sup> root@greenlantern-a:/usr/TKLC/epap/bin Main Advanced PCIPnP <mark>Boot</mark> Security Chipset</mark>                                                                                                    | Exit                                                                                                    |   |
| 20. | MPS X: Press 'Esc'<br>key and select Boot                           | root@greenlantern-a:/usr/TKLC/epap/bin     Main Advanced PCIPnP Boot Security Chipset     Security * Speci                                                                                                    | Exit                                                                                                    |   |
| 20. | <b>MPS X:</b> Press 'Esc'<br>key and select Boot<br>Device Priority | root@greenlantern-a;/usr/TKLC/epap/bin     Main Advanced PCIPnP Boot Security Chipset     Boot Settings * Speci:     *********************************                                                                                                    | Exit                                                                                                    |   |
| 20. | <b>MPS X:</b> Press 'Esc'<br>key and select Boot<br>Device Priority | <pre>proof@greenlantern-a;/usr/TKLC/epap/bin Main Advanced PCIPnP Boot Security Chipset * Boot Settings * ***********************************</pre>                                                                                                    | Exit                                                                                                    |   |
| 20. | <b>MPS X:</b> Press 'Esc'<br>key and select Boot<br>Device Priority | <pre>root@greenlantern-a:/usr/TKLC/epap/bin Main Advanced PCIPnP Boot Security Chipset * Boot Settings * Speci: * ***********************************</pre>                                                                                                    | Exit A                                                                                                    |   |
| 20. | <b>MPS X:</b> Press 'Esc'<br>key and select Boot<br>Device Priority | <pre>Proot@greenlantern-a:/usr/TKLC/epap/bin Main Advanced PCIPnP Boot Security Chipset * Boot Settings * * Boot Settings Configuration * Prior * * Boot Device Priority * * * Hoot Device Priority *</pre>                                                                                                    | Exit                                                                                                    |   |
| 20. | <b>MPS X:</b> Press 'Esc'<br>key and select Boot<br>Device Priority | <pre>Prot@greenlantern-a;/usr/TKLC/epap/bin Main Advanced PCIPnP Boot Security Chipset * Boot Settings * Speci: * ***********************************</pre>                                                                                                    | Exit  Exit  fies the  Device  ty sequence.  t  t  t  t  t  t  t  t  t  t  t  t  t                                                               |   |
| 20. | <b>MPS X:</b> Press 'Esc'<br>key and select Boot<br>Device Priority | <pre>root@greenlantern-a;/usr/TKLC/epap/bin Main Advanced PCIPnP Boot Security Chipset * Boot Settings * Speci: * ***********************************</pre>                                                                                                    | Exit  Exit  fies the  tity sequence.  t  t  t  t  t  t  t  t  t  t  t  t  t                                                                     |   |
| 20. | <b>MPS X:</b> Press 'Esc'<br>key and select Boot<br>Device Priority | Prot@greenlantern-a:/usr/TKLC/epap/bin         Main       Advanced       PCIPnP       Boot       Security       Chipset         * Boot       Settings       * Speci:       *       *       *       *         * Boot       Settings       Chipset       *       *       *       *         * * Boot       Settings       Configuration       *       *       *       *         *       Boot       Device       Priority       *       *       *       *         *       *       Boot       Device       *       *       *       *       *         *       *       *       *       *       *       *       *       *                                                                                                    | Exit<br>fies the<br>bevice<br>ity sequence.<br>*<br>*<br>*                                                                                      |   |
| 20. | MPS X: Press 'Esc'<br>key and select Boot<br>Device Priority        | Prot@greenlantern-a:/usr/TKLC/epap/bin         Main       Advanced       PCIPnP       Boot       Security       Chipset         * Boot       Settings       * Speci:       *       *       *       *       *       *       *       *       *       *       *       *       *       *       *       *       *       *       *       *       *       *       *       *       *       *       *       *       *       *       *       *       *       *       *       *       *       *       *       *       *       *       *       *       *       *       *       *       *       *       *       *       *       *       *       *       *       *       *       *       *       *       *       *       *       *       *       *       *       *       *       *       *       *       *       *       *       *       *       *       *       *       *       *       *       *       *       *       *       *       *       *       *       *       *       *       *       *       *       *       *       *<                                                                                                    | Exit<br>fies the<br>bevice<br>ity sequence.<br>*<br>*<br>*<br>*                                                                                 |   |
| 20. | MPS X: Press 'Esc'<br>key and select Boot<br>Device Priority        | Prot@greenlantern-a;/usr/TKLC/epap/bin         Main       Advanced       PCIPnP       Boot       Security       Chipset         * Boot Settings       *       Speci:       *       Speci:       *         * Boot Settings       *       Speci:       *       Boot       *         * Boot Settings       Configuration       *       Prior       *         * Boot Device Priority       *       *       *         * Hard Disk Drives       *       *       *         *       *       *       *       *                                                                                                    | Exit<br>Exit<br>fies the<br>bevice<br>ity sequence.<br>*<br>*<br>*<br>*<br>*                                                                    |   |
| 20. | <b>MPS X:</b> Press 'Esc'<br>key and select Boot<br>Device Priority | Prot@greenlantern-a:/usr/TKLC/epap/bin         Main       Advanced       PCIPnP       Boot       Security       Chipset         * Boot Settings       * Speci:         * Boot Settings Configuration       * Prior         * Boot Device Priority       *         * Hard Disk Drives       *         *       *         *       *         *       *         *       *         *       *         *       *         *       *         *       *         *       *         *       *         *       *         *       *         *       *         *       *         *       *         *       *         *       *         *       *         *       *         *       *         *       *         *       *         *       *         *       *         *       *         *       *         *       *         *       *                                                                                                    | Exit  Exit  fies the t  t  t  t  t  t  t  t  t  t  t  t  t                                                                                      |   |
| 20. | <b>MPS X:</b> Press 'Esc'<br>key and select Boot<br>Device Priority | Prot@greenlantern-a:/usr/TKLC/epap/bin         Main       Advanced       PCIPnP       Boot       Security       Chipset         * Boot Settings       * Speci:         * Boot Settings Configuration       * Prior         * Boot Device Priority       *         * Hard Disk Drives       *         *       *         *       *         *       *         *       *         *       *         *       *         *       *         *       *         *       *         *       *         *       *         *       *         *       *         *       *         *       *         *       *         *       *         *       *         *       *         *       *         *       *         *       *         *       *         *       *         *       *         *       *         *       *         *       *                                                                                                    | Exit<br>Exit<br>fies the t<br>Device t<br>ity sequence. t<br>t<br>Select Screen t<br>Select Item t                                              |   |
| 20. | <b>MPS X:</b> Press 'Esc'<br>key and select Boot<br>Device Priority | Prot@greenlantern-a:/usr/TKLC/epap/bin         Main       Advanced       PCIPnP       Boot       Security       Chipset         * Boot Settings       *       *       Special       *       Special         * Boot Settings       Configuration       *       Prior       *         * Boot Device Priority       *       *       *         * Hard Disk Drives       *       *       *         *       *       *       *       *         *       *       *       *       *         *       *       *       *       *         *       *       *       *       *         *       *       *       *       *         *       *       *       *       *         *       *       *       *       *         *       *       *       *       *       *         *       *       *       *       *       *       *         *       *       *       *       *       *       *       *         *       *       *       *       *       *       *       *       *       *                                                                                                    | Exit<br>Exit<br>fies the *<br>Device *<br>ity sequence. *<br>*<br>*<br>*<br>*<br>*<br>*<br>*<br>*<br>*<br>*<br>*<br>*<br>*                      |   |
| 20. | <b>MPS X:</b> Press 'Esc'<br>key and select Boot<br>Device Priority | Prot@greenlantern-a:/usr/TKLC/epap/bin         Main       Advanced       PCIPnP       Boot       Security       Chipset         * Boot Settings       *       *       Special       *       Special         * Boot Settings       Configuration       *       Prior       *         * Boot Device Priority       *       *       *         * Hard Disk Drives       *       *       *         *       *       *       *       *         *       *       *       *       *         *       *       *       *       *         *       *       *       *       *         *       *       *       *       *         *       *       *       *       *         *       *       *       *       *         *       *       *       *       *       *         *       *       *       *       *       *       *         *       *       *       *       *       *       *       *       *       *       *       *       *       *       *       *       *       *       * </th <th>Exit<br/>fies the *<br/>bevice *<br/>ity sequence. *<br/>*<br/>*<br/>*<br/>*<br/>*<br/>*<br/>*<br/>*<br/>*<br/>*<br/>*<br/>*<br/>*</th> <th></th> | Exit<br>fies the *<br>bevice *<br>ity sequence. *<br>*<br>*<br>*<br>*<br>*<br>*<br>*<br>*<br>*<br>*<br>*<br>*<br>*                              |   |
| 20. | <b>MPS X:</b> Press 'Esc'<br>key and select Boot<br>Device Priority | Prot@greenlantern-a:/usr/TKLC/epap/bin         Main       Advanced       PCIPnP       Boot       Security       Chipset         * Boot Settings       * Speci:       *       Speci:       *       Speci:       *         * * Boot Settings Configuration       * Prior       *       *       *       Prior         * * Boot Device Priority       *       *       *       *       *         * Hard Disk Drives       *       *       *       *       *         * *       *       *       *       *       *       *       *         *       *       *       *       *       *       *       *       *       *       *       *       *       *       *       *       *       *       *       *       *       *       *       *       *       *       *       *       *       *       *       *       *       *       *       *       *       *       *       *       *       *       *       *       *       *       *       *       *       *       *       *       *       *       *       *       *       *       *       *                                                                                                 | Exit<br>fies the<br>tity sequence.<br>*<br>*<br>*<br>*<br>*<br>*<br>*<br>*<br>*<br>*<br>*<br>*<br>*                                             |   |
| 20. | <b>MPS X:</b> Press 'Esc'<br>key and select Boot<br>Device Priority | Prot@greenlantern-a:/usr/TKLC/epap/bin         Main       Advanced       PCIPnP       Boot       Security       Chipset         * Boot Settings       *       \$ Speci:       *       \$ Speci:       *         * Boot Settings       *       *       Speci:       *       *       Speci:       *         * * Boot Settings Configuration       *       Prior       *       *       *       *         * * Boot Device Priority       *       *       *       *       *       *       *       *       *       *       *       *       *       *       *       *       *       *       *       *       *       *       *       *       *       *       *       *       *       *       *       *       *       *       *       *       *       *       *       *       *       *       *       *       *       *       *       *       *       *       *       *       *       *       *       *       *       *       *       *       *       *       *       *       *       *       *       *       *       *       *       *       *       *                                                                               | Exit<br>fies the<br>tity sequence.<br>ty sequence.<br>Select Screen<br>Select Item<br>Go to Sub Screen<br>General Help<br>Save and Exit<br>Exit |   |
| 20. | <b>MPS X:</b> Press 'Esc'<br>key and select Boot<br>Device Priority | Prot@greenlantern-a:/usr/TKLC/epap/bin         Main       Advanced       PCIPnP       Boot       Security       Chipset         * Boot Settings       * Speci:       *       Speci:       *         * * Boot Settings Configuration       * Prior       *       *         * * Boot Device Priority       *       *       *         * Hard Disk Drives       *       *       *         *       *       *       *         *       *       *       *         *       *       *       *         *       *       *       *         *       *       *       *         *       *       *       *         *       *       *       *         *       *       *       *         *       *       *       *         *       *       *       *         *       *       *       *         *       *       *       *         *       *       *       *         *       *       *       *         *       *       *       *         *                                                                                                    | Exit<br>fies the<br>bevice<br>ity sequence.<br>*<br>*<br>*<br>*<br>*<br>*<br>*<br>*<br>*<br>*<br>*<br>*<br>*                                    |   |
| 20. | MPS X: Press 'Esc'<br>key and select Boot<br>Device Priority        | Prot@greenlantern-a:/usr/TKLC/epap/bin         Main       Advanced       PCIPnP       Boot       Security       Chipset         * Boot Settings       * Speci:       *       Boot       *       Boot         * Boot Settings       * Speci:       *       Boot       *       Boot         * Boot Settings Configuration       *       Prior       *         * Boot Device Priority       *       *       *         * Hard Disk Drives       *       *       *         * *       *       *       *       *         * *       *       *       *       *         *       *       *       *       *         *       *       *       *       *         *       *       *       *       *         *       *       *       *       *       *         *       *       *       *       *       *       *         *       *       *       *       *       *       *       *       *       *       *       *       *       *       *       *       *       *       *       *       *       *       * <th>Exit</th> <th></th>                                                                                                    | Exit                                                                                                    |   |
| 20. | MPS X: Press 'Esc'<br>key and select Boot<br>Device Priority        | Prot@greenlantern-a:/usr/TKLC/epap/bin         Main       Advanced       PCIPnP       Boot       Security       Chipset         * Boot Settings       *       Speci:       *       Speci:       *         * Boot Settings       *       Speci:       *       Speci:       *         * Boot Settings Configuration       *       Prior       *         * Boot Device Priority       *       *       *         * Hard Disk Drives       *       *       *         * *       *       *       *         * *       *       *       *         *       *       *       *         *       *       *       *         *       *       *       *         *       *       *       *         *       *       *       *         *       *       *       *         *       *       *       *         *       *       *       *         *       *       *       *         *       *       *       *         *       *       *       *       *         * <td< th=""><th>Exit</th><th></th></td<>                                                                                                    | Exit                                                                                                    |   |
| 20. | MPS X: Press 'Esc'<br>key and select Boot<br>Device Priority        | Prot@greenlantern-a:/usr/TKLC/epap/bin         Main       Advanced       PCIPnP       Boot       Security       Chipset         * Boot Settings       * Speci:         * Boot Settings Configuration       * Prior         * Boot Device Priority       *         * Hard Disk Drives       *         *       *         *       *         *       *         *       *         *       *         *       *         *       *         *       *         *       *         *       *         *       *         *       *         *       *         *       *         *       *         *       *         *       *         *       *         *       *         *       *         *       *         *       *         *       *         *       *         *       *         *       *         *       *         *       *                                                                                                    | Exit                                                                                                    |   |

| 21. | MDS V. Varify that                                                                                              | 🛃 192.168.58.183 - PuTTY                                                                                                    |                                                                                                    |
|-----|----------------------------------------------------------------------------------------------------|----------------------------------------------------------------------------------------------------|----------------------------------------------------------------------------------------------------|
|     | NIFSA: verify that                                                                                              | Boot                                                                                                    |                                                                                                    |
|     | the 1 <sup>st</sup> Boot Device                                                                                 | ******************************                                                                                                    | * * * * * * * * * * * * * * * * * * * *                                                                                                    |
|     | is set to HDD:P0.                                                                                               | * Boot Device Priority                                                                                                    | * Specifies the boot *                                                                                                    |
|     |                                                                                                    | * *************************************                                                                                                    | * sequence from the *                                                                                                    |
|     |                                                                                                    | * 1st Boot Device [HDD:PO-INTEL SSDSA]                                                                                                    | * available devices. *                                                                                                    |
|     |                                                                                                    | *                                                                                                    | t device enclosed in t                                                                                                    |
|     |                                                                                                    | *                                                                                                    | * nerenthesis has been *                                                                                                    |
|     |                                                                                                    | *                                                                                                    | * disabled in the *                                                                                                    |
|     |                                                                                                    | *                                                                                                    | * corresponding type *                                                                                                    |
|     |                                                                                                    | *                                                                                                    | * menu. *                                                                                                    |
|     |                                                                                                    | *                                                                                                    | * *                                                                                                    |
|     |                                                                                                    | *                                                                                                    | * *                                                                                                    |
|     |                                                                                                    | *                                                                                                    | * *                                                                                                    |
|     |                                                                                                    | *                                                                                                    | * * Select Screen *                                                                                                    |
|     |                                                                                                    | *                                                                                                    | * ** Select Item *                                                                                                    |
|     |                                                                                                    | *                                                                                                    | * +- Change Option *                                                                                                    |
|     |                                                                                                    | *                                                                                                    | * F10 Save and Evit * 1                                                                                                    |
|     |                                                                                                    | *                                                                                                    | * ESC Exit *                                                                                                    |
|     |                                                                                                    | *                                                                                                    | * *                                                                                                    |
|     |                                                                                                    | *                                                                                                    | * *                                                                                                    |
|     |                                                                                                    | ***************************************                                                                                                    | ******                                                                                                    |
|     |                                                                                                    | v02.61 (C)Copyright 1985-2006, American M                                                                                                    | egatrends, Inc. 🔽 🔽                                                                                                    |
|     |                                                                                                    |                                                                                                    |                                                                                                    |
|     |                                                                                                    |                                                                                                    |                                                                                                    |
|     |                                                                                                    |                                                                                                    |                                                                                                    |
| 22. | MDS V. Dross (Ess)                                                                                              | 🚽 root@greenlantern-a:/usr/TKLC/epap/bin                                                                                                    |                                                                                                    |
| 22. | MPS X: Press 'Esc'                                                                                              | root@greenlantern-a:/usr/TKLC/epap/bin Main Advanced PCIPnP Boot Security Cf                                                                                                    | ipset Exit                                                                                                    |
| 22. | <b>MPS X:</b> Press 'Esc' key and select <i>Exit</i>                                                            | <pre>Proot@greenlantern-a:/usr/TKLC/epap/bin Main Advanced PCIPnP Boot Security CH</pre>                                                                                                    | Lipset Exit                                                                                                    |
| 22. | MPS X: Press 'Esc'<br>key and select <i>Exit</i><br>$\rightarrow$ <i>Save Changes</i>                           | <pre>Proot@greenlantern-a:/usr/TKLC/epap/bin Main Advanced PCIPnP Boot Security CP * Exit Options</pre>                                                                                                    | ipset     Exit       * Exit system setup     *                                                                                                    |
| 22. | MPS X: Press 'Esc'<br>key and select <i>Exit</i><br>$\rightarrow$ <i>Save Changes</i><br>and <i>Evit</i> option | Main         Advanced         PCIPnP         Boot         Security         CH           * Exit         Options         *         *         *         *         *         *         *         *         *         *         *         *         *         *         *         *         *         *         *         *         *         *         *         *         *         *         *         *         *         *         *         *         *         *         *         *         *         *         *         *         *         *         *         *         *         *         *         *         *         *         *         *         *         *         *         *         *         *         *         *         *         *         *         *         *         *         *         *         *         *         *         *         *         *         *         *         *         *         *         *         *         *         *         *         *         *         *         *         *         *         *         *         *         *         *         *                                                                                                    | ipset     Exit       *     *       *     Exit system setup       *     after saving the                                                                                                    |
| 22. | MPS X: Press 'Esc'<br>key and select <i>Exit</i><br>→ <i>Save Changes</i><br><i>and Exit</i> option             | <pre>Froot@greenlantern-a:/usr/TKLC/epap/bin Main Advanced PCIPnP Boot Security CP Exit Options Save Changes and Exit</pre>                                                                                                    | Exit A changes.                                                                                                    |
| 22. | MPS X: Press 'Esc'<br>key and select <i>Exit</i><br>→ <i>Save Changes</i><br><i>and Exit</i> option             | <pre>Froot@greenlantern-a:/usr/TKLC/epap/bin Main Advanced PCIPnP Boot Security Cf Exit Options * ***********************************</pre>                                                                                                    | Exit System setup * * After saving the * * changes. * * File here set and the set of the set of the |
| 22. | MPS X: Press 'Esc'<br>key and select <i>Exit</i><br>→ <i>Save Changes</i><br><i>and Exit</i> option             | <pre>root@greenlantern-a:/usr/TKLC/epap/bin Main Advanced PCTPnP Boot Security CP Exit Options * ***********************************</pre>                                                                                                    | Exit       * Exit system setup       * after saving the       * changes.       * 10 key can be used                                                                                                    |
| 22. | MPS X: Press 'Esc'<br>key and select <i>Exit</i><br>→ <i>Save Changes</i><br><i>and Exit</i> option             | <pre>Proot@greenlantern-a:/usr/TKLC/epap/bin Main Advanced PCIPnP Boot Security CP * Exit Options * ***********************************</pre>                                                                                                    | Lipset Exit   ***** * Exit system setup * * after saving the * * changes. * * * F10 key can be used * * for this operation. * *                                                                                                    |
| 22. | MPS X: Press 'Esc'<br>key and select <i>Exit</i><br>→ <i>Save Changes</i><br><i>and Exit</i> option             | <pre>Proot@greenlantern-a:/usr/TKLC/epap/bin Main Advanced PCIPnP Boot Security CH * Exit Options * ***********************************</pre>                                                                                                    | Lipset Exit   ***** * Exit system setup * * after saving the * * changes. * * * F10 key can be used * * for this operation. * * * *                                                                                                    |
| 22. | MPS X: Press 'Esc'<br>key and select <i>Exit</i><br>→ <i>Save Changes</i><br><i>and Exit</i> option             | Froot@greenlantern-a:/usr/TKLC/epap/bin         Main       Advanced       PCIPnP       Boot       Security       CH         * Exit Options       *       *       *       *       *       *       *       *       *       *       *       *       *       *       *       *       *       *       *       *       *       *       *       *       *       *       *       *       *       *       *       *       *       *       *       *       *       *       *       *       *       *       *       *       *       *       *       *       *       *       *       *       *       *       *       *       *       *       *       *       *       *       *       *       *       *       *       *       *       *       *       *       *       *       *       *       *       *       *       *       *       *       *       *       *       *       *       *       *       *       *       *       *       *       *       *       *       *       *       *       *       *       *       *                                                                                                    | Lipset Exit A system setup * * * * * * * * * * * *                                                                                                    |
| 22. | MPS X: Press 'Esc'<br>key and select <i>Exit</i><br>→ Save Changes<br>and Exit option                           | Main       Advanced       PCIPnP       Boot       Security       CH         *       Exit Options       *       *       *       *       *       *       *       *       *       *       *       *       *       *       *       *       *       *       *       *       *       *       *       *       *       *       *       *       *       *       *       *       *       *       *       *       *       *       *       *       *       *       *       *       *       *       *       *       *       *       *       *       *       *       *       *       *       *       *       *       *       *       *       *       *       *       *       *       *       *       *       *       *       *       *       *       *       *       *       *       *       *       *       *       *       *       *       *       *       *       *       *       *       *       *       *       *       *       *       *       *       *       *       *       *       *       *       * <th>Lipset Exit A system setup * * * * * * * * * * * *</th>                                                                                                    | Lipset Exit A system setup * * * * * * * * * * * *                                                                                                    |
| 22. | MPS X: Press 'Esc'<br>key and select <i>Exit</i><br>→ Save Changes<br>and Exit option                           | <pre>root@greenlantern-a:/usr/TKLC/epap/bin Main Advanced PCIPnP Boot Security CP Exit Options Save Changes and Exit Discard Changes and Exit Discard Changes * Load Optimal Defaults Load Failsafe Defaults * *</pre>                                                                                                    | Ipset     Exit       * Exit system setup     *       * after saving the     *       * changes.     *       * F10 key can be used     *       * for this operation.     *       *     *       *     *       *     *       *     *       *     *       *     *       *     *       *     *                                                                                                    |
| 22. | MPS X: Press 'Esc'<br>key and select <i>Exit</i><br>→ <i>Save Changes</i><br><i>and Exit</i> option             | <pre>root@greenlantern-a:/usr/TKLC/epap/bin Main Advanced PCIPnP Boot Security CP Exit Options Security CP Save Changes and Exit Discard Changes and Exit Discard Changes Security Changes Security Changes Security Changes Security CP Security CP S</pre> | Ipset     Exit       * Exit system setup     *       * after saving the     *       * changes.     *       *     *       * F10 key can be used     *       * for this operation.     *       *     *       *     *       *     *       *     *       *     *       *     *       *     *                                                                                                    |
| 22. | MPS X: Press 'Esc'<br>key and select <i>Exit</i><br>→ <i>Save Changes</i><br><i>and Exit</i> option             | <pre>root@greenlantern-a:/usr/TKLC/epap/bin Main Advanced PCTPnP Boot Security CP Exit Options State Changes and Exit Discard Changes and Exit Discard Changes Load Optimal Defaults Load Failsafe Defaults * * * * * * * * * * * * * * * * * * *</pre>                                                                                                    | Exit       * Exit system setup       * after saving the       * changes.       *       * F10 key can be used       * for this operation.       *       *       *       *       *       *       *       *       *       *       *       *       *       *       *       *       *       *       *       *       *       *       *       *       *       *       *       *       *       *       *       *       *       *       *       *       *       *       *       *       *       *       *       *       *       *       *       *       *       *       *       *       *       *       *       *       *       *                                                                                                    |
| 22. | MPS X: Press 'Esc'<br>key and select <i>Exit</i><br>→ Save Changes<br>and Exit option                           | <pre>root@greenlantern-a:/usr/TKLC/epap/bin Main Advanced PCIPnP Boot Security CP * Exit Options * ***********************************</pre>                                                                                                    | Ipset     Exit       * Exit system setup     *       * after saving the     *       * changes.     *       * for this operation.     *       * for this operation.     *       * *     *       * *     Select Screen       * *     Select Item                                                                                                    |
| 22. | MPS X: Press 'Esc'<br>key and select <i>Exit</i><br>→ Save Changes<br>and Exit option                           | <pre>Main Advanced PCIPnP Boot Security CH<br/>Main Advanced PCIPnP Boot Security CH<br/>Exit Options<br/>Save Changes and Exit<br/>Discard Changes and Exit<br/>Discard Changes<br/>Load Optimal Defaults<br/>Load Failsafe Defaults<br/>*</pre>                                                                                                    | Lipset Exit<br>* Exit system setup *<br>* after saving the *<br>* changes. *<br>* F10 key can be used *<br>* for this operation. *<br>* *<br>* * *<br>* Select Screen *<br>* * Select Item *<br>* Exit Select Item *<br>* Exit Select Help *                                                                                                    |
| 22. | MPS X: Press 'Esc'<br>key and select <i>Exit</i><br>→ <i>Save Changes</i><br><i>and Exit</i> option             | <pre>Main Advanced PCIPnP Boot Security CH<br/>Main Advanced PCIPnP Boot Security CH<br/>Exit Options<br/>Save Changes and Exit<br/>Discard Changes and Exit<br/>Discard Changes<br/>Load Optimal Defaults<br/>Load Failsafe Defaults<br/>* * * * * * * * * * * * * * * * * * *</pre>                                                                                                    | Ipset     Exit       * Exit system setup     *       * after saving the     *       * changes.     *       * flo key can be used     *       * for this operation.     *       * for this operation.     *       *     *       *     *       *     *       *     *       *     *       *     *       *     *       *     *       *     *       *     *       *     *       *     *       *     *       *     *       *     *       *     *       *     *       *     *       *     *       *     *       *     *       *     *       *     *       *     *       *     *       *     *       *     *       *     *       *     *       *     *       *     *       *     *       *     *       *     *       *     *       *     *                                                                                                    |
| 22. | MPS X: Press 'Esc'<br>key and select <i>Exit</i><br>→ <i>Save Changes</i><br><i>and Exit</i> option             | <pre>root@greenlantern-a:/usr/TKLC/epap/bin Main Advanced PCIPnP Boot Security CH Exit Options Save Changes and Exit Discard Changes and Exit Discard Changes Load Optimal Defaults Load Failsafe Defaults * * * * * * * * * * * * * * * * * * *</pre>                                                                                                    | Ipset     Exit       * Exit system setup     *       * after saving the     *       * after saving the     *       * changes.     *       *     *       * f10 key can be used     *       * for this operation.     *       *     *       *     *       *     *       *     *       *     *       *     *       *     *       *     *       *     *       *     *       *     *       *     *       *     *       *     *       *     *       *     *       *     *       *     *       *     *       *     *       *     *       *     *       *     *       *     *       *     *       *     *       *     *       *     *       *     *       *     *       *     *       *     *       *     *       *     *       *     *                                                                                                    |
| 22. | MPS X: Press 'Esc'<br>key and select <i>Exit</i><br>→ Save Changes<br>and Exit option                           | Foot@greenlantern-a:/usr/TKLC/epap/bin         Main       Advanced       PCIPnP       Boot       Security       CH         *       Exit Options       *       *       *       *       *       *       *       *       *       *       *       *       *       *       *       *       *       *       *       *       *       *       *       *       *       *       *       *       *       *       *       *       *       *       *       *       *       *       *       *       *       *       *       *       *       *       *       *       *       *       *       *       *       *       *       *       *       *       *       *       *       *       *       *       *       *       *       *       *       *       *       *       *       *       *       *       *       *       *       *       *       *       *       *       *       *       *       *       *       *       *       *       *       *       *       *       *       *       *       *       *       *       * <td< th=""><th>Exit       * Exit system setup       * after saving the       * after saving the       * changes.       *       * F10 key can be used       * for this operation.       *       *       *       *       *       *       *       *       *       *       *       *       *       *       *       *       *       *       *       *       *       *       *       *       *       *       *       *       *       *       *       *       *       *       *       *       *       *       *       *       *       *       *       *       *       *       *       *       *       *       *       *       *       *       *       *       *</th></td<>                                                                                                    | Exit       * Exit system setup       * after saving the       * after saving the       * changes.       *       * F10 key can be used       * for this operation.       *       *       *       *       *       *       *       *       *       *       *       *       *       *       *       *       *       *       *       *       *       *       *       *       *       *       *       *       *       *       *       *       *       *       *       *       *       *       *       *       *       *       *       *       *       *       *       *       *       *       *       *       *       *       *       *       *                                                                                                    |
| 22. | MPS X: Press 'Esc'<br>key and select <i>Exit</i><br>→ Save Changes<br>and Exit option                           | <pre>root@greenlantern-a:/usr/TKLC/epap/bin Main Advanced PCIPnP Boot Security CP Exit Options Save Changes and Exit Discard Changes and Exit Load Optimal Defaults Load Failsafe Defaults * * * * * * * * * * * * * * * * * * *</pre>                                                                                                    | Exit       * Exit system setup       * after saving the       * after saving the       * changes.       *       * F10 key can be used       * for this operation.       *       *       *       *       *       *       *       *       *       *       *       *       *       *       *       *       *       *       *       *       *       *       *       *       *       *       *       *       *       *       *       *       *       *       *       *       *       *       *       *       *       *       *       *       *       *       *       *       *       *       *       *       *       *       *       *       *                                                                                                    |
| 22. | MPS X: Press 'Esc'<br>key and select <i>Exit</i><br>→ <i>Save Changes</i><br><i>and Exit</i> option             | <pre>Main Advanced PCIPnP Boot Security CP Main Advanced PCIPnP Boot Security CP Exit Options Save Changes and Exit Discard Changes and Exit Discard Changes Load Optimal Defaults Load Failsafe Defaults * * * * * * * * * * * * * * * * * * *</pre>                                                                                                    | ipset       Exit         * Exit system setup       *         * after saving the       *         * after saving the       *         * changes.       *         * flo key can be used       *         * for this operation.       *         * for this operation.       *         * source       *         * Select Screen       *         * F10 General Help       *         * F10 Save and Exit       *         * Exter Go to Sub Screen       *         * F10 Save and Exit       *         * *       *         * *       *         * *       *         * *       *         * F10 Save and Exit       *         *       *                                                                                                    |
| 22. | MPS X: Press 'Esc'<br>key and select <i>Exit</i><br>→ Save Changes<br>and Exit option                           | <pre>Main Advanced PCIPnP Boot Security CP Main Advanced PCIPnP Boot Security CP Exit Options Save Changes and Exit Discard Changes and Exit Discard Changes Load Optimal Defaults Load Failsafe Defaults V02.61 (C) Copyright 1985-2006, American Metalsafe</pre>                                                                                                    | Ipset     Exit       * Exit system setup     *       * after saving the     *       * changes.     *       * for this operation.     *       * for this operation.     *       * for this operation.     *       * s     *       * for this operation.     *       * for this operation.     *       * for this operation.     *       * for this operation.     *       * for this operation.     *       * for this operation.     *       * for this operation.     *       * for this operation.     *       * fi General Help     *       * F10 Save and Exit     *       * ESC Exit     *       *     *                                                                                                    |
| 22. | MPS X: Press 'Esc'<br>key and select <i>Exit</i><br>→ Save Changes<br>and Exit option                           | <pre>Main Advanced PCIPnP Boot Security CH Main Advanced PCIPnP Boot Security CH Exit Options Save Changes and Exit Discard Changes and Exit Load Optimal Defaults Load Failsafe Defaults X X X X X X X X X X X X X X X X X X X</pre>                                                                                                    | ipset       Exit         * Exit system setup       *         * after saving the       *         * after saving the       *         * changes.       *         * for this operation.       *         * for this operation.       *         * for this operation.       *         * for this operation.       *         * for this operation.       *         * for this operation.       *         * for this operation.       *         * for this operation.       *         * for this operation.       *         * for this operation.       *         * for this operation.       *         * for this operation.       *         * Select Screen       *         * Select Item       *         * F1 General Help       *         * FSC Exit       *         *       *         *       *         *       *         *       *         *       *         *       *         *       *         *       *         *       *         *       *         *                                                                                                    |

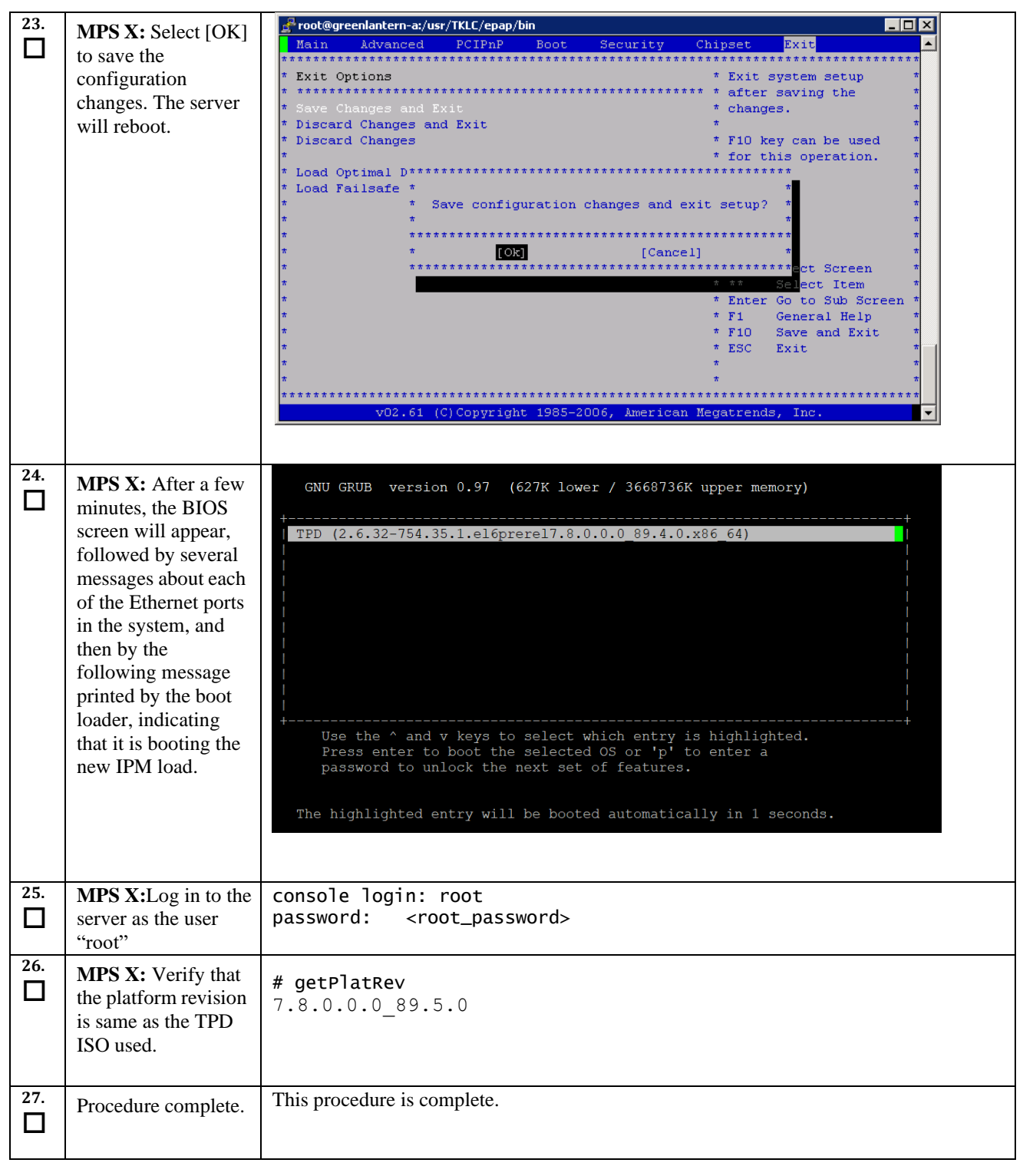

## Procedure 6. Pre Installation Configuration

| S      | This procedure provid                                                                                            | This procedure provides instructions to perform pre configuration for an initial install of the application.                                                                                                    |  |  |
|--------|----------------------------------------------------------------------------------------------------|----------------------------------------------------------------------------------------------------|--|--|
| T<br>E | Check off ( $$ ) each step as it is completed. Boxes have been provided for this purpose under each step number. |                                                                                                    |  |  |
| P<br># | IF THIS PROCEDURE FAILS, CONTACT THE TEKELEC CUSTOMER CARE CENTER AND ASK FOR ASSISTANCE.                        |                                                                                                    |  |  |
| 1.     | Connect to the Server.                                                                                           | If not already connected, connect to the E5-APP-B card via the serial port.<br>For connecting the E5-APP-B A card, disconnect the console cable from the serial<br>port on the E5-APP-B B card's adapter. The cable should be disconnected at the<br>point where it connects to the serial port labeled 'S1' on the E5-APP-B B card's<br>adapter and use it for serial access. Cable part numbers - 830-1220-xx |  |  |
| 2.     | MPS X: Log in as                                                                                                 | If not already logged in, then login as "admusr":                                                                                                    |  |  |
|        | admusr user.                                                                                                    | [hostname] consolelogin: admusr<br>password: password                                                                                                    |  |  |
| 3.     | <b>MPS X</b> : Start platcfg utility.                                                                            | \$ sudo su - platcfg                                                                                                    |  |  |
| 4.     | MPS X: Navigate to<br>the Server<br>Configuration screen.                                                        | Select Server Configuration and press[ENTER]                                                                                                    |  |  |
|        |                                                                                                    | Maintenance       *           Diagnostics       :           Server Configuration       #           Security       :           Remote Consoles       :           Network Configuration       :           Exit       v           I       I                                                                                                    |  |  |
| 5.     | <b>MPS X</b> : Navigate to the <b>Hostname</b> screen                                                            | Select Hostname and press[ENTER]                                                                                                    |  |  |
|        |                                                                                                    | <pre>++ Server Configuration Menu ++         Bostname ^     Designation/Function #     Configure Storage :     Set Clock :     Time Zone :     Exit v     ++</pre>                                                                                                    |  |  |
| 6.     | <b>MPS X</b> : Select <b>Edit</b> to edit the hostname.                                                          | Select Edit and press[ENTER]                                                                                                    |  |  |

|    |                                                                   | 🚱 labts10403.labs.nc.tekelec.com - PuTTY 💼 💷 💌                                                                                                    |
|----|-------------------------------------------------------------------|----------------------------------------------------------------------------------------------------|
|    |                                                                   | Copyright (C) 2003, 2016, Oracle and/or its affiliates. Al++ Options ++ A<br>Hostname: hostnamea6ce8450c9f0      <br>Hostname Configuration   ++  <br>    Edit     Exit    <br>  ++ ++  <br>     <br>Current Hostname: hostnamea6ce8450c9f0 ++                                                                                                    |
| 7. | <b>MPS X</b> : Enter the hostname and press ok.                   | Delete the default entry and enter the Hostname. Press OK when done.                                                                                                    |
|    |                                                                   | #************************************                                                                                                    |
| 8. | <b>MPS X</b> : Exit Back to<br>the Server<br>Configuration Menu.  | Select EXIT to exit back to the Server Configuration Menu. Verify that the hostname has been properly set.                                                                                                    |
|    |                                                                   | Copyright (C) 2003, 2016, Oracle and/or its affiliates. Al++ Options ++         #Hostname: Devloan01-A                 Hostname Configuration         ++ +                   Edit     Exit                     ++ +                   Edit     Exit                      + +                   Edit     Exit                      + +                   ++ + |
| 9. | MPS X: Navigate to<br>the<br>Designation/Function<br>menu option. | Select <b>Designation/Function</b> and press[ENTER]                                                                                                    |

|     |                                                                                                    | <pre>++ Server Configuration Menu ++       Hostname ^     Designation/Function :     Configure Storage #     Set Clock :     Time Zone :     Exit v     ++</pre>                                                                                                    |
|-----|----------------------------------------------------------------------------------------------------|----------------------------------------------------------------------------------------------------|
|     | MPS X: Select "Edit"<br>from the options<br>dialogue box.<br>Set the Designation as<br>"1A" on Server A and<br>as "1B" on Server B,<br>Function as "ELAP"<br>and press "OK".<br>NOTE:Designation<br>and Function should<br>be entered in<br>UPPERCASE. | The screen will show the current designation and function setting. On initial install, these fields are blank.  Copyright (C) 2003, 2016, Oracle and/or its affiliates. Al++ Options +++ Hostname: hostname96233a5cd406 Designation Information I +++++++ I I edit   Exit   I Designation: I function: I for blank the values should be as follows. I. The Designation is: a. "1A" for the A server b. "1B" for the B server 2. The Function field should be set to ELAP. If either value is not correct, then select Edit and press [ENTER]. If both values are correct, select Exit, press [ENTER] and skip the next step. |
| 11. | <b>MPS X</b> : Verify that<br>the Designation and<br>Function information<br>is correct then select<br>and press "Exit".                                                                                                    | Skip to Step12, if Exit was selected in the previous step, otherwise if Edit was selected, delete the current designation and function if already set, and type in the desired values. Enter the appriopriate designation in the Designation field (Note: The designation must be capitalized).<br>Select <b>OK</b> and press [ENTER].                                                                                                    |

|     |                        | ++ Edit Designation ++                                                                           |
|-----|------------------------|--------------------------------------------------------------------------------------------------|
|     |                        |                                                                                                  |
|     |                        | Designation: 1A                                                                                  |
|     |                        | Function: ELAP                                                                                   |
|     |                        |                                                                                                  |
|     |                        | ++ ++                                                                                            |
|     |                        | OK     Cancel                                                                                    |
|     |                        | ++                                                                                               |
|     |                        |                                                                                                  |
|     |                        |                                                                                                  |
|     |                        | ++                                                                                               |
|     |                        |                                                                                                  |
|     |                        |                                                                                                  |
|     |                        |                                                                                                  |
| 12. | MPS X: Using the       | ++ Server Configuration Menu ++                                                                  |
|     | arrow keys navigate to |                                                                                                  |
|     | the "Time Zone"        | Hostname î                                                                                       |
|     | menu and press Enter.  | Configure Storage :  <br>  Decimation (Remetica                                                  |
|     |                        | Designation/Function :                                                                           |
|     |                        | j set clock # j                                                                                  |
|     |                        | I Evit                                                                                           |
|     |                        |                                                                                                  |
|     | Select the "Edit"      |                                                                                                  |
|     | button and press       |                                                                                                  |
|     | Enter.                 | Copyright (C) 2003, 2016, Oracle and/or its affiliates. Al++ Options ++ And Hostneme: devloan-01 |
|     |                        | Time Zone Configuration   ++ ++                                                                  |
|     |                        | <mark>E</mark> dit     Exit                                                                      |
|     |                        |                                                                                                  |
|     |                        | i i i                                                                                            |
|     |                        | Time Zone: America/New_York ++                                                                   |
|     |                        | Hardware Clock Set to GMT: yes                                                                   |
|     |                        |                                                                                                  |

| 13. | MPS X: Using the               | ++ Select Time Zone Menu ++                                             |
|-----|--------------------------------|-------------------------------------------------------------------------|
|     | arrow keys navigate to         |                                                                         |
|     | the appropriate "Time          | America/Matamoros ^                                                     |
|     | Zone" soloction                | America/Mazatlan :                                                      |
|     | Ensure that it is              | America/Mendoza :                                                       |
|     | Elisule that it is             | l America/Menominee                                                     |
|     | mgningnied.                    | l America/Merida                                                        |
|     |                                | America/Meticatic .                                                     |
|     | E                              | America/Netiakatia #                                                    |
|     | Ensure the System              | America/Nexico_city : [                                                 |
|     | CLOCK USES UT C <sup></sup> 1S | America/niqueion :                                                      |
|     | set. If it is not set, use     | America/Moncton :                                                       |
|     | the "Tab" key to               | America/Monterrey :                                                     |
|     | highlight it and press         | America/Montevideo :                                                    |
|     | the "Space Bar".               | America/Montreal :                                                      |
|     |                                | America/Montserrat :                                                    |
|     |                                | America/Nassau :                                                        |
|     | Once the appropriate           | <mark>A</mark> merica/New_York :                                        |
|     | time zone is                   | America/Nipigon :                                                       |
|     | highlighted press the          | America/Nome v                                                          |
|     | "Tab" key to highlight         |                                                                         |
|     | the "OK" button and            | ·<br>++                                                                 |
|     | press Enter.                   | ++ Time Zone ++                                                         |
|     |                                |                                                                         |
|     |                                | I Set bardware clock to GMT2                                            |
|     | Using the "Tab" or             |                                                                         |
|     | arrow keys highlight           |                                                                         |
|     | the "Exit" button and          |                                                                         |
|     | press Enter.                   |                                                                         |
|     |                                |                                                                         |
|     |                                |                                                                         |
|     |                                |                                                                         |
|     |                                | ++                                                                      |
| 14. | MPS X: Using the               |                                                                         |
|     | arrow keys navigate to         | ++ Server Configuration Menu ++                                         |
|     | the appropriate "Set           |                                                                         |
|     | Clock" menu and                |                                                                         |
|     | press Enter                    |                                                                         |
|     | press Enter.                   | Configure Storage :                                                     |
|     |                                | Designation/Function :                                                  |
|     | Using the "Tab" key            | <mark>S</mark> et Clock #                                               |
|     | highlight the "Edit"           | Time Zone :                                                             |
|     | button and press               | Exit v                                                                  |
|     | Enter.                         |                                                                         |
|     |                                | ++                                                                      |
|     |                                | Convright (C) 2003, 2016. Oracle and/or its affiliates. Al++ Ontions ++ |
|     |                                | Hostname: devloan-01                                                    |
|     |                                | Time Configuration   ++                                                 |
|     |                                | <mark>E</mark> dit     Exit                                             |
|     |                                |                                                                         |
|     |                                |                                                                         |
|     |                                | Current Date: 05/30/2016 ++                                             |
|     |                                | Current Time: 06:18:40                                                  |
| 15. | MPS X: Using the               |                                                                         |
| Π   | "Tah" key to cycle             |                                                                         |
|     |                                |                                                                         |

|     | between the fields, set<br>the Date and Time to<br>the current date and<br>time.<br>Using the "Tab" key<br>navigate to the "OK"<br>button and press<br>Enter.<br>NOTE: All systems<br>default to Eastern time<br>post IPM. It is<br>important to set the<br>time for the time zone<br>specified in step 13, at<br>this time. | ++ Change Date and Time ++<br> <br>  Date: 05_/30_/2016_  <br>  Time: 06_:19_:15_  <br> <br>  ++ ++  <br>    OK     Cancel    <br>  ++ ++  <br> <br>  ++                                                                                                    |
|-----|----------------------------------------------------------------------------------------------------|----------------------------------------------------------------------------------------------------|
|     | <b>MPS X</b> : Exit from platcfg menu.                                                                                                    | ++       Server Configuration Menu ++                 I                 Hostname       ^                 Configure Storage       :                 Designation/Function       :                 Designation/Function       :                 Set Clock       :                 Time Zone       #                 Exit       v                 Exit       v                 .       .                 .       .                 .       .                 .       .                 .       .                 .       . |
| 17. | MPS X:Reboot the<br>Server.                                                                                                    | <pre># sudo reboot ###################################</pre>                                                                                                    |
| 18. | MPS B: Perform configuration                                                                                                    | Repeat steps 1 to 17on ELAP B.                                                                                                    |
| 19. | Procedure complete.                                                                                                    | This procedure is complete.                                                                                                    |
# Procedure 7. ELAP Installation

| S<br>T      | This procedure instal                             | Is the application on the server.                                                                                                    |
|-------------|---------------------------------------------------|----------------------------------------------------------------------------------------------------|
| E<br>P<br># | IF THIS PROCEDURE FAIL                            | LS, CONTACT THE TEKELEC CUSTOMER CARE CENTER AND ASK FOR ASSISTANCE.                                                                                                    |
| 1.          | <b>MPS A:</b> Log in as "admusr" user.            | If not already logged in, then login as "admusr":<br>consolelogin: admusr<br>password: password                                                                                                    |
| 2.          | <b>MPS A:</b> Put ISO<br>image on ELAP<br>server. | <ul> <li>Use any of the following methods to put ELAP 10.2 ISO image on the ELAP server.</li> <li>a. Perform ISO image generation from USB media using <b>Procedure 20</b>.</li> <li>b. Copy ISO to /var/TKLC/upgrade directory. Note: To execute this step, the provisional IP of the ELAP server must be set via platcfg menu.</li> </ul> |
| 3.          | <b>MPS A:</b> Start platcfg utility.              | \$sudo su - platcfg                                                                                                    |
| 4.          | MPS A: Select the<br>Maintenance<br>submenu.      | The platefg Main Menu appears.<br>On the Main Menu, select Maintenance and press [ENTER].                                                                                                    |
|             |                                                   | Select the Validate media menu and press [ENTER].                                                                                                    |

```
----+ Upgrade Menu +-----
               <mark>V</mark>alidate Media
               Early Upgrade Checks
                                           #
              Initiate Upgrade
              Copy USB Upgrade Image
              Non Tekelec RPM Management
               Accept Upgrade
              Reject Upgrade
               Exit
                                           v
Select the upgrade media to be validated and press [ENTER].
 x
  ELAP-10.2.0.0.0 102.1.0-x86 64.iso
 х
  Exit
 NOTE: Output is dependent on target release.
      **********
******
****
 ****
*****
##############
VMVT Validate Utility v2.3.4, (c)Tekelec, May 2014
Validating /var/TKLC/upgrade/ELAP-10.2.0.0.0_102.1.0-x86_64.iso
Date&Time: 2002-01-02 00:06:24
Volume ID: 10.2.0.0.0_102.1.0
Part Number: N/A
Version: 10.2.0.0.0_102.1.0
Disc Label: ELAP
Disc description: ELAP
The media validation is complete, the result is: PASS
CDROM is Valid
PRESS ANY KEY TO RETURN TO THE PLATCFG MENU.
              NOTE: Output is dependent on target release.
The media validation shall pass to proceed further. If media validation fails, user should
remove the ELAP iso from /var/TKLC/upgrade path and copy the validated media iso on
the same path again.
Select the Early Upgrade Checks menu and press [ENTER].
```

| ++ Upgrade Menu ++<br>                        Validate Media ^                                                                                                    |
|----------------------------------------------------------------------------------------------------|
| Early upgrade checks should be passed before upgrade is started.                                                                                                    |
| <pre>Starting Early Upgrade Checks at 1461120777 Running earlyUpgradeChecks() for Upgrade::EarlyPolicy::TPDEarlyChecks upgrade po licy Verified server is not pending accept of previous upgrade Hardware architectures match Install products match. No Application installed yet Skip alarm check! Verified all raid mirrors are synced. Early Upgrade Checks Have Passed! User has requested just to run early checks. No upgrade will be performed Early Upgrade Checks finished at 1461120782 PRESS ANY KEY TO RETURN TO THE PLATCFG MENU. If the Early Upgrade Checks fail due to the ongoing syncing of raid mirrors, then wait until the resync is completed and run the "Early Upgrade Checks" again.</pre>                                                              |
| Early Checks failed for the next upgrade<br>Look at earlyChecks.log for more info<br>Starting Early Upgrade Checks at 1464335149<br>Running earlyUpgradeChecks() for Upgrade::EarlyPolicy::TPDEarlyChecks upgrade po<br>licy<br>Verified server is not pending accept of previous upgrade<br>ERROR: Raid mirrors are syncing!<br>ERROR: md3 is syncing!<br>ERROR: earlyUpgradeChecks() code failed for Upgrade::EarlyPolicy::TPDEarlyChecks<br>ERROR: Failed running earlyUpgradeChecks() code<br>Hardware architectures match<br>Install products match.<br>No Application installed yet Skip alarm check!<br>ERROR: Early Upgrade Checks Failed!<br>User has requested just to run early checks.<br>No upgrade will be performed<br>Early Upgrade Checks finished at 1464335150 |

Procedure 7: Install Application on server A

|    |                                                    | <pre>[root@DevloanO1-A ~]# cat /proc/mdstat Personalities : [raid1] md2 : active raid1 sda2[0] sdb2[1]</pre>                                                                                                    |
|----|----------------------------------------------------|----------------------------------------------------------------------------------------------------|
|    |                                                    | Non Tekelec RPM Management :  <br>  Exit v  <br>     <br>++                                                                                                    |
| 5. | MPS A: Select the<br>Incremental<br>upgrade Media. | The screen displays a message that it is searching for upgrade media. When the upgrade media is found, an Upgrade Media selection menu appears similar to the example below. Select the desired upgrade media and press [ENTER]. |

| ь.<br>П | <b>MPS A:</b> Press<br>[ <b>ENTER</b> ] to start<br>installation.                                                                                                    | After the final reboot, the screen displays the login prompt as in the example below.                                                                                                    |
|---------|----------------------------------------------------------------------------------------------------|----------------------------------------------------------------------------------------------------|
|         | Many informational<br>messages will come<br>across the terminal<br>screen as the<br>installation<br>proceeds.<br>Finally, after<br>successful<br>completion of<br>ELAP install, the<br>server should<br>reboot and login<br>prompt should<br>appear | <pre>n.<br/>(Logger.C:200)<br/>2002-01-01 19:31:42 [139685129893856] INFO - Error loading log configuration fr<br/>om database: 1005:DbSession.C:162:The thread is not attached to a session.<br/>(Logger.C:283)<br/>2002-01-01 19:31:42 [139685129893856] WARN - 1001:DbSession.C:128:Database Erro<br/>r: Can't connect to local MySQL server through socket '/var/lib/mysql/mysql.sock<br/>' (2)<br/>(exqueue.C:352)<br/>ExQueue started.<br/>Starting TKLCe5appb: [ OK ]<br/>Checking network config files: [ OK ]<br/>Daemon is not running<br/>AlarmMgr daemon is not running, delaying by 1 minute<br/>Starting smartd: [ OK ]<br/>TKLChwmgmtcli stop/pre-start, process 8677</pre>        |
| 7.      | <b>MPS A:</b> Log in as "elapdev" user.                                                                                                    | If not already logged in, then login as "elapdev":                                                                                                    |
|         |                                                                                                    | password: password                                                                                                    |
| 8.      | <b>MPS A:</b> Verify that<br>installation is<br>complete and no<br>error occurred<br>during installation.                                                                                                    | <pre>\$ grep "Upgrade returned success" /var/TKLC/log/upgrade/upgrade.log 1461121282::Upgrade returned success! \$ grep -i error /var/TKLC/log/upgrade/upgrade.log</pre>                                                                                                    |
|         |                                                                                                    | Check the output of the upgrade log, contact the My Oracle Support by following the<br>instructions in the Appendix E, if the output contains any errors beside the following:<br>Variable and RPMs that might contain the word error in them<br>Example:<br>1461121117:: U> perl-Class-ErrorHandler-0.04-10.1.0.0.0_101.4.0.noarch<br>1461121127::perl-Class-ErrorHandler<br>1467008173::myisamchk: error: File '/var/TKLC/appl/drbd/mysql/data/*/*.MYI' doesn't<br>exist<br>1467008173::myisamchk: error: File '/var/TKLC/appl/drbd/mysql/data/*/*.MYI' doesn't<br>exist<br>1467008173::myisamchk: error: 140 when opening MyISAM-table<br>'/var/TKLC/appl/db/appconfig/mysql/columns_priv.MYI' |

|    |                                | NOTE: After ELAP is installation is complete, the below mentioned logging is observed on ELAP CLI. These errors can be ignored and they will not be observed, once the key exchange is performed successfully. # drbd drbd0/0 drbd0: ambiguous node id: meta-data: 0, config: 1 WARN: stdin/stdout is not a TTY; using /dev/console                                                           |
|----|--------------------------------|----------------------------------------------------------------------------------------------------|
|    |                                | NOTE: After ELAP is installation is complete, gsConnect.pl core is observed on the<br>server which can be ignored and deleted from the server.<br>\$1s -1rt /var/TKLC/core<br>-rw 1 root root 49807360 Jul 26 01:52 core.gsConnect.pl.7030<br>-rw-r 1 root root 2248 Jul 26 01:53 core.gsConnect.pl.7030.bt<br>Delete core file using below command:<br>\$ rm /var/TKLC/core/ core.gsConnect* |
| 9. | MPS A: Verify<br>ELAP release. | \$ rpm -qi TKLCelap                                                                                                    |

|     |                   | Name TKI Celan Relocations: (not relocatable)                                 |
|-----|-------------------|-------------------------------------------------------------------------------|
|     |                   | Varsion : 50,55 Vendor: Takalac                                               |
|     |                   |                                                                               |
|     |                   | Release : 10.2.1.0.0_102.13.0 Build Date: Thu 08 Jul 2021 02:01:35 PM         |
|     |                   | EDT                                                                           |
|     |                   | Install Date: Mon 12 Jul 2021 03:00:40 AM EDT Build Host: coach-12.tekele om  |
|     |                   | Group : Development/Build Source RPM: TKLCelap-5.0.55-10.2.1.                 |
|     |                   | .0.0_102.13.0.src.rpm                                                         |
|     |                   | Size : 131038205 License: © TEKELEC 2018                                      |
|     |                   | Signature : (none)                                                            |
|     |                   | Packager : <@tekelec.com>                                                     |
|     |                   | URL : http://www.tekelec.com/                                                 |
|     |                   | Summary - Oracle Communications FLAP Package                                  |
|     |                   | Description -                                                                 |
|     |                   | Description :                                                                 |
|     |                   |                                                                               |
|     |                   | This is the Oracle Communications EAGLE LNP Application Processor(ELAP) packa |
|     |                   | The package installs ELAP software. Eagle LNP Application Processor (ELAP)    |
|     |                   | provides REALLY INCREDIBLE Database (RIDB). ELAP provides the LNP             |
|     |                   | feature.                                                                      |
|     | MPS B: Install    | Repeat steps 1 to 9, on MPS B.                                                |
| 10. | ELAP on server B. |                                                                               |
|     |                   |                                                                               |
| 11. | MPS A and MPS     | This procedure is complete.                                                   |
|     | R. Procedure      |                                                                               |
|     |                   |                                                                               |
|     | complete.         |                                                                               |

# Procedure 8. Switch Configuration

| S                | This procedure Confi                                   | igures the Switches of a newly installed ELAP Server Pair.                                                                                                    |
|------------------|--------------------------------------------------------|----------------------------------------------------------------------------------------------------|
| T<br>E<br>P<br># | Check off (√)each step as it<br>IF THIS PROCEDURE FAI) | t is completed. Boxes have been provided for this purpose under each step number.<br>LS, CONTACT THE TEKELEC CUSTOMER CARE CENTER AND ASK FOR ASSISTANCE.                                                                                                    |
| 1.               | Make the cross-                                        |                                                                                                    |
|                  | over cable                                             | NOTE: THIS IS IMPORTANT                                                                                                    |
|                  | connections.                                           |                                                                                                    |
|                  |                                                        | CONNECT the LAG cable from <b>Port 1</b> of <b>Switch1A</b> to <b>Port 1</b> of <b>Switch1B</b> .                                                                                                    |
|                  |                                                        |                                                                                                    |
|                  |                                                        | DISCONNECT the LAG cable from <b>Port</b> 2 of <b>Switch1A</b> to <b>Port 2</b> of <b>Switch1B</b> .                                                                                                    |
|                  |                                                        |                                                                                                    |
|                  |                                                        | $B_{res} \xrightarrow{res} \overset{res}{\underset{res}{\overset{res}{\underset{res}{\underset{res}{\underset{res}{\underset{res}}{\underset{res}{\underset{res}}{\underset{res}{\underset{res}}{\underset{res}{\underset{res}}}}}}}}}}}}}}}}}}}}}}}}}}}}}}}}}}}$ |
|                  |                                                        | Please make a note that the switch configuration should only be attempted by a skilled technician.                                                                                                    |

|         |                                                             | All uplinks should be removed while switch configuration.                                              |
|---------|-------------------------------------------------------------|----------------------------------------------------------------------------------------------------|
|         |                                                             | There should not be any loop in the switches during their configuration.                               |
|         |                                                             |                                                                                                    |
|         |                                                             |                                                                                                    |
|         |                                                             |                                                                                                    |
|         |                                                             |                                                                                                    |
|         |                                                             |                                                                                                    |
|         |                                                             |                                                                                                    |
| 2.      | MPS A: Console login.                                       | Login using serial console.                                                                            |
|         |                                                             | consolelogin: root<br>password: password                                                               |
| 3.      | MPS A: Start services for switch                            | Change the startup information for tftp:<br># chkconfig tftp on                                        |
|         | configuration                                               | Change the startup information for xinetd:                                                             |
|         |                                                             | # chkconfig xinetd on                                                                                  |
|         |                                                             | Start xinetd<br># service xinetd start                                                                 |
| 4.<br>□ | <b>MPS A:</b> Verify the bond0                              | Verify that the eth03 is the default primary port of the bond0.                                        |
|         | configuration.                                              | <pre># cat /proc/net/bonding/bond0   grep "Currently Active Slave" Currently Active Slave: eth03</pre> |
| 5.      | <b>MPS A:</b> Set the permissions for                       | Change the permissions of BinOS file to 644<br># chmod 644                                             |
|         | BiNOS-<br>T5CL3_24G-                                        | /var/TKLC/switchconfig/BiNOS-T5CL3_24G-G_v8.6.R6.2.binbin                                              |
|         | G_v8.0.K0.2.011                                             | Verify the permission of the file                                                                      |
|         |                                                             | total 4432                                                                                             |
| 6       | MDS A. Stant                                                | -1w-11- 1 100t 100t 4557000 1007 10 07.20 DINOS-13CL5_24G-G_78.0.K0.2.0III                             |
|         | platefg utility.                                            | # su - platcfg                                                                                         |
| 7.      | MPS A: Navigate<br>to the Network<br>Configuration<br>Menu. | On the platcfg Main Menu, select Network Configuration and press [ENTER].                              |

|     |                                                                                              | Main Menu<br>Maintenance<br>Diagnostics<br>Server Configuration<br>Network Configuration<br>Remote Consoles<br>Exit                                                                                                    |
|-----|----------------------------------------------------------------------------------------------|----------------------------------------------------------------------------------------------------|
| 8.  | MPS A: Navigate<br>to the Configure<br>Switch Menu.                                          | On the Network Configuration menu, select Configure Switch and press [ENTER].                                                                                                    |
| 9.  | MPS A: Select to<br>configure<br>"switch1B – Lower<br>Switch in Frame 1"<br>and press Enter. | On the Select Switch Menu, select "switch1B - Lower Switch in Frame 1" and press<br>[ENTER].<br>Select Switch Menu<br>switch1A - Upper Switch in Frame 1<br>switch1B - Lower Switch in Frame 1<br>All Switches<br>Exit |
| 10. | MPS A: Confirm<br>Switch<br>Configuration.                                                   | Select <b>Yes</b> and press <b>[ENTER]</b> to configure Switch 1B.                                                                                                    |

|     |                                                                                              | Verify Action                                                                                                    |
|-----|----------------------------------------------------------------------------------------------|----------------------------------------------------------------------------------------------------|
|     |                                                                                              | Really configure switch switch1B? Disrupt network connectivity?                                                                                                    |
| 11. | MPS A: Switch<br>Configuration<br>Screen.                                                    | Configuring the switch takes about 10 minutes, once complete press [ENTER] to continue.                                                                                                    |
|     |                                                                                              | Successfully enabled on switch switch1B.<br>Reloading switch switch1B with defaults, please standby<br>Switch switch1B successfully set to default configuration.<br>Successfully started management VLAN on switch1B.<br>Startup configuration created OK.<br>Successfully uploaded startup config for switch1B.<br>Removing config file switch1B.startup-config from /tftpboot.<br>Reloading switch switch1B, please standby<br>Reload of switch switch1B complete.<br>Switch switch1B successfully configured.<br>Press any key to continue |
| 12. | MPS A: Switch<br>Configuration                                                               | The switch configuration completion screen is displayed. Press [ENTER] to continue.                                                                                                    |
|     | completion screen.                                                                           | Message         Switch Configuration Completed successfully         Press any key to continue                                                                                                    |
| 13. | MPS A: Select to<br>configure<br>"switch1A – Upper<br>Switch in Frame 1"<br>and press Enter. | On the Select Switch Menu, select " <b>switch1A – Upper Switch in Frame 1</b> " and press [ENTER].                                                                                                    |

|     |                                                             | Select Switch Menu<br>switch1A - Upper Switch in Frame 1<br>switch1B - Lower Switch in Frame 1<br>All Switches<br>Exit                                                                                                    |
|-----|-------------------------------------------------------------|----------------------------------------------------------------------------------------------------|
| 14. | MPS A: Confirm<br>Switch<br>Configuration.                  | Select Yes and press [ENTER] to configure Switch 1A.           Verify Action           Really configure switch switch1A? Disrupt network connectivity?                                                                                                    |
| 15. | MPS A: Switch<br>Configuration<br>Screen.                   | Configuring the switch takes about 10 minutes, once complete press [ENTER] to<br>continue.<br>Successfully enabled on switch switch1A.<br>Reloading switch switch1A with defaults, please standby<br>Switch switch1A successfully set to default configuration.<br>Successfully started management ULAN on switch1A.<br>Startup configuration created OK.<br>Successfully uploaded startup config for switch1A.<br>Removing config file switch1A.startup-config from /tftpboot.<br>Reloading switch switch1A complete.<br>Switch switch1A successfully configured.<br>Press any key to continue |
| 16. | <b>MPS A:</b> Switch<br>Configuration<br>completion screen. | The switch configuration completion screen is displayed. Press [ENTER] to continue.                                                                                                    |

|     |                      | Message                                                                                                    |
|-----|----------------------|----------------------------------------------------------------------------------------------------|
|     |                      | Switch Configuration Completed successfully<br>Press any key to continue                                                                                                    |
| 17. | MPS A: Exit out of   | Select Exit and press [ENTER] to return to the Network Configuration Menu                                                                                                    |
|     | platefg.             | Select Exit and press [ENTER] to return to the Main Menu.                                                                                                    |
|     | r                    | Select Exit and press [ENTER] to exit out of platcfg.                                                                                                    |
|     |                      |                                                                                                    |
| 18. | MPS A: Connect       | Make sure that the LAG cable is connected from <b>Port 1</b> of <b>Switch1A</b> to <b>Port 1</b> of                                                                                                    |
|     | the cross-over cable | Switch1B.                                                                                                    |
|     | from                 |                                                                                                    |
|     | Port 2 of            | CONNECT the LAG cable from <b>Port</b> 2 of <b>Switch1A</b> to <b>Port 2</b> of <b>Switch1B</b> .                                                                                                    |
|     | Switch1A to Port 2   |                                                                                                    |
|     | time.                | $A [ ] \begin{bmatrix} 75C-24GT \\ 11/6T \\ 1000 \end{bmatrix} \begin{bmatrix} 75C-24GT \\ 11/6T \\ 1000 \end{bmatrix} \begin{bmatrix} 75C-24GT \\ 11/6T \\ 1000 \end{bmatrix} \begin{bmatrix} 75C-24GT \\ 11/6T \\ 1000 \end{bmatrix} \begin{bmatrix} 75C-24GT \\ 11/6T \\ 1000 \end{bmatrix} \begin{bmatrix} 75C-24GT \\ 11/6T \\ 1000 \end{bmatrix} \begin{bmatrix} 75C-24GT \\ 1000 \\ 1000 \end{bmatrix} \begin{bmatrix} 75C-24GT \\ 1000 \\ 1000 \end{bmatrix} \begin{bmatrix} 75C-24GT \\ 1000 \\ 1000 \end{bmatrix} \begin{bmatrix} 75C-24GT \\ 1000 \\ 1000 \end{bmatrix} \begin{bmatrix} 75C-24GT \\ 1000 \\ 1000 \\ 1000 \end{bmatrix} \begin{bmatrix} 75C-24GT \\ 1000 \\ 1000 \\ 1000 \end{bmatrix} \begin{bmatrix} 75C-24GT \\ 1000 \\ 1000 \\ 1000 \\ 1000 \end{bmatrix} \begin{bmatrix} 75C-24GT \\ 1000 \\ 1000 \\ 10$ |
|     |                      | $B \begin{bmatrix} 1 & 2 & 3 & 5 & 6 & 7 & 8 & 9 & 10 & 11 & 12 & 13 & 14 & 15 & 16 & 7 & 18 & 19 & 20 & 21 & 22 & 24 \\ 1 & 2 & 3 & 4 & 5 & 6 & 7 & 8 & 9 & 10 & 11 & 12 & 13 & 14 & 15 & 16 & 7 & 18 & 19 & 20 & 21 & 22 & 24 \\ 0 & 0 & 0 & 0 & 0 & 0 & 0 & 0 & 0 & 0$                                                                                                    |
| 46  |                      |                                                                                                    |
| 19. | MPS A: Stop          | Change the startup information for tftp:                                                                                                    |
|     | services after       | μ π cnκconτig tttp ott                                                                                                    |
|     | switch               | Change the startup information for xinetd                                                                                                    |
|     | comiguration.        | # chkconfig xinetd off                                                                                                    |
|     |                      |                                                                                                    |
|     |                      | Stop xinetd                                                                                                    |
|     |                      | # service xinetd stop                                                                                                    |
| 20. | Procedure            | This procedure is complete                                                                                                    |
|     | complete.            | This procedure is complete.                                                                                                    |
|     | p                    |                                                                                                    |

| S                | This procedure Config                                                                                                    | This procedure Configures the application on the server. |  |
|------------------|----------------------------------------------------------------------------------------------------|----------------------------------------------------------|--|
| Т<br>Е<br>Р<br># | Check off (√)each step as it is completed. Boxes have been provided for this purpose under each step number.         IF THIS PROCEDURE FAILS, CONTACT THE TEKELEC CUSTOMER CARE CENTER AND ASK FOR ASSISTANCE.         # |                                                          |  |
| 1.<br>□          | MPS A: Serial                                                                                                    | Login using serial console.                              |  |
|                  | Console logni.                                                                                                    | login: elapdev<br>password: password                     |  |
| 2.               | <b>MPS A:</b> Switch user to elapconfig.                                                                                                    | \$sudo su - elapconfig                                   |  |

| 3. | MPS A: A note of<br>caution appears.<br>Evaluate the<br>conditions listed.<br>When all the<br>conditions are<br>satisfied, press<br>Return to continue. | <ul> <li>Caution: This is the first login of the text user interface. Please review the following checklist before continuing. Failure to enter complete and accurate information at this time will have unpredictable results.</li> <li>1. The mate MPS servers (MPS A and MPS B) must be powered on.</li> <li>2. "Initial Platform Manufacture" for the mate MPS servers must be complete.</li> <li>3. The sync network between the mate MPS servers must be operational.</li> <li>4. You must have the correct password for the elapdev user on the mate MPS server.</li> </ul>                                                                                                    |
|----|----------------------------------------------------------------------------------------------------|----------------------------------------------------------------------------------------------------|
|    | Enter elapdev and<br>root password when<br>prompted.                                                                                                    | <pre>Press return to continue Password of elapdev: Could not get authorized keys file from remote (mate). Maybe it does not exist. Continuing ssh is working correctly. Password of root: Could not get authorized keys file from remote (mate). Maybe it does not exist. Continuing ssh is working correctly. Password of admusr: Could not get authorized keys file from remote (mate). Maybe it does not exist. Continuing ssh is working correctly. Password of root: ssh is working correctly. Password of root: ssh is working correctly. Performing DRBD configuration. Creating the DB Data directory. Moving DB files to the DRBD Volume. Changing ownership to mysql. Updating my.cnf. Restarting mysqld. Building the initial database on side A. Checking if EuiDB database. Creating BuiDB database. Creating DLBD database. Creating BuiDB, Alarms and Ulog tables. FIPS integrity verification test failed. FIPS integrity verification test failed. //bin/chmod: cannot access //var/TKLC/elap/drbd/mysql/data/EuiDB': No such file or directory</pre> |
| 4. | MPS A: The ELAP<br>Configuration Menu<br>is displayed. Select<br>choice 7, Configure<br>NTP Server Menu.                                                | /ELAP Configuration Menu<br>1   Display Configuration<br>2   Configure Network Interfaces Menu<br>3   Set Time Zone                                                                                                    |

|    |                                                                                                    | 4 Exchange Secure Shell Keys                                                                                                    |
|----|----------------------------------------------------------------------------------------------------|----------------------------------------------------------------------------------------------------|
|    |                                                                                                    | 5 Change Password                                                                                                    |
|    |                                                                                                    | 6 Platform Menu                                                                                                    |
|    |                                                                                                    | 7   Configure NTP Server                                                                                                    |
|    |                                                                                                    | 8 Mate Disaster Recovery                                                                                                    |
|    |                                                                                                    | <br>  e   Exit                                                                                                    |
|    |                                                                                                    | Enter Choice: 7                                                                                                    |
| 5. | MPS A: The                                                                                                    | /ELAP Configure NTP Server Menu-\                                                                                                    |
|    | Server Menu is                                                                                                    | /\<br>  1   Display External NTP Server                                                                                                    |
|    | displayed. Select                                                                                                    | 2   Add External NTP Server                                                                                                    |
|    | External NTP                                                                                                    | 3 Remove External NTP Server                                                                                                    |
|    | Server.                                                                                                    | <br>  e   Exit                                                                                                    |
|    |                                                                                                    | Enter Chaice: 2                                                                                                    |
|    |                                                                                                    | Are you sure you wish to add new NTP Server? [N] · Y                                                                                                    |
|    |                                                                                                    | Enter the ELAP NTP Server IP Address: <ntp_server_ip_addr></ntp_server_ip_addr>                                                                                                    |
|    |                                                                                                    | External NTP Server [ <ntp_server_ip_addr>] has been added.</ntp_server_ip_addr>                                                                                                    |
|    |                                                                                                    | Press return to continue                                                                                                    |
| 6. | MPS A: The                                                                                                    | /ELAP Configure NTP Server Menu-\                                                                                                    |
|    | ELAP Configure<br>NTP Server Menu is                                                                                                    | 1   Display External NTP Server                                                                                                    |
|    | displayed.                                                                                                    | 2   Add External NTP Server                                                                                                    |
|    |                                                                                                    |                                                                                                    |
|    | Enter choice 1,<br>Display External                                                                                                    | 3 Remove External NTP Server                                                                                                    |
|    | Enter choice 1,<br>Display External<br>NTP Server.                                                                                                    | <br>  3   Remove External NTP Server<br>                                                                                                    |
|    | Enter choice 1,<br>Display External<br>NTP Server.                                                                                                    | 3     Remove External NTP Server           e     Exit      /                                                                                                    |
|    | Enter choice 1,<br>Display External<br>NTP Server.                                                                                                    | 3     Remove External NTP Server       e     Exit       Enter Choice: 1 <ntp 1="" ip="" server=""></ntp>                                                                                                    |
|    | Enter choice 1,<br>Display External<br>NTP Server.                                                                                                    | Image: Server       3       Remove External NTP Server       e       Enter Choice: 1       ntpserver1 <ntp 1="" ip="" server="">       Press return to continue</ntp>                                                                                                    |
| 7. | Enter choice 1,<br>Display External<br>NTP Server.<br><b>MPS A:</b> The ELAP                                                                                                    | 3     Remove External NTP Server       e     Exit       remove:     1       httpserver1 <ntp 1="" ip="" server="">       Press return to continue       /ELAP Configure NTP Server Menu-\</ntp>                                                                                                    |
| 7. | Enter choice 1,<br>Display External<br>NTP Server.<br>MPS A: The ELAP<br>Configure NTP<br>Server Menu is                                                                                                    | 3     Remove External NTP Server       e     Exit           e     Exit       //       Enter Choice: 1    //       ntpserver1 <ntp 1="" ip="" server="">       Press return to continue        /ELAP Configure NTP Server Menu-\/       /    </ntp>                                                                                                    |
| 7. | Enter choice 1,<br>Display External<br>NTP Server.<br>MPS A: The ELAP<br>Configure NTP<br>Server Menu is<br>displayed.                                                                                                    | 3       Remove External NTP Server          e         Enter Choice: 1         ntpserver1 <ntp 1="" ip="" server="">         Press return to continue         /ELAP Configure NTP Server Menu-\         /ELAP Configure NTP Server                 1         Display External NTP Server                </ntp>                                                                                                    |
| 7. | Enter choice 1,<br>Display External<br>NTP Server.<br>MPS A: The ELAP<br>Configure NTP<br>Server Menu is<br>displayed.<br>Select choice, Exit.<br>Otherwise, if more                                                                 | 3       Remove External NTP Server         e       Exit         /         e       Exit         //         e       Exit         //         e       Exit         //         e       Exit         //         press return to continue         /ELAP Configure NTP Server Menu-\         /          1       Display External NTP Server             2       Add External NTP Server                                                                                                    |
| 7. | Enter choice 1,<br>Display External<br>NTP Server.<br>MPS A: The ELAP<br>Configure NTP<br>Server Menu is<br>displayed.<br>Select choice, Exit.<br>Otherwise, if more<br>NTP servers are to                                           | 3       Remove External NTP Server         e       Exit          e         e       Exit         /         e       Exit         /         e       Exit         /         e       Exit         /         e       Exit         /         press return to continue         /ELAP Configure NTP Server Menu-\         /         1       Display External NTP Server             2       Add External NTP Server             3       Remove External NTP Server                                                                                                    |
| 7. | Enter choice 1,<br>Display External<br>NTP Server.<br>MPS A: The ELAP<br>Configure NTP<br>Server Menu is<br>displayed.<br>Select choice, Exit.<br>Otherwise, if more<br>NTP servers are to<br>be added, then<br>repeat steps 5 to 7  | 3       Remove External NTP Server          e       Exit          e       Exit          continue       continue         Press return to continue       continue       continue         /ELAP Configure NTP Server Menu-\//       continue       continue         /ELAP Configure NTP Server Menu-\//       continue       continue         /       1       1       Display External NTP Server         /       continue       continue       continue         /       2       Add External NTP Server       continue         /       continue       continue       continue         /       continue       continue       continue         /       continue       continue       continue         /       continue       continue       continue         /       continue       continue       continue         /       continue       continue       continue         /       continue       continue       continue         /       continue       continue       continue         /       continue       continue       cont |
| 7. | Enter choice 1,<br>Display External<br>NTP Server.<br>MPS A: The ELAP<br>Configure NTP<br>Server Menu is<br>displayed.<br>Select choice, Exit.<br>Otherwise, if more<br>NTP servers are to<br>be added, then<br>repeat steps 5 to 7. | 3       Remove External NTP Server          e       Exit          e       Exit          e       Exit          e       Exit          e       Exit          e       Exit          e       e       Exit          e       e       e         Press return to continue       e       e         /       e       e       e         /       e       e       e         /       e       e       e         /       e       e       e         /       e       e       e         /       e       e       e         /       e       e       e         /       e       e       e         /       e       e       e         /       e       e       e         /       e       e       e         /       e       e       e         /       e       e         /                                                                                                    |

ELAP 10.2

**Procedure 9: Configuring the Application** 

| 8.  | <b>MPS A:</b> Run the following command on a separate window.                                                                  | ntpq -p<br>remote refid st t when poll reach delay<br>offset jitter                                                                                                    |
|-----|----------------------------------------------------------------------------------------------------|----------------------------------------------------------------------------------------------------|
|     |                                                                                                    | ======================================                                                                                                    |
|     |                                                                                                    | Make sure that delay and offset is zero. If delay and offset is not zero, follow step 9. Otherwise skip step10.                                                                                                    |
| 9.  | <b>MPS A:</b> Run the following command.                                                                                       | Switch to admusr:<br>\$su - admusr<br>password: <enter admusr="" password=""></enter>                                                                                                    |
|     |                                                                                                    | \$sudo service ntpd stop<br>Shutting down ntpd: [ OK ]                                                                                                    |
|     |                                                                                                    | <pre>\$sudo /usr/sbin/ntpdate ntpserver1 20 Apr 01:56:45 ntpdate[23597]: no servers can be used, exiting</pre>                                                                                                    |
|     |                                                                                                    | <pre>\$ sudo service ntpd start Starting ntpd: [ OK ]</pre>                                                                                                    |
|     |                                                                                                    | Exit as admusr:<br>\$exit                                                                                                    |
| 10. | MPS A: The ELAP<br>Configuration Menu<br>is displayed. Select<br>choice 2, Configure<br>Network Interfaces<br>Menu.            | /ELAP Configuration Menu<br>1 Display Configuration<br>2 Configure Network Interfaces Menu<br>3 Set Time Zone<br>4 Exchange Secure Shell Keys<br>5 Change Password<br>6 Platform Menu<br>7 Configure NTP Server<br>8 Mate Disaster Recovery<br>e Exit<br>Change 2 |
| 11. | MPS A: Configure<br>Network Interfaces<br>Menu is displayed.<br>Select choice 1,<br>Configure<br>Provisioning<br>Network Menu. | /Configure Network Interfaces Menu-\<br>1   Configure Provisioning Network<br>2 Configure DSM Network<br>3   Configure Forwarded Ports<br>4   Configure Static NAT Addresses<br>  e   Exit<br>//                                                                  |

| 12. | <b>MPS A:</b> Enter the IP addresses subnet                          | Verifying connectivity with mate                                                                                                    |
|-----|----------------------------------------------------------------------|----------------------------------------------------------------------------------------------------|
|     | mask, default<br>gateway and Virtual<br>IP address when<br>prompted. | ELAP A provisioning network IP Address [192.168.61.104]: 192.168.59.9                                                                                                    |
|     |                                                                      | ELAP B provisioning network IP Address [192.168.61.105]: 192.168.59.10                                                                                                    |
|     |                                                                      | ELAP provisioning network netmask [255.255.255.0]:<br>255.255.255.0                                                                                                    |
|     |                                                                      | ELAP provisioning network default router [192.168.61.250]: 192.168.59.250                                                                                                    |
|     |                                                                      | ELAP local provisioning Virtual IP Address [192.168.61.106]: 192.168.59.22                                                                                                    |
|     |                                                                      | Please Wait, this may take a while                                                                                                    |
| 13. | MPS A: The                                                           | values presented by the configuration software (by pressing Return) for ELAP A and ELAP B provisioning network and network netmask, or to enter specific IP values previously received from the customer for the MPS. |
|     | Configure Network                                                    | /\Configure Network Interfaces Menu \ /\                                                                                                    |
|     | Interfaces menu is<br>displayed. Select<br>choice e, Exit.           | 1   Configure Provisioning Network                                                                                                    |
|     |                                                                      | 2   Configure Sync Network                                                                                                    |
|     |                                                                      | 3   Configure DSM Network                                                                                                    |
|     |                                                                      | 4   Configure Backup Provisioning Network                                                                                                    |
|     |                                                                      | 5   Configure Forwarded Ports                                                                                                    |
|     |                                                                      | 6   Configure Static NAT Addresses                                                                                                    |
|     |                                                                      | 7   Configure Provisioning VIP Addresses                                                                                                    |
|     |                                                                      |                                                                                                    |
|     |                                                                      | <br>  <br>  e   Exit                                                                                                    |

|     | MPS A: The ELAP<br>Configuration Menu<br>is displayed. Enter<br>choice 1 to display<br>the configuration.                                                                                                    | <pre>/ELAP Configuration Menu\ /\ 1 1   Display Configuration</pre>                                                                                                    |
|-----|----------------------------------------------------------------------------------------------------|----------------------------------------------------------------------------------------------------|
| 15. | MPS A: The<br>configuration<br>information is<br>displayed. Verify<br>that the<br>configuration data<br>displayed is correct.<br>Output truncated for<br>brevity.<br>Be sure to verify all<br>relevant data<br>configurations. | ELAP A Provisioning Network IP Address = 192.168.59.9ELAP B Provisioning Network IP Address = 192.168.59.10Provisioning Network Netmask = 255.255.255.0Provisioning Network Default Router = 192.168.59.20Provisioning VIP = 192.168.59.22ELAP A Sync Network Address = 169.254.1.100ELAP B Sync Network Address = 192.168.120.100ELAP B Main DSM Network Address = 192.168.120.200ELAP A Backup DSM Network Address = 192.168.121.200ELAP A Backup DSM Network Address = 192.168.121.200ELAP A HTTP Port = 80ELAP A HTTP Port = 443ELAP B HTTP Port = 80ELAP A Banner Connection Port = 8473ELAP A Static NAT Address = Not configuredELAP A Static NAT Address = Not configuredELAP A LSMS Connection Port = 7483ELAP A EBDA Connection Port = 1030Time Zone = America/New_York |
| 16. | <b>MPS A:</b> Exit from<br>the elapconfig menu                                                                                                    | <pre>/ELAP Configuration Menu \ /</pre>                                                                                                    |

|     |                                                            | 6   Platform Menu                                                                                                    |
|-----|------------------------------------------------------------|----------------------------------------------------------------------------------------------------|
|     |                                                            | 7   Configure NTP Server                                                                                                    |
|     |                                                            | 8   Mate Disaster Recovery                                                                                                    |
|     |                                                            | e   Exit                                                                                                    |
|     |                                                            | Enter Choice: e<br>Note: If this menu is not exited properly, then the SSH login with root shall remain                                                                                                    |
|     |                                                            | enabled.                                                                                                    |
| 17. | MPS A: Copy<br>RTDB backup from                            | Copy RTDB database file from the remote machine to /var/TKLC/elap/free/backup directory. Refer to section 3.1, point 4 for the RTDB backup file details.                                                                                                    |
|     | remote machine to MPS A                                    | <pre>\$ cd /var/TKLC/elap/free/backup</pre>                                                                                                    |
|     |                                                            | <pre>\$sftp <ip address="" computer="" of="" remote=""></ip></pre>                                                                                                    |
|     |                                                            | sitp> cd <target directory=""></target>                                                                                                    |
|     |                                                            | downloading <file name=""></file>                                                                                                    |
|     |                                                            | sftp> bye                                                                                                    |
| 18. | MPS A: Restore the                                         | Refer to Procedure 21 to restore the RTDB database on ELAP.                                                                                                    |
| 19  | RTDB.                                                      | Derform the following command to repeat the MDS A and MDS P.                                                                                                    |
|     | MPS A and MPS<br>B: Reboot both<br>servers                 | \$ sudo init 6                                                                                                    |
| 20. | MPS B: Perform                                             | After reboot, check HASTATUS On MPS A,                                                                                                    |
|     | HA failover to                                             | hastatus should be active.                                                                                                    |
|     | make MPS B                                                 | ACTIVE                                                                                                    |
|     | standby                                                    | On MPS B, hastatus should be standby.                                                                                                    |
|     |                                                            | If hastatus on MPS B is "UNINITIALIZED INHIBITED", then perform HA failover on MPS B to make it standby                                                                                                    |
|     |                                                            | \$ hastatus<br>UNINITIALIZED "INHIBITED"                                                                                                    |
|     |                                                            | \$sudo /usr/TKLC/plat/sbin/hafailovernoinhibit                                                                                                    |
|     |                                                            | Standard Standard Stand |
|     |                                                            |                                                                                                    |
| 21. |                                                            |                                                                                                    |
|     | ELAP Application                                           | <pre>\$ /etc/init.d/Elap start</pre>                                                                                                    |
|     | Note: ELAP will not                                        | ~~ /etc/init d/Elan start ~~                                                                                                    |
|     | start again if it the<br>processes are<br>already started. | ELAP application started Successfully.                                                                                                    |
|     | -                                                          |                                                                                                    |

| 22. | MPS A and MPS<br>B: Obtain the status<br>of the system.                                  | <pre>\$ hastatus; ssh mate hastatus<br/>ACTIVE<br/>FIPS integrity verification test failed.<br/>STANDBY<br/>If status is not Active/Standby, contact the My Oracle Support by following the<br/>instructions in the Appendix E.</pre>                          |
|-----|------------------------------------------------------------------------------------------|----------------------------------------------------------------------------------------------------|
| 23. | MPS A: Inspect the banner for any messages.                                              | <pre>\$ manageBannerInfo -1 There are currently no BannerInfo messages for this side in the database. If unexpected output is returned then, contact the My Oracle Support by following the instructions in the Appendix E.</pre>                              |
| 24. | MPS A and B:<br>Update ssh_config<br>to disable MD5 and<br>MAC algorithm for<br>security | Perform following steps to disable unsecure algorithm for ssh:<br>\$ grep "MACs hmac-md5,hmac-md5-96," /etc/ssh/ssh_config<br>If no output is displayed for above command skip this step and<br>go to step 23 of this procedure else continue to next command. |

|     |                                                                                                    | <pre>\$ sudo rcstool co /etc/ssh/ssh_config</pre>                                                                                                   |
|-----|----------------------------------------------------------------------------------------------------|----------------------------------------------------------------------------------------------------|
|     |                                                                                                    | <pre>\$ sudo sed -i '/MACs hmac-md5,hmac-md5-96,hmac-sha1-96/d' /etc/ssh/ssh_config</pre>                                                           |
|     |                                                                                                    | <pre>\$ sudo rcstool ci /etc/ssh/ssh_config</pre>                                                                                                   |
| 25. | MPS A and B:                                                                                                    | Perform the following steps to disable unsecure algorithm for ssh:                                                                                  |
|     | Update sshd_config to disable MD5 and                                                                              | <pre>\$ grep "MACs hmac-sha2-256,hmac-sha2-512" /etc/ssh/sshd_config</pre>                                                                          |
|     | MAC algorithm for security                                                                                         | If no output is displayed for above command continue to next command else skip this step and go to step 24 of this procedure.                       |
|     |                                                                                                    | <pre>\$ sudo rcstool co /etc/ssh/sshd_config</pre>                                                                                                  |
|     |                                                                                                    | \$ sed -i -e '\$ a MACs hmac-sha2-256,hmac-sha2-512'<br>/etc/ssh/sshd_config                                                                        |
|     |                                                                                                    | <pre>\$ sudo rcstool ci /etc/ssh/sshd_config</pre>                                                                                                  |
|     |                                                                                                    | <pre>\$ sudo service sshd restart</pre>                                                                                                    |
| 26. | MPS A: Verify<br>DRBD status. Check<br>the CS value as<br>'Connected'                                              | Run the following command to display the DRBD status as root user.<br>\$ su -<br>Password:                                                          |
|     | Connected .                                                                                                    | \$ drbdadm status all                                                                                                    |
|     |                                                                                                    | drbdO role:Primary<br>disk:UpToDate<br>natal-B role:Secondary<br>peer-disk:UpToDate                                                                 |
|     |                                                                                                    | Expected status:                                                                                                    |
|     |                                                                                                    | ST: Primary/Secondary<br>DS: UpToDate/UpToDate                                                                                                    |
|     | Note: If CS value is<br>other than<br>'Connected', then<br>periodically run<br>DRBD status until<br>both ELAPs get | If any status is not as expected, then contact My Oracle Support by following the instructions on the front page or the instructions in Appendix E. |
|     | synceu.                                                                                                    |                                                                                                    |
| 27. | Procedure complete.                                                                                                | This procedure is complete.                                                                                                    |

# Procedure 10. SSH Key Exchange between the ELAP and LSMS

#### Procedure 10: SSH Key Exchange between the ELAP and LSMS

| S | This procedure performs a SSH Key Exchange between the ELAP servers and the LSMS servers |
|---|------------------------------------------------------------------------------------------|
| Т | which is required for the LSMS SERVDI feature.                                           |
| F |                                                                                          |

| P<br># | <b>Note</b> : The IP addresses for the lsmspri and lsmssec host names from the LSMS /etc/hosts files and the LSMS "lsmsadm" user password will be required to complete this procedure. |                                                                                                    |
|--------|----------------------------------------------------------------------------------------------------|----------------------------------------------------------------------------------------------------|
|        | Check off ( $$ ) each step as it is completed. Boxes have been provided for this purpose under each step number.                                                                       |                                                                                                    |
|        | IF THIS PROCEDURE FA                                                                                                    | IL, CONTACT TEKELEC CUSTOMER CARE CENTER REPRESENTATIVE AND <b>ASK FOR <u>INCREMENTAL</u><br/><u>2</u>.</b>                                                                                                    |
|        | ELAP A: Login<br>as 'elapconfig'<br>user to start the                                                                                                    | <pre>mps-e5appb-a login: elapconfig Password: ***** /ELAP Configuration Menu</pre>                                                                                                    |
|        | Configuration<br>utility.                                                                                                    | /\<br>  1   Display Configuration                                                                                                    |
|        | 2                                                                                                    | 2   Configure Network Interfaces Menu                                                                                                    |
|        |                                                                                                    | <br>  3   Set Time Zone                                                                                                    |
|        |                                                                                                    | <br>  4   Exchange Secure Shell Keys                                                                                                    |
|        |                                                                                                    | 5   Change Password                                                                                                    |
|        |                                                                                                    | 6   Platform Menu                                                                                                    |
|        |                                                                                                    | 7   Configure NTP Server                                                                                                    |
|        |                                                                                                    | 8   Mate Disaster Recovery                                                                                                    |
|        |                                                                                                    | <br>  e   Exit  <br>\/                                                                                                    |
|        | Select "4" and press Enter.                                                                                                    | Enter Choice:4                                                                                                    |
| 2      | <b>ELAP A:</b> Enter the<br>"Exchange Keys                                                                                                    | Verifying connectivity with mate                                                                                                    |
|        | with LSMS" Menu.                                                                                                    | /Exchange Secure Shell Keys Menu \<br>/                                                                                                    |
|        |                                                                                                    | 1   Exchange Keys with Mate                                                                                                    |
|        |                                                                                                    | 2   Exchange Keys with Remote                                                                                                    |
|        |                                                                                                    | 3   Exchange Keys with Mate as Root User                                                                                                    |
|        |                                                                                                    | 4   Exchange Keys with LSMS                                                                                                    |
|        |                                                                                                    | e   Exit  <br> /                                                                                                    |
|        | Select "4" and press<br>Enter.                                                                                                    | Enter Choice:4                                                                                                    |
| 3      | ELAP A:<br>Exchange SSH keys<br>with the LSMS A<br>(host lsmspri)<br>server.                                                                                                    | <b>Note</b> : SSH keys will first be exchanged between the MPS A and <b>LSMS A</b> servers. The user will be prompted for the password again and SSH keys will be exchanged between the MPS B and <b>LSMS A</b> servers. |
|        | Enter "Y" and press Enter.                                                                                                    | Are you sure you wish to exchange keys with LSMS? [N]: ${f Y}$                                                                                                    |

| r |                                                                                               |                                                                                                    |
|---|-----------------------------------------------------------------------------------------------|----------------------------------------------------------------------------------------------------|
|   | Enter the <b>LSMS A</b><br>( <b>host lsmspri</b> ) IP<br>address and press                    | LSMS IP Address: <b>192.168.60.70</b>                                                                                                    |
|   | Enter the LSMS<br>"lsmsadm" user<br>password and<br>press Enter.                              | The server does not know of 192.168.60.70.<br>Will just exchange host keys for the name given!<br>Password of lsmsadm:******                                                                                                    |
|   | Verify that keys<br>were exchanged<br>successfully for<br>MPS A and LSMS<br>A.                | Could not get authorized keys file from remote<br>(192.168.60.70).<br>Maybe it does not exist. Continuing<br>The server does not know of 192.168.60.70.<br>Will just exchange host keys for the name given!<br><b>ssh is working correctly</b> . |
|   | Enter the LSMS<br>"lsmsadm" user<br>password and<br>press Enter.                              | The server does not know of 192.168.60.70.<br>Will just exchange host keys for the name given!<br>Password of lsmsadm: *******                                                                                                    |
|   | Verify that keys<br>were exchanged<br>successfully for<br>MPS B and <b>LSMS</b><br><b>A</b> . | The server does not know of 192.168.60.70.<br>Will just exchange host keys for the name given!<br>ssh is working correctly.                                                                                                    |
| 4 | ELAP A: Enter the                                                                             |                                                                                                    |
|   | "Exchange Keys                                                                                | /Exchange Secure Shell Keys Menu \ /\                                                                                                    |
|   | with LSWIS Menu.                                                                              | 1   Exchange Keys with Mate                                                                                                    |
|   |                                                                                               | 2   Exchange Keys with Remote                                                                                                    |
|   |                                                                                               | 3   Exchange Keys with Mate as Root User                                                                                                    |
|   |                                                                                               | 4   Exchange Keys with LSMS                                                                                                    |
|   |                                                                                               | <br>  e   Exit                                                                                                    |
|   | Select "4" and                                                                                | \/                                                                                                    |
|   | press Enter.                                                                                  | Enter Choice: 4                                                                                                    |
| 5 | ELAP A:                                                                                       | Note: SSH keys will first be exchanged between the MPS A and LSMS B servers. The                                                                                                    |
|   | Exchange SSH keys                                                                             | user will be prompted for the password again and SSH keys will be exchanged between<br>the MPS B and <b>LSMS B</b> servers                                                                                                    |
|   | (host lsmssec)<br>server.                                                                     | ule IVIT 5 D alid LSIVIS D Servers.                                                                                                    |
|   | Enter "Y" and press Enter.                                                                    | Are you sure you wish to exchange keys with LSMS? [N]: ${f Y}$                                                                                                    |

|   | Enter the <b>LSMS B</b><br>(host lsmssec) IP<br>address and press<br>Enter.    | LSMS IP Address: <b>192.168.60.71</b>                                                                                                    |
|---|--------------------------------------------------------------------------------|----------------------------------------------------------------------------------------------------|
|   | Enter the LSMS<br>"lsmsadm" user<br>password and<br>press Enter.               | The server does not know of 192.168.60.71.<br>Will just exchange host keys for the name given!<br>Password of lsmsadm:******                                                                          |
|   | Verify that keys<br>were exchanged<br>successfully for<br>MPS A and LSMS<br>B. | <pre>(192.168.60.71).<br/>Maybe it does not exist. Continuing<br/>The server does not know of 192.168.60.71.<br/>Will just exchange host keys for the name given!<br/>ssh is working correctly.</pre> |
|   | Enter the LSMS<br>"lsmsadm" user<br>password and<br>press Enter.               | The server does not know of 192.168.60.71.<br>Will just exchange host keys for the name given!<br>Password of lsmsadm: *******                                                                        |
|   | Verify that keys<br>were exchanged<br>successfully for<br>MPS B and LSMS<br>B  | Will just exchange host keys for the name given!<br>ssh is working correctly.                                                                                                    |
| 6 | <b>ELAP A:</b> Exit the "Exchange Secure                                       | /Exchange Secure Shell Keys Menu \                                                                                                    |
|   | Shell Keys" Menu.                                                              | 1   Exchange Keys with Mate                                                                                                    |
|   |                                                                                | 2   Exchange Keys with Remote                                                                                                    |
|   |                                                                                | 3   Exchange Keys with Mate as Root User                                                                                                    |
|   |                                                                                | 4   Exchange Keys with LSMS                                                                                                    |
|   |                                                                                | <br>  e   Exit                                                                                                    |
|   | Select "e" and press Enter.                                                    | Enter Choice: e                                                                                                    |
| 7 | ELAP A: Exit the<br>"ELAP                                                      | /ELAP Configuration Menu \                                                                                                    |
|   | Configuration"<br>Menu.                                                        | /\<br>  1   Display Configuration                                                                                                    |
|   |                                                                                | <br>  2   Configure Network Interfaces Menu                                                                                                    |
|   |                                                                                | <br>  3   Set Time Zone                                                                                                    |
|   |                                                                                | <br>  4   Exchange Secure Shell Keys                                                                                                    |

|   |                                | <br>  5   Change Password                                                                                               |
|---|--------------------------------|----------------------------------------------------------------------------------------------------|
|   |                                | 6   Platform Menu                                                                                                    |
|   |                                | 7   Configure NTP Server                                                                                                |
|   |                                | 8   Mate Disaster Recovery                                                                                              |
|   |                                | e   Exit                                                                                                    |
|   | Select "e" and press Enter.    | Enter Choice: <b>e</b><br>Note: If this menu is not exited properly, then the SSH login with root shall remain enabled. |
| 8 | ELAP A:<br>Procedure complete. | This procedure is complete.                                                                                             |

## Procedure 11. Accept the Upgrade

Procedure 11: Accept the upgrade

| STEP# | A | В | This procedure will accept the upgrade.<br>Estimated time: 5 minutes<br>Note: Customer should accept the upgrade after a soak period (at least for 24 hours) after making sure<br>that system is working normally after the upgrade |                                                                                                    |
|-------|---|---|----------------------------------------------------------------------------------------------------|----------------------------------------------------------------------------------------------------|
| 1.    |   |   | <b>MPS X:</b> Log in to the server as the user "admusr".                                                                                                    | Login as admusr if not already loged in.<br>login: admusr<br>Password: <admusr_password></admusr_password>                                                                                                    |
| 2.    |   |   | MPS X:Start platcfg utility.                                                                                                    | \$sudo su - platcfg                                                                                                    |
| 3.    |   |   | MPS X:Accept Upgrade                                                                                                    | On the "Main Menu", select Maintenance and press [ENTER].<br>Main Menu<br>Maintenance<br>Diagnostics<br>Server Configuration<br>Network Configuration<br>Remote Consoles<br>Exit<br>Select the "Upgrade" menu and press [ENTER]. |

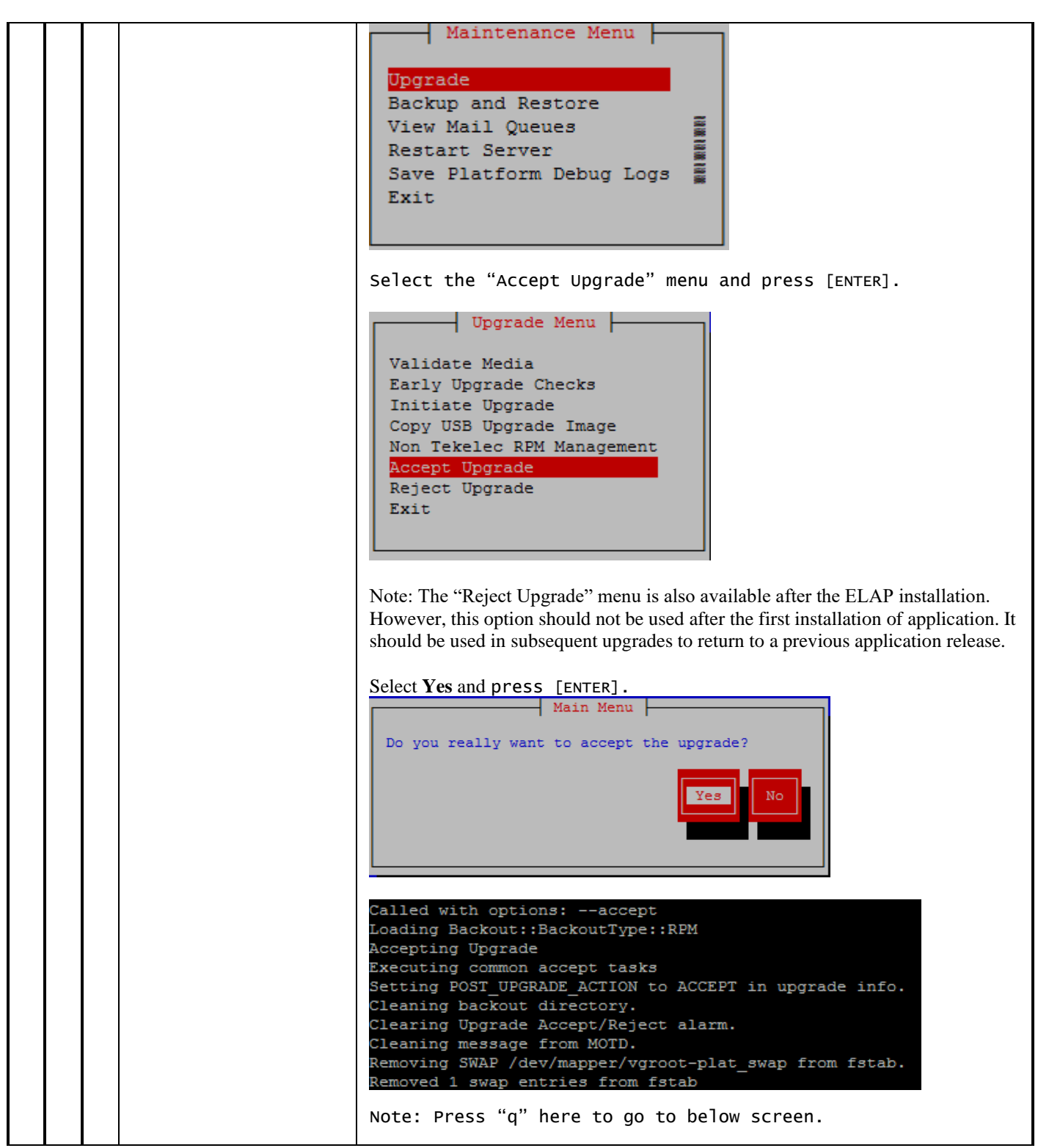

|    |  |                                                                                                    | ++ Message ++<br>The accept has completed.                                                                                                    |
|----|--|----------------------------------------------------------------------------------------------------|----------------------------------------------------------------------------------------------------|
| 4. |  | <b>MPS X:</b> Check for the split being merged.                                                                                                    | After accepting upgrade, check for split being merged with the below command. Split should be merged.                                                                                                    |
|    |  | Note: This step should be<br>performed if the upgrade<br>is incremental upgrade<br>with split mirrors.                                                    | <pre>\$ cat /proc/mdstat Personalities : [raid1] md2 : active raid1 sda2[0] sdb2[1] 26198016 blocks super 1.1 [2/2] [UU] bitmap: 1/1 pages [4KB], 65536KB chunk md1 : active raid1 sda3[0] sdb3[1] 262080 blocks super 1.0 [2/2] [UU] md3 : active raid1 sdb1[1] sda1[0] 442224640 blocks super 1.1 [2/2] [UU] bitmap: 3/4 pages [12KB], 65536KB chunk NOTE: If Accept upgrade is successful, then skip the next step in this procedure. If accept upgrade fails, then go to the next step of this procedure.</pre>                                                                                                    |
| 5. |  | <b>MPS X:</b> If accept upgrade<br>fails but disk redundacy is<br>restored, follow these steps<br>to remove the false alarm<br>of upgrade pending accept. | <pre>Following error is observed when accepting the upgrade fails:<br/>Called with options:accept<br/>Loading Backout::BackoutType::SPLIT_MIRROR<br/>Accepting Upgrade<br/>Re-joining raid mirrors.<br/>Adding /dev/sdb3 to /dev/md1<br/>mdadm: added /dev/sdb3<br/>Adding /dev/sdb2 to /dev/md2<br/>mdadm: re-added /dev/sdb2<br/>md1 is syncing<br/>md2 is syncing<br/>md2 isyncing<br/>md2 is syncing</pre> |

|  | <<< CMD OUTPUT >>><br>mdadm: Cannot open /dev/sdb1: Device or resource busy                                                                                                    |
|--|----------------------------------------------------------------------------------------------------|
|  | <<< END OF CMD OUTPUT >>><br>ERROR: Failed to accept upgrade.<br>mdadm: Cannot open /dev/sdb1: Device or resource busy<br>=== Window terminated (Thu Jan 16 13:17:39 2020) === |
|  |                                                                                                    |
|  | Check disk redundancy by below command.                                                                                                    |
|  | # cat /proc/mdstat                                                                                                    |
|  | NOTE: If you observe the output as given below then follow the <u>APPENDIX A.7</u> remove the false alarm. Here [UU] implies both the mirror disks are synchronized            |
|  | <pre># cat /proc/mdstat Personalities : [raid1] md1 : active raid1 sdb3[2] sda3[0]</pre>                                                                                       |
|  | md2 : active raid1 sdb2[1] sda2[0]<br>26198016 blocks super 1.1 [2/2] [UU]<br>bitmap: 1/1 pages [4КВ], 65536КВ chunk                                                           |
|  | md3 : active raid1 sdb1[1] sda1[0]<br>442224640 blocks super 1.1 [2/2] [UU]<br>bitmap: 3/4 pages [12КВ], 65536КВ chunk                                                         |
|  |                                                                                                    |

This procedure is complete!

# THIS COMPLETES THE INSTALLATION

# 6 SOFTWARE INCREMENTAL UPGRADE PREPARATIONS

## Procedure 12. Readiness assessment

| S  | This procedure exect               | This procedure executes the steps required to assess the readiness of a system to be incremental     |  |  |
|----|------------------------------------|----------------------------------------------------------------------------------------------------|--|--|
| E  | upgraueu.                          |                                                                                                    |  |  |
| P  | Check off ( $$ )each step as it is | completed. Boxes have been provided for this purpose under each step number.                         |  |  |
| #  | IF THIS PROCEDURE FAILS            | S, CONTACT MY ORACLE SUPPORTAND ASK FOR <u>INCREMENTAL UPGRADE ASSISTANCE</u> .                      |  |  |
| 1. | MPS A: Log in as the               | If not already logged-in, then log in.                                                               |  |  |
|    | user "elapdev" user.               | <pre><hostname> console login: elandev</hostname></pre>                                              |  |  |
|    |                                    | password: <pre>console login: chapacev password: <pre>console login: chapacev password: </pre></pre> |  |  |
|    |                                    |                                                                                                    |  |  |
| 2. | MPS A: Verify                      | Execute the following command to display the high availability status of the ELAP pair.              |  |  |
|    | High Availability                  | ¢ kostatus                                                                                           |  |  |
|    | status.                            | ) NASTATUS<br>ACTIVE                                                                                 |  |  |
|    |                                    |                                                                                                    |  |  |
|    |                                    | Note: HA status could be Active or Standby. If HA status is not Active/Standby, contact              |  |  |
|    |                                    | the My Oracle Support by following the instructions on the front page or the instructions            |  |  |
|    |                                    | in the Appendix E.                                                                                   |  |  |
| 3. | MPS A: Verify                      | Execute the following command to display the DRBD status.                                            |  |  |
|    | DRBD status. Check                 |                                                                                                    |  |  |
|    | the CS value as                    | \$ sudo drbdadm status all                                                                           |  |  |
|    | 'Connected'.                       | drbd0_role:Primary                                                                                   |  |  |
|    |                                    | disk:UpToDate<br>natal-B_role:Secondary                                                              |  |  |
|    |                                    | peer-disk:UpToDate                                                                                   |  |  |
|    |                                    |                                                                                                    |  |  |
|    |                                    | Expected status:                                                                                     |  |  |
|    |                                    | DS: UpToDate/UpToDate                                                                                |  |  |
|    |                                    |                                                                                                    |  |  |
|    | Note: If CS value is               | If any status is not as expected then contact the My Oracle Support by following the                 |  |  |
|    | other than                         | instructions on the front page or the instructions in the Appendix E.                                |  |  |
|    | 'Connected',                       |                                                                                                    |  |  |
|    | periodically run drbd              |                                                                                                    |  |  |
|    | ELAPs get synced                   |                                                                                                    |  |  |
|    | EERI'S get Syneed.                 |                                                                                                    |  |  |
| 4. | MPS A: For logging                 | <pre>\$ cat /etc/hosts</pre>                                                                         |  |  |
|    | purposes cat the                   | #                                                                                                    |  |  |
|    | hosts file.                        | # Do not modify this file by hand. Refer to Tekelec                                                  |  |  |
|    | Note: The hostname                 | Configuration                                                                                        |  |  |
|    | in this file will be as            | # documentation.                                                                                     |  |  |
|    | per the                            | #<br># The ender of the plicese in this file is similar to                                           |  |  |
|    | configuration.                     | # The order of the allases in this file is significant $#$ to the installation process.              |  |  |
|    |                                    | #                                                                                                    |  |  |

|    |                  | 127.0.0.1 localhost loghost devloan-01-prova-bkup                                  |
|----|------------------|------------------------------------------------------------------------------------|
|    |                  | mate-provb-bkup                                                                    |
|    |                  | 192.168.120.100 dsmm-a                                                             |
|    |                  | 192.168.121.100 dSmb-a<br>192.168.120.200 dsmb-b                                   |
|    |                  | 192.168.121.200 dsmb-b                                                             |
|    |                  | 169.254.1.200 mate sync-b hasync-1a                                                |
|    |                  | 169.254.1.100 sync-a hasync-1b                                                     |
|    |                  | 192.168.123.100 dsmvip-a                                                           |
|    |                  | 192.108.123.200 dSmv1p-D<br>169 254 1 201 mate-indptp0 server ppp0                 |
|    |                  | 169.254.1.202 mate-ppp client ppp0                                                 |
|    |                  | 169.254.1.101 devloan-01-ipdptp0 server_ppp1                                       |
|    |                  | 169.254.1.102 devloan-01-ppp client_ppp1                                           |
|    |                  | 169.254.1.1 SWITCHIA                                                               |
|    |                  | 10.250.32.10 ntpserver1                                                            |
|    |                  | 192.168.59.9 devloan-01 prova-ip                                                   |
|    |                  | 192.168.59.10 mate-prov provb-ip devloan-02                                        |
|    |                  | 192.168.59.22 prov-vip                                                             |
| 5. | MPS A: Check the | Execute the following command to display the static routes.                        |
|    | static routes.   |                                                                                    |
|    |                  | \$netstat -r -n                                                                    |
|    |                  | Kernel IP routing table                                                            |
|    |                  | Destination Gateway Genmask Flags MSS Window irtt Iface                            |
|    |                  | 192.168.122.1 192.168.121.1 255.255.255.255 UGH 0 0 0 bond0.3                      |
|    |                  | 10.248.10.0 0.0.0.0 255.255.255.0 U 0 0 0 eth01                                    |
|    |                  | 169.254.1.0 0.0.0.0 255.255.255.0 U 0 0 0 bond0.1                                  |
|    |                  | 192.168.120.0 0.0.0.0 255.255.255.0 U 0 0 0 eth02                                  |
|    |                  | 192.168.121.0 0.0.0.0 255.255.255.0 U 0 0 0 bond0.3                                |
|    |                  | 169.254.0.0 0.0.0.0 255.255.0.0 U 0 0 0 bond0.3                                    |
|    |                  | 0.0.0.0 10.248.10.1 0.0.0.0 UG 0 0 0 eth01                                         |
| 6. | MPS A: Delete    | Execute the following command to display the presence of ELAP software ISO images. |
| Ш  | unwanted ISO     | Below is an example of the output of the 'ls -la' command:                         |
|    | inages.          | \$ ls -la /var/TKLC/upgrade                                                        |
|    |                  | total 077220                                                                       |
|    |                  | drwxrwxr-x. 2 root admgrp 4096 May 30 06:09.                                       |
|    |                  | dr-xr-xr-x. 22 root root 4096 May 30 22:24                                         |
|    |                  | -r 1 admusr admgrp 898260992 May 30 06:09 ELAP-                                    |
|    |                  | 10.2.0.0.0_101.2.0-x86_64.iso                                                      |
|    |                  | command.                                                                           |
|    |                  | <pre>\$ rm -f /var/TKLC/upgrade/<filename></filename></pre>                        |
|    |                  |                                                                                    |
| 7. | MPS A: Determine |                                                                                    |
|    | wnen last reboot | s uptime                                                                           |
|    | occurren.        |                                                                                    |

|    | For any server up<br>longer than 180 days<br>would be a candidate<br>for reboot during a<br>maintenance<br>window.                                                                                                    | 23:41:53 up 1:16, 3 users, load average: 0.16, 0.15, 0.17                                                                                                    |
|----|----------------------------------------------------------------------------------------------------|----------------------------------------------------------------------------------------------------|
| 8. | MPS A: Executing self test on the disk.                                                                                                    | Execute the following command:<br>\$sudo smartctl -t short /dev/sda<br>smartctl 5.43 2012-06-30 r3573 [x86_64-linux-2.6.32-<br>573.18.1.el6prerel7.0.3.0.0_86.44.0.x86_64] (local build)<br>Copyright (C) 2002-12 by Bruce Allen,<br>http://smartmontools.sourceforge.net<br>=== START OF OFFLINE IMMEDIATE AND SELF-TEST SECTION ===<br>Sending command: "Execute SMART Short self-test routine immediately in<br>off-line mode".<br>Drive command "Execute SMART Short self-test routine immediately in<br>off-line mode".<br>Drive command "successful.<br>Testing has begun.<br>Please wait 1 minutes for test to complete.<br>Test will complete after Mon May 30 23:46:59 2016<br>Use smartctl -X to abort test.<br>Note: Please wait for 5 minutes for the test to complete. |
|    | MPS A: Examine<br>the results of self<br>test on the disk.<br>In case of any<br>error/failure, contact<br>the My Oracle<br>Suppor tby<br>following the<br>instructions on the<br>front page or the<br>instructions in the<br>Appendix E. | <pre>Execute the following command:<br/>\$ smartctl -l selftest /dev/sda<br/>smartctl 5.43 2012-06-30 r3573 [x86_64-linux-2.6.32-<br/>573.18.1.el6prerel7.0.3.0.0_86.44.0.x86_64] (local build)<br/>Copyright (C) 2002-12 by Bruce Allen,<br/>http://smartmontools.sourceforge.net<br/>=====&gt; INVALID ARGUMENT TO -l: selftest/dev/sda<br/>=====&gt; VALID ARGUMENTS ARE: error, selftest, selective,<br/>directory[,g s], xerror[,N][,error], xselftest[,N][,selftest],<br/>background, sasphy[,reset], sataphy[,reset], scttemp[sts,hist],<br/>scttempint,N[,p], scterc[,N,M], devstat[,N], ssd, gplog,N[,RANGE],<br/>smartlog,N[,RANGE] &lt;======<br/>Use smartctl -h to get a usage summary</pre>                                                                           |
|    | MPS A: Disk<br>Integrity step                                                                                                    | Execute the following command:<br>\$sudo smartctl -a /dev/sda   grep -i LBA<br>The output would be like:<br>241 Total_LBAs_Written 0x0032 100 100 000<br>Old_age Always - 350550<br>242 Total_LBAs_Read 0x0032 100 100 000<br>Old_age Always - 1695220<br>Num Test_Description Status Remaining<br>LifeTime(hours) LBA_of_first_error<br>SPAN MIN_LBA MAX_LBA CURRENT_TEST_STATUS                                                                                                    |

|     |                                                                                                    | If any output shows "Completed: read failure" or "Error: UNC xxx sectors", contact the My Oracle Support by following the instructions on the front page or the instructions in the Appendix E.                                                                                                    |
|-----|----------------------------------------------------------------------------------------------------|----------------------------------------------------------------------------------------------------|
| 11. | <b>MPS A:</b> Disk Integrity Test.                                                                                                    | Repeat steps 8 to 10, for the '/dev/sdb' disk drive on the E5-APP-B card:                                                                                                    |
| 12. | MPS A:Inspect the banner for any messages.                                                                                                    | Execute the following command to display the banner messages.<br><b>\$ manageBannerInfo -1</b><br>There are currently no BannerInfo messages for this side in<br>the database.<br>If unexpected output is returned, then contact the My Oracle Support by following the<br>instructions on the front page or the instructions in the Appendix E. |
| 13. | MPS B: Repeat checks on Server B.                                                                                                    | Repeat steps 1 to 12, on MPS B.                                                                                                    |
|     |                                                                                                    |                                                                                                    |
| 14. | Active MPS: Verify<br>RTDB status                                                                                                    | ELAP_A_NAME                                                                                                    |
| 14. | Active MPS: Verify<br>RTDB status<br>Login to ELAP GUI<br>using VIP.                                                                                                    | ELAP_A_NAME  DB Status: Coherent                                                                                                    |
| 14. | Active MPS: Verify<br>RTDB status<br>Login to ELAP GUI<br>using VIP.<br>Expand the "RTDB"<br>Folder.                                                                                   | ELAP_A_NAME          DB Status:       Coherent         RTDB       0         Level:       0         Counts:       05/31/2016 03:25:38 GMT                                                                                                    |
|     | Active MPS: Verify<br>RTDB status<br>Login to ELAP GUI<br>using VIP.<br>Expand the "RTDB"<br>Folder.<br>Select the "View<br>RTDB Status".                                              | ELAP_A_NAME         ELAP RTDB Status         DB Status: Coherent         RTDB         0       RTDB         Level:       0         Counts:       05/31/2016 03:25:38 GMT                                                                                                    |
|     | Active MPS: Verify<br>RTDB status<br>Login to ELAP GUI<br>using VIP.<br>Expand the "RTDB"<br>Folder.<br>Select the "View<br>RTDB Status".<br>Ensure that the DB<br>Status is Coherent. | ELAP_A_NAME         ELAP RTDB Status         DB Status: Coherent         RTDB         Distribution of the status is other than Coherent, contact the My Oracle Support by following the instructions on the front page or the instructions in the Appendix E.                                                                                    |

## Procedure 13. Pre-Upgrade System Date/Time Check

#### Procedure 13: Pre-upgrade system time check

| S | This procedure performs the pre-upgrade system time check.                                                       |
|---|----------------------------------------------------------------------------------------------------|
| Т |                                                                                                    |
| Е | Check off ( $$ ) each step as it is completed. Boxes have been provided for this purpose under each step number. |
| Р | IF THIS PROCEDURE FAILS CONTACT MY ORACLE SUPPORTAND ASK FOR INCREMENTAL                                         |
| # | <u>UPGRADE ASSISTANCE</u> .                                                                                      |

The MPS servers make use of NTP to keep time synchronized between servers. Under some circumstances, either at initial installation in the customer's network or due to power interruption and battery failure, it is possible for an MPS server to have a system date/time value too large for NTP to correct. If the system time is 20 minutes or more off from the real time, NTP cannot correct it.

Check the date/time on *both* MPS-A and MPS-B servers, and correct the system time on any server off by more than 30 seconds from the real time.

| 1. | MPS A: Login as the user "admusr".                              | If not already logged-in, then login at MPS A:<br>login: admusr<br>password: <password></password>                                                                                                    |
|----|-----------------------------------------------------------------|----------------------------------------------------------------------------------------------------|
| 2. | MPS A: Verify<br>Network Time<br>Protocol daemon is<br>running. | Use the service command to check the status of NTPD.<br>\$ service ntpd status<br>If the ntpd service is running, then continue with the next step, otherwise if the ntpd<br>service is not running, contact the My Oracle Support by following the instructions on<br>the front page or the instructions in the Appendix E.              |
| 3. | MPS A: Execute<br>the "date"<br>command.                        | Execute the "date" command and examine the result.<br>\$ date<br>Mon May 01 23:50:35 EDT 20xx                                                                                                    |
| 4. | MPS A: Compare<br>result to the real<br>time.                   | Compare the result from the "date" command in the previous step to the real time.<br>If the difference is 30seconds or less, then continue with the next step, otherwise if the<br>difference exceeds 30 seconds, contact the My Oracle Support by following the<br>instructions on the front page or the instructions in the Appendix E. |
| 5. | MPS A: Stop<br>Network Time<br>Protocol daemon.                 | Use the service command to stop the NTPD.<br><b>\$sudo service ntpd stop</b><br>An example output of this command is as follows:<br>Shutting down ntpd [OK]                                                                                                    |
| 6. | MPS A: Verify                                                   | To verify the status of ntpd, use the following command                                                                                                    |

#### **Procedure 13: Pre-upgrade system time check**

|     |                                   | ntpd is stopped                                                                  |
|-----|-----------------------------------|----------------------------------------------------------------------------------|
|     |                                   | Note: Force a NTP sync with the NTP server by this command                       |
|     |                                   | \$ ntpd -gq                                                                      |
| 7.  | MPS A: Start<br>Network Time      | Use the service command to start NTPD.                                           |
|     | Protocol daemon.                  | <pre>\$sudo service ntpd start</pre>                                             |
|     |                                   | An example output of this command is as follows:                                 |
|     |                                   | Starting ntpd: [ OK ]                                                            |
| 8.  | MPS A: Execute<br>the "date"      | Execute the "date" command and examine the result.<br>\$ date                    |
|     | command.                          | Mon May 01 23:52:35 EDT 20xx                                                     |
|     |                                   | Expected result is that the time difference is corrected.                        |
| 9.  | MPS B: System                     | Repeat this procedure on the MPS B.                                              |
|     | B.                                | If these steps have been performed on both MPS servers, continue with next step. |
| 10. | <b>MPS X:</b> Procedure Complete. | This procedure is complete                                                       |

# Procedure 14. Backup EuiDB

#### Procedure 14: Backup EuiDB

| S<br>T<br>E<br>P<br># | This procedure performs the EuiDB backup.<br>Check off (√)each step as it is completed. Boxes have been provided for this purpose under each step number.<br>IF THIS PROCEDURE FAILS, CONTACT ORACLE SUPPORT AND <b>ASK FOR UPGRADE ASSISTANCE.</b> |                                                                                                    |  |  |  |
|-----------------------|----------------------------------------------------------------------------------------------------|----------------------------------------------------------------------------------------------------|--|--|--|
| <i>π</i><br>1.        | Active ELAP: Log<br>in as 'root' user.                                                                                                    | ctive ELAP: Log       If not already logged-in, then login at MPS A:         as 'root' user.       login: root         password: <password></password>                                       |  |  |  |
| 2.                    | Active ELAP: Log<br>in as "elapconfig" to<br>start the ELAP<br>Configuration utility<br>and enter choice 6 to<br>go to the platform<br>menu.                                                                                                    | /ELAP Configuration Menu\<br>/\<br>  1   Display Configuration  <br>  <br>2   Configure Network Interfaces Menu  <br>  <br>3   Set Time Zone  <br>  <br>4   Exchange Secure Shell Keys  <br> |  |  |  |

|    |                                                         | 6   Platform Menu                                                                                                    |  |  |
|----|---------------------------------------------------------|----------------------------------------------------------------------------------------------------|--|--|
|    |                                                         | 7   Configure NTP Server                                                                                                    |  |  |
|    |                                                         | 8   Mate Disaster Recovery                                                                                                    |  |  |
|    |                                                         | <br>  e   Exit                                                                                                    |  |  |
|    |                                                         | \/                                                                                                    |  |  |
|    |                                                         | Enter Choice: 6                                                                                                    |  |  |
| 3. | Active ELAP: Select<br>"3" to start the                 | /ELAP Platform Menu-                                                                                                    |  |  |
|    | MySQL Backup.                                           | / 1   Initiate Upgrade                                                                                                    |  |  |
|    |                                                         | 2   Reboot MPS                                                                                                    |  |  |
|    |                                                         | 3   MySQL Backup                                                                                                    |  |  |
|    |                                                         | <br>  4   RTDB Backup                                                                                                    |  |  |
|    |                                                         | <br>  e   Exit                                                                                                    |  |  |
|    |                                                         | \/<br>Enter Choice: 3                                                                                                    |  |  |
|    |                                                         | A? [N]: Y<br>Backing up the NPDB<br>NPDB Backed up Successfully to<br>/var/TKLC/appl/free/npdbBackup_Natal-<br>A_20210128092433.sql.gz                                                                                                    |  |  |
| 4. | Active ELAP: Select<br>"e" to exit the                  | t<br>/ELAP Platform Menu-\                                                                                                    |  |  |
|    | Platform Menu.                                          | /\<br>  1   Initiate Upgrade                                                                                                    |  |  |
|    |                                                         | <br>  3   Reboot MPS                                                                                                    |  |  |
|    |                                                         | <br>  5   MySQL Backup                                                                                                    |  |  |
|    |                                                         |                                                                                                    |  |  |
|    |                                                         | <br>  6   RTDB Backup                                                                                                    |  |  |
|    |                                                         |                                                                                                    |  |  |
|    |                                                         | <br>  6   RTDB Backup  <br>   <br>  e   Exit  <br>\/                                                                                                    |  |  |
|    |                                                         | <br>  6   RTDB Backup  <br>   <br>  e   Exit  <br>\/<br>Enter Choice: <b>e</b>                                                                                                    |  |  |
| 5. | Active ELAP:                                            | <pre>  </pre>                                                                                                    |  |  |
| 5. | Active ELAP:<br>Transfer file to the<br>remote machine. | <pre>  </pre>                                                                                                    |  |  |
| 5. | Active ELAP:<br>Transfer file to the<br>remote machine. | <pre>  <br/>  6   RTDB Backup<br/>  </pre>                                                                                                    |  |  |
| 5. | Active ELAP:<br>Transfer file to the<br>remote machine. | <pre>  <br/>  6   RTDB Backup<br/>  </pre>                                                                                                    |  |  |
| 5. | Active ELAP:<br>Transfer file to the<br>remote machine. | <pre>  <br/>  6   RTDB Backup<br/>  <br/>  e   Exit<br/>  <br/>Enter Choice: e<br/>Using SFTP (secure-FTP), transfer the Backup EuiDB to a remote, customer-provided<br/>computer. Enter "yes" when prompted if you want to continue to connect.<br/># cd /var/TKLC/elap/free<br/># sftp<ip address="" computer="" of="" remote=""><br/>Connecting to <ip address="" computer="" of="" remote=""><br/>The authenticity of host '<ip address="" computer="" of="" remote="">'</ip></ip></ip></pre> |  |  |
| 5. | Active ELAP:<br>Transfer file to the<br>remote machine. | <pre>  <br/>  6   RTDB Backup<br/>  </pre>                                                                                                    |  |  |

#### Procedure 14: Backup EuiDB

|    |                                     | Are you sure you want to continue connecting (yes/no)? <b>yes</b><br>Warning: Permanently added <ip address="" computer="" of="" remote="">'<br/>(DSA) to the list of known hosts.</ip> |  |  |
|----|-------------------------------------|----------------------------------------------------------------------------------------------------|--|--|
|    |                                     | <pre>root@<ip address="" computer="" of="" remote="">'s password:</ip></pre>                                                                                                    |  |  |
|    |                                     | sftp> cd <target directory=""></target>                                                                                                    |  |  |
|    |                                     | <pre>sftp&gt; put npdbBackup_<hostname>_<timestamp>.tar</timestamp></hostname></pre>                                                                                                    |  |  |
|    |                                     | Uploading <b>npdbBackup_<hostname>_<timestamp>.sql.gz</timestamp></hostname></b> to                                                                                                    |  |  |
|    |                                     | npdbBackup_ <hostname>_<timestamp>.sql.gz</timestamp></hostname>                                                                                                    |  |  |
|    |                                     | sftp> bye                                                                                                    |  |  |
|    |                                     | If no customer provided remote computer for backups exist, transfer the backup file to the mate using the following command:                                                            |  |  |
|    |                                     | <pre># scp /var/TKLC/elap/free/npdbBackup_<hostname>_<timestamp>.sql.gz<br/>elapdev@mate:/var/TKLC/ELAP/free/</timestamp></hostname></pre>                                              |  |  |
| 6. | Active ELAP:<br>Procedure Complete. | This procedure is complete.                                                                                                    |  |  |

# Procedure 15. Backup RTDB

## Procedure 15: Backup RTDB

| S<br>T           | This procedure performs the RTDB backup.                                                                                                    |                          |                                                                                  |  |  |  |
|------------------|----------------------------------------------------------------------------------------------------|--------------------------|----------------------------------------------------------------------------------|--|--|--|
| I<br>E<br>P<br># | Check off ( $$ ) each step as it is completed. Boxes have been provided for this purpose under each step number.<br>IF THIS PROCEDURE FAILS, CONTACT ORACLE SUPPORT AND <b>ASK FOR UPGRADE ASSISTANCE.</b> |                          |                                                                                  |  |  |  |
| 1.               | Active ELAP GUI:<br>Using the new<br>Virtual IP address<br>login to Active<br>ELAP.                                                                                                    | ORACLE<br>COMMUNICATIONS | ELAP_A_NAME<br>ELAP 10.2.0.0.0 User Interface<br>Username:<br>Password:<br>Login |  |  |  |
| 2. | Active ELAP GUI:      | ELAP A: uiadmin                                                                       |
|----|-----------------------|---------------------------------------------------------------------------------------|
|    | Disable the LSMS      |                                                                                       |
|    | Connection            | Select Mate                                                                           |
|    | connection.           | Process Control                                                                       |
|    | Europed the           | E 🔁 Maintenance                                                                       |
|    | Expand the            | High Availability                                                                     |
|    | Maintenance           | Display Release Levels                                                                |
|    | Folder.               | Decode MPS Alarm                                                                      |
|    |                       | View Alarms                                                                           |
|    |                       |                                                                                       |
|    | Expand the "LSMS      |                                                                                       |
|    | Connection" Folder.   |                                                                                       |
|    |                       |                                                                                       |
|    |                       | Change Allowed                                                                        |
|    | Select the "Change    | Chedule ELAP Tasks                                                                    |
|    | Allowed" link         | F C ELAP Transaction Logging                                                          |
|    | Allowed link.         |                                                                                       |
|    |                       | 🛨 🗋 Debug                                                                             |
|    |                       | 🕀 🗋 Platform                                                                          |
|    | Click on the "Disable | 🗉 🗋 User Administration                                                               |
|    | LSMS Connection"      | Change Password                                                                       |
|    | button.               | Logout                                                                                |
|    |                       |                                                                                       |
|    | Confirmation that the |                                                                                       |
|    |                       |                                                                                       |
|    | connection is         |                                                                                       |
|    | disabled will appear. | INFO: The LSMS Connection is currently Enabled.                                       |
|    |                       |                                                                                       |
|    |                       |                                                                                       |
|    |                       | A share the second state in the second state to be a                                  |
|    |                       | CAUTION: This action will Disable the LSMS Connection.                                |
|    |                       |                                                                                       |
|    |                       |                                                                                       |
|    |                       | Disable LSMS Connection                                                               |
|    |                       |                                                                                       |
|    |                       |                                                                                       |
|    |                       | SUCCESS: The LSMS Connection is now Disabled                                          |
|    |                       | SOCCESS. The ESIVIS Connection is now Disabled.                                       |
|    |                       |                                                                                       |
| 3. | Active ELAP:          |                                                                                       |
|    | Verify RTDB status    | Santos-A                                                                              |
|    |                       |                                                                                       |
|    | Login to ELAP GUI     | FLAP RTDR Status                                                                      |
|    | using VIP.            | DD Status                                                                             |
|    | C C                   | DB Status: Coherent                                                                   |
|    | Expand the "RTDB"     | RTDB 0 05/20/2016 06:53:57 GMT                                                        |
|    | Folder.               | Level: Binnay:                                                                        |
|    |                       | Counts: TNs=1 LKNMKs=1 LKNs=1 MKs=1 IN-NPANXXs=1                                      |
|    | Select the "View      |                                                                                       |
|    | RTDR Status"          |                                                                                       |
|    | KIDD Status .         | If the RTDB status is other than Coherent, contact the My Oracle Support by following |
|    |                       | the instructions on the front page or the instructions in the Appendix E.             |
|    | Ensure that the DB    |                                                                                       |
|    | Status 18 Conerent.   |                                                                                       |
|    |                       |                                                                                       |
| 4. | Active ELAP: Log      | If not already logged-in, then login at MPS A:                                        |
|    | in as 'root' user.    | login: root                                                                           |
|    | L                     |                                                                                       |

|    |                                                         | password: <password></password>                                                                                                    |
|----|---------------------------------------------------------|----------------------------------------------------------------------------------------------------|
| 5. | Active ELAP: Log in as "elapconfig" to                  | /ELAP Configuration Menu\                                                                                                    |
|    | start the ELAP                                          | 1   Display Configuration                                                                                                    |
|    | and enter choice 6 to                                   | <br>  2   Configure Network Interfaces Menu                                                                                                    |
|    | go to the platform menu.                                | <br>  3   Set Time Zone                                                                                                    |
|    |                                                         | <br>  4   Exchange Secure Shell Keys                                                                                                    |
|    |                                                         | 5   Change Password                                                                                                    |
|    |                                                         | 6   Platform Menu                                                                                                    |
|    |                                                         | 7   Configure NTP Server                                                                                                    |
|    |                                                         | 8   Mate Disaster Recovery                                                                                                    |
|    |                                                         | <br>  e   Exit                                                                                                    |
|    |                                                         | ······································                                                                                                    |
|    |                                                         | Enter Choice: 6                                                                                                    |
| 6. | <b>Active ELAP:</b> Select <b>"6"</b> to start the RTDB | /ELAP Platform Menu-\                                                                                                    |
|    | Backup.                                                 | /\<br>  1   Initiate Upgrade                                                                                                    |
|    |                                                         | <br>  2   Reboot MPS                                                                                                    |
|    |                                                         | <br>  3   MySQL Backup                                                                                                    |
|    |                                                         | <br>  4   RTDB Backup                                                                                                    |
|    |                                                         | <br>  e   Exit                                                                                                    |
|    |                                                         | \/                                                                                                    |
|    |                                                         | Enter Choice: 4                                                                                                    |
|    |                                                         | Are you sure you want to back up the RTDB database on MPS B to "/var/TKLC/appl/free/backup/rtdbBackup_mps-e5appb-<br>b_20020117201248.gz"? [N]: Y |
|    |                                                         | RTDB database Backup successfully started.                                                                                                    |
| 7. | Active ELAP: Select                                     | (FIAD Distform Monu-)                                                                                                    |
|    | "e" to exit the<br>Platform Menu.                       |                                                                                                    |
|    |                                                         |                                                                                                    |
|    |                                                         | 3   Reboot MPS  <br>                                                                                                    |
|    |                                                         | 5   MySQL Backup  <br>                                                                                                    |
|    |                                                         | 6   RTDB Backup                                                                                                    |
|    |                                                         | e   Exit  <br> /                                                                                                    |
|    |                                                         |                                                                                                    |

|         |                                                                                                    | Enter Choice: e                                                                                                    |
|---------|----------------------------------------------------------------------------------------------------|----------------------------------------------------------------------------------------------------|
| 8.<br>□ | Active ELAP: Exit the Main Menu.                                                                                                    | /ELAP Configuration Menu\                                                                                                    |
|         |                                                                                                    | 1   Display Configuration                                                                                                    |
|         |                                                                                                    | <br>  2   Configure Network Interfaces Menu                                                                                                    |
|         |                                                                                                    | <br>  3   Set Time Zone                                                                                                    |
|         |                                                                                                    | <br>  4   Exchange Secure Shell Keys                                                                                                    |
|         |                                                                                                    | 5   Change Password                                                                                                    |
|         |                                                                                                    | 6   Platform Menu                                                                                                    |
|         |                                                                                                    | 7   Configure NTP Server                                                                                                    |
|         |                                                                                                    | 8   Mate Disaster Recovery                                                                                                    |
|         |                                                                                                    | <br>  e   Exit                                                                                                    |
|         |                                                                                                    |                                                                                                    |
|         |                                                                                                    | Enter Choice:e                                                                                                    |
| 9.      | Active ELAP:<br>Verify the backup is<br>completed.<br>Periodically run the<br>"manageBannerInfo<br>–l" command until<br>the message "RTDB<br>backup completed<br>successfully"<br>appears. | <pre># manageBannerInfo -1 ID: BACKUP_RTDB_STATUS_SIDE: A MSG: RTDB backup started SetTime: 2013-11-07 02:47:31 ClearTime: 0000-00-00 00:00:00 # manageBannerInfo -1 ID: BACKUP_RTDB_STATUS_SIDE: A MSG: RTDB backup completed successfully SetTime: 2013-11-07 02:45:05 ClearTime: 2013-11-07 02:46:34</pre>                                                                                                    |
|         | Verify the<br>/usr/TKLC/elap/logs/c<br>gi.dbg log file for the<br>status of RTDB<br>backup.                                                                                                | Also, verify that the following logs appear in the "/usr/TKLC/elap/logs/cgl.dbg" log file.<br>11/07/13-02:49:05: <elapdev>::9300: backupOutfile =<br/>/var/TKLC/elap/free/backup/ rtdbBackup_mps-e5appb-<br/>b_20020117201248<br/>11/07/13-02:49:05:<elapdev>::9300: Backup of RTDB finished<br/>successfully.<br/>11/07/13-02:49:33:<elapdev>::7193: Compression of RTDB<br/>backup file finished successfully.</elapdev></elapdev></elapdev> |
| 10.     | Active ELAP:<br>Transfer file to the<br>remote machine.                                                                                                    | Using SFTP (secure-FTP), transfer the RTDB Backup to a remote, customer-provided computer. Enter "yes" when prompted if you want to continue to connect.<br># cd /var/TKLC/elap/free/backup                                                                                                    |
|         |                                                                                                    | <pre># sttp<ip address="" computer="" of="" remote=""> Connecting to <ip address="" computer="" of="" remote=""> The authenticity of host '<ip address="" computer="" of="" remote="">' can't be established.</ip></ip></ip></pre>                                                                                                    |

|     |                                     | DSA key fingerprint is<br>58:a5:7e:1b:ca:fd:1d:fa:99:f2:01:16:79:d8:b4:24.<br>Are you sure you want to continue connecting (yes/no)? <b>yes</b><br>Warning: Permanently added <ip address="" computer="" of="" remote="">'<br/>(DSA) to the list of known bosts</ip> |
|-----|-------------------------------------|----------------------------------------------------------------------------------------------------|
|     |                                     | root@ <ip address="" computer="" of="" remote="">'s password:</ip>                                                                                                    |
|     |                                     | sftp> cd <target directory=""></target>                                                                                                    |
|     |                                     | <pre>sftp&gt; put rtdbBackup_<hostname>_<timestamp>.gz Uploading rtdbBackup_<hostname>_<timestamp>.gzto rtdbBackup_<hostname>_<timestamp>.gz sftp&gt; bye</timestamp></hostname></timestamp></hostname></timestamp></hostname></pre>                                 |
|     |                                     | If no customer provided remote computer for backups exist, transfer the backup file to the mate using the following command:                                                                                                    |
|     |                                     | <pre># scp /var/TKLC/elap/free/backup/ rtdbBackup_<hostname>_<timestamp>.gzelapdev@mate:/var/TKLC/elap/fr ee/backup</timestamp></hostname></pre>                                                                                                    |
| 11. | Active ELAP:<br>Procedure Complete. | This procedure is complete.                                                                                                    |

# Procedure 16. Incremental upgrade

| S<br>T | This procedure perfe                                                                | ms the incremental upgrade.                                                           |
|--------|-------------------------------------------------------------------------------------|---------------------------------------------------------------------------------------|
| E<br>P | Warning: Increm                                                                     | ental upgrade should be done first on ELAP B, then on ELAP A.                         |
| #      | NOTE: Upgrade is su shall be followed.                                              | oported only from 10.2.X to 10.2.Y release. For all other releases, install procedure |
|        | Check off ( $$ ) each step as it is                                                 | ompleted. Boxes have been provided for this purpose under each step number.           |
|        | IF THIS PROCEDURE FAIL                                                              | CONTACT MY ORACLE SUPPORTAND ASK FOR INCREMENTAL UPGRADE ASSISTANCE.                  |
| 1.     | Active ELAP GUI:<br>Using the new<br>Virtual IP address<br>login to Active<br>ELAP. | CRACLE   COMMUNICATIONS   Username:   Password:   Login                               |
|        |                                                                                     |                                                                                       |

| 2. | Active ELAP:<br>Verify RTDB status                                                                      | Santos-A                                                                                                    |
|----|----------------------------------------------------------------------------------------------------|----------------------------------------------------------------------------------------------------|
|    | Login to ELAP GUI<br>using VIP.                                                                         | DB Status: Coherent                                                                                                    |
|    | Expand the "RTDB"<br>Folder.                                                                            | RTDB<br>Level: 0 Birthday: 05/20/2016 06:53:57 GMT<br>Counts: TNs=1 LRNMRs=1 LRNs=1 MRs=1 TN-NPANXXs=1                                                                                                    |
|    | Select the "View<br>RTDB Status".<br>Ensure that the DB                                                 | If the RTDB status is other than Coherent, contact the My Oracle Support by following the instructions on the front page or the instructions in the Appendix E.                                                                                                    |
|    | Status is Coherent.                                                                                     |                                                                                                    |
| 3. | MPS B: View HA status.                                                                                  | ELAP_B_NAME View High Availability Status                                                                                                    |
|    | Expand the<br>"Maintenance"<br>Folder.                                                                  | HA State     DRBD Resource     Connection State     Node State       Local     STANDBY     drbd0     Connected     Secondary     UpToDate       Remote     ACTIVE     drbd0     Connected     Primary     UpToDate                                                                                                    |
|    | Expand the "High                                                                                        | Fri January 04 2041 18:57:09 EST<br>2013 © Tekelec, Inc., All Rights Reserved.                                                                                                    |
|    | Availability" Folder.<br>Select the "View<br>Status" link.                                              | The HA Status of Local and Remote machine should be STANDBY and ACTIVE respectively.<br>Note: If HA Status of Local and Remote machine is ACTIVE and STANDBY, then proceed to the next step, otherwise skip to step 5.                                                                                                    |
| 4. | MPS B. Failover to                                                                                      |                                                                                                    |
|    | ELAP-A.                                                                                                 | ELAP_B_NAME Change High Availability Setting                                                                                                    |
|    | Expand the<br>"Maintenance"                                                                             | The Local server is ACTIVE.<br>The Mate server is STANDBY.                                                                                                    |
|    | Folder.                                                                                                 | Local Mate Active Octavity Control Control Con |
|    | Expand the "High<br>Availability" Folder.                                                               |                                                                                                    |
|    | Select the "Change<br>Settings" link.                                                                   | Fri January 04 2041 19:04:05 EST<br>2013 © Tekelec, Inc., All Rights Reserved.                                                                                                    |
|    | Select option<br>"Standby" for Local                                                                    | ELAP_B_NAME       Change High Availability Setting         The Local server is ACTIVE.       Image: Change High Availability Setting                                                                                                    |
|    | Click on the<br>"Update" button.                                                                        | The Mate server is STANDBY.<br>Attempted to transition local HA status to STANDBY<br>Fri January 04 2041 19-04:44 EST<br>2013 © Tekelec, Inc., All Rights Reserved.                                                                                                    |
|    | Confirmation that an<br>attempt has made to<br>transition local HA<br>status to STANDBY<br>will appear. |                                                                                                    |

|    | Note: Lynx text GUI has been deprecated.                  | Repeat step 3, to verify the HA status after failover.                                                                                            |
|----|-----------------------------------------------------------|----------------------------------------------------------------------------------------------------|
|    | 1                                                         |                                                                                                    |
| 5. | MPS B: Enable<br>SPLIT MIRROR on                          | Login to ELAP B as admusr user and execute the following command to enable Split<br>Mirror:                                                       |
|    | Server                                                    | <hostname> console login: admusr<br/>password: <password></password></hostname>                                                                   |
|    | Note: This step to<br>be only performed                   | Check if the /usr/TKLC/plat/etc/upgrade/upgrade.conf file exists or not. If no such file exists, then create the file.                            |
|    | while performing<br>INCREMENTAL<br>UPGRADE with           | <pre># ls -lrt /usr/TKLC/plat/etc/upgrade/upgrade.conf ls: cannot access /usr/TKLC/plat/etc/upgrade/upgrade.conf: No such file or directory</pre> |
|    | SPLIT MIRROR.<br>Otherwise, skip to<br>Step 7             | <pre># sudo touch /usr/TKLC/plat/etc/upgrade/upgrade.conf</pre>                                                                                   |
|    | Refer Procedure 2                                         | Enable Split mirror by below commands:                                                                                                    |
|    | to check if split<br>mirror upgrade is<br>required or not | <pre># sudo echo "BACKOUT_TYPE=SPLIT_MIRROR" &gt;/usr/TKLC/plat/etc/upgrade/upgrade.conf</pre>                                                    |
|    | -                                                         | Check whether the SPLIT MIRROR is enabled using following command:                                                                                |
|    |                                                           | <pre># cat /usr/TKLC/plat/etc/upgrade/upgrade.conf</pre>                                                                                          |
|    |                                                           | Expected Output:                                                                                                    |
|    |                                                           | BACKOUT_TYPE=SPLIT_MIRROR                                                                                                    |
|    |                                                           |                                                                                                    |
| 6. | Access mate MPS                                           | 1. If upgrade is attempted on MPS B follow this step:                                                                                             |
|    | via serial console :<br>Create a terminal<br>window and   | Currently we are at MPS B, so ssh to MPS A from B.                                                                                                |
|    | establish a<br>connection by                              | Create a new window and labeled "MPS B - from MPS A", connect<br>directly into MPS A.                                                             |
|    | logging into MPS X.                                       | # ssh admusr@ <mps_a></mps_a>                                                                                                    |
|    | <b>Note</b> :<br>1 If upgrade is                          | Password: <admusr_password></admusr_password>                                                                                                    |
|    | attempted on MPS                                          | 2. If upgrade is attempted on MPS A follow this step:                                                                                             |
|    | A in a new CLI                                            | Currently we are at MPS A, so ssh to MPS B from A.                                                                                                |
|    | to MPS B through<br>serial console as                     | Create a new window labeled "MPS A - from MPS B", connect directly into MPS B.                                                                    |
|    | mentioned in the next step.                               | # ssh admusr@ <mps_b><br/>Password: <admusr password=""></admusr></mps_b>                                                                         |
|    | 2. If upgrade is                                          |                                                                                                    |
|    | attempted on MPS                                          |                                                                                                    |
|    | A, first login to<br>MPS B in a new                       |                                                                                                    |
|    | CLI session. Then                                         |                                                                                                    |
|    | login to MDC A                                            |                                                                                                    |
|    | login to MPS A                                            |                                                                                                    |

|    | console as<br>mentioned in the<br>next step.                                                                           |                                                                                                    |
|----|----------------------------------------------------------------------------------------------------|----------------------------------------------------------------------------------------------------|
| 7. | Access mate MPS<br>via serial console:<br>Start screen session.<br>Connect to the<br>console of MPS to<br>be upgraded. | Execute the following commands to start screen and establish a<br>console session to the MPS to be upgraded.<br>\$ sudo screen -L<br>Execute the following command on E5-APP-B:<br>\$ minicom mate                                               |
| 8. | <b>MPS B:</b> Put ISO<br>image on ELAP<br>server.                                                                      | <ul> <li>Use any of the following methods to put ELAP 10.2 ISO image on the ELAP server.</li> <li>a. Perform ISO image generation from USB media using Procedure 20Procedure 18.</li> <li>b. Copy ISO to /var/TKLC/upgrade directory.</li> </ul> |
| 9. | <b>MPS B:</b> Execute the platcfg menu.                                                                                | \$sudo su - platcfg                                                                                                    |
|    | MPS B: Select the<br>Maintenance<br>submenu.                                                                           | The platcfg Main Menu appears.<br>On the Main Menu, select Maintenance and press [ENTER].                                                                                                    |
|    |                                                                                                    | ++ Maintenance Menu ++<br> <br>  Upgrade ^  <br>  Backup and Restore #  <br>  View Mail Queues :  <br>  Restart Server :  <br>  Save Platform Debug Logs :  <br>  Exit v  <br>  ++<br>Select the Validate media menu and press [ENTER].          |

Procedure 16: Incremental upgrade MPS

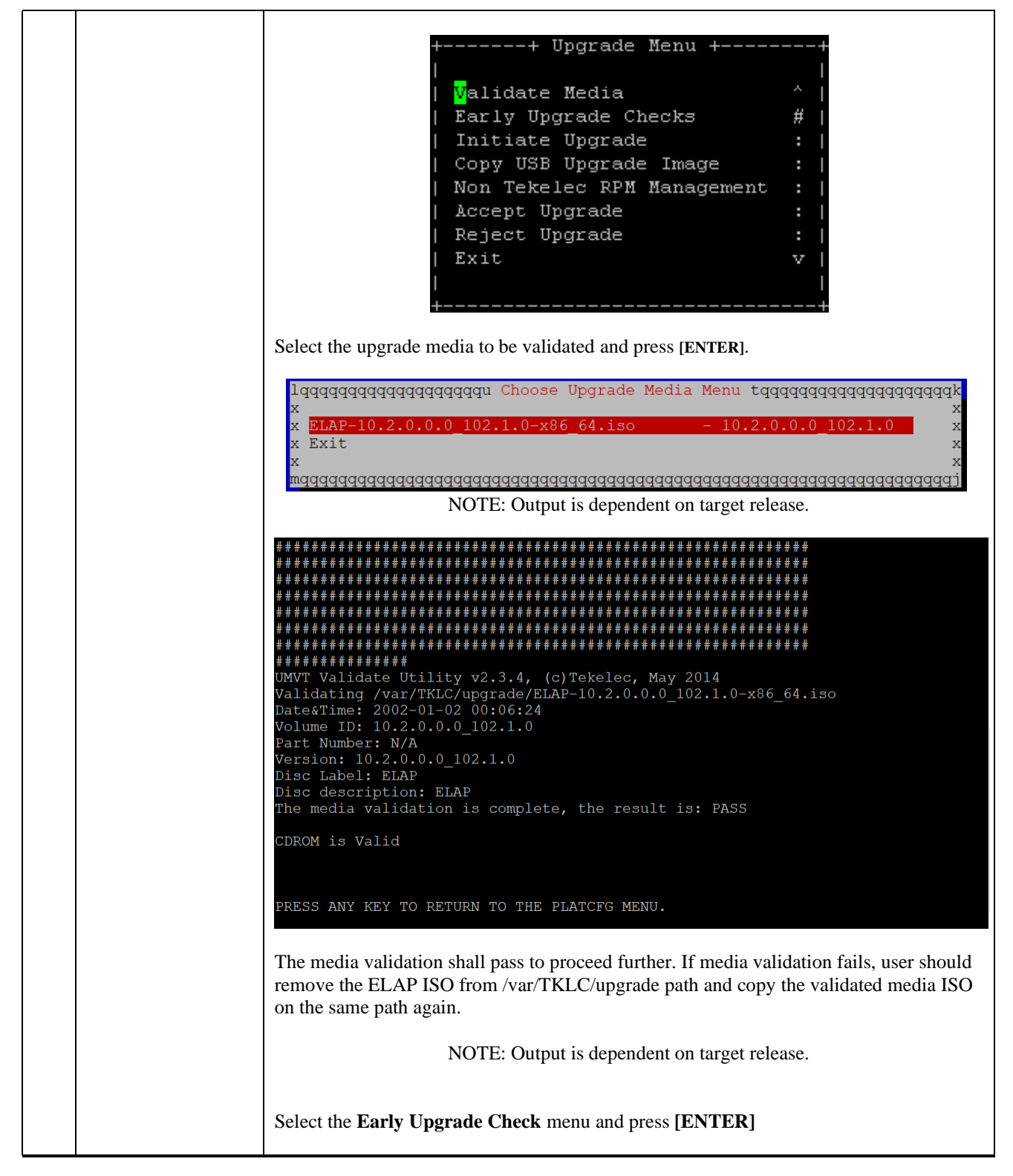

|  | ++ Upgrade Menu ++                                                                                                    |
|--|----------------------------------------------------------------------------------------------------|
|  |                                                                                                    |
|  | Validate Media ^                                                                                                    |
|  | <mark>E</mark> arly Upgrade Checks :                                                                                                    |
|  | Initiate Upgrade                                                                                                    |
|  | Copy USB Upgrade Image :                                                                                                    |
|  | Non Tekelec RPM Management :                                                                                                    |
|  | Accept Upgrade :                                                                                                    |
|  | Reject Upgrade :                                                                                                    |
|  | Exit v                                                                                                    |
|  |                                                                                                    |
|  | ++                                                                                                    |
|  | Select the upgrade media to be validated and press [ENTER].                                                                                                    |
|  | lqqqqqqqqqqqqqqqqqqqqqqqqqqqqqqqqqqqqq                                                                                                    |
|  | x ELAP-10.2.0.0.0_102.1.0-x86_64.iso - 10.2.0.0.0_102.1.0 x                                                                                                    |
|  | x x                                                                                                    |
|  | wdddddddddddddddddddddddddddddddddddddd                                                                                                    |
|  | NOTE: Output is dependent on target release.                                                                                                    |
|  | Early upgrade checks shall pass before incremental upgrade is started.                                                                                                    |
|  | <pre>Starting Early Upgrade Checks at 1461120777 Running earlyUpgradeChecks() for Upgrade::EarlyPolicy::TPDEarlyChecks upgrade po licy Verified server is not pending accept of previous upgrade Hardware architectures match Install products match. No Application installed yet Skip alarm check! Verified all raid mirrors are synced. Early Upgrade Checks Have Passed! User has requested just to run early checks. No upgrade will be performed Early Upgrade Checks finished at 1461120782 PRESS ANY KEY TO RETURN TO THE PLATCFG MENU. If early upgrade check fails with following messages on cli, follow Procedure 11 to</pre>                                            |
|  | accept the upgrade.                                                                                                    |
|  | Early Checks failed for the next upgrade<br>Look at earlyChecks.log for more info<br>Starting Early Upgrade Checks at 1467105576<br>ERROR: /var/TKLC/backout/accept exists!<br>ERROR: Please accept or reject previous upgrade.<br>ERROR: earlyUpgradeChecks() code failed for Upgrade::EarlyPolicy::TPDEarlyChecks<br>ERROR: Failed running earlyUpgradeChecks() code<br>Running earlyUpgradeChecks() for Upgrade::EarlyPolicy::TPDEarlyChecks upgrade policy<br>ERROR: Early Upgrade Checks Failed!<br>User has requested just to run early checks.<br>No upgrade will be performed<br>Early Upgrade Checks finished at 1467105577<br>PRESS ANY KEY TO RETURN TO THE PLATCFG MENU. |

|   | Ideally, there shall be no alarms on the system at the time of incremental upgrade. But, if | f |
|---|---------------------------------------------------------------------------------------------|---|
|   | there are some non-impacting alarms, user can ignore them.                                  |   |
|   | Early Checks failed for the next upgrade                                                    |   |
|   | Look at earlyChecks.log for more info                                                       |   |
|   | Starting Early Upgrade Checks at 1467106554                                                 |   |
|   | Running earlyUpgradeChecks() for Upgrade::EarlyPc                                           |   |
|   | Verified server is not pending accept of previous                                           |   |
|   | Hardware architectures match                                                                |   |
|   | FPBOP. There alarms on the sustem!                                                          |   |
|   | ERROR: <<< OUTPUT >>>                                                                       |   |
|   | ERROR: SEQ: 3 UPTIME: 118 BIRTH: 1466753330 TYPE                                            |   |
|   | ns Subsystem Failure SNMPv2-MIB::sysName:1.3.6.1.                                           |   |
|   |                                                                                             |   |
|   | ERROR: SEQ: 2 UPTIME: 118 BIRTH: 1466753330 TYPE                                            |   |
|   | ns Subsystem Failure SNMPv2-MIB::sysName:1.3.6.1.                                           |   |
|   | FRADE, SEC. 7 HATTME, 266696 RIDTH, 1467010000 7                                            |   |
|   | Software Program Frror HOST-BESOURCES-NIB:: brSWB                                           |   |
|   | belowate regram herei noor Absonabs mestamswa                                               |   |
|   | ERROR: SEQ: 6 UPTIME: 266686 BIRTH: 1467019898 7                                            |   |
|   | Software Program Error HOST-RESOURCES-MIB::hrSWRu                                           |   |
|   |                                                                                             |   |
|   | ERROR: SEQ: 9 UPTIME: 266686 BIRTH: 1467019898 1                                            |   |
|   | Software Program Error HOSI-RESOURCES-MIB: hrswkt                                           |   |
|   | ERROR: SEO: 8 UPTIME: 266686 BIRTH: 1467019898 1                                            |   |
|   | Software Program Error   HOST-RESOURCES-MIB::hrSWRu                                         |   |
|   |                                                                                             |   |
|   | ERROR: SEQ: 10 UPTIME: 266686 BIRTH: 1467019898                                             |   |
|   | Software Program Error HOST-RESOURCES-MIB::hrSWF                                            |   |
|   | FDDOD, ZZZ FND OUTDUT NAN                                                                   |   |
|   | FRECE, extlyIngradeChecks() code failed for Ingra                                           |   |
|   | ERROR: Failed running earlyUpgradeChecks() code                                             |   |
|   | Whitelisted alarms:                                                                         |   |
|   | ERROR: Early Upgrade Checks Failed!                                                         |   |
|   | User has requested just to run early checks. Ea                                             |   |
|   | No upgrade will be performed                                                                |   |
|   | Early Upgrade Checks finished at 1467106556                                                 |   |
|   |                                                                                             |   |
|   |                                                                                             |   |
|   | PRESS ANY KEY TO RETURN TO THE PLATCFG MENU.                                                |   |
|   |                                                                                             |   |
|   |                                                                                             |   |
|   | To ignore alarms before incremental upgrade, exit platcfg utility first.                    |   |
|   | Create upgrade.conf file at path /usr/TKLC/plat/etc/upgrade and whitelist the alarm id.     |   |
|   |                                                                                             |   |
|   | # sudo vim /usr/TKLC/plat/etc/upgrade/upgrade.conf                                          |   |
|   | CAKLY_CHECK_ALAKM_WHIIELISI= <alakm_id>, <alakm_id></alakm_id></alakm_id>                   |   |
|   | Select the <b>Initiate Ungrade</b> menu and press ( <b>ENTER</b> )                          |   |
| 1 | bolot mo initiate opgrade mond and pross [Entrem].                                          |   |

|     |                                                                                                    | ++ Upgrade Menu ++<br>       <br>  Validate Media ^  <br>  Early Upgrade Checks :  <br>  Initiate Upgrade = #  <br>  Copy USB Upgrade Image :  <br>  Non Tekelec RPM Management :  <br>  Exit v  <br>  Exit v  <br>  ++                                                          |
|-----|----------------------------------------------------------------------------------------------------|----------------------------------------------------------------------------------------------------|
| 11. | <b>MPS B:</b> Select the Upgrade Media.                                                                                    | The screen displays a message that it is searching for upgrade media. When the upgrade media is found, an Upgrade Media selection menu appears similar to the example below. Select the desired upgrade media and press [ENTER].           lqqqqqqqqqqqqqqqqqqqqqqqqqqqqqqqqqqqq |
| 12. | MPS B:<br>Incremental upgrade<br>proceeds.                                                                                 | Many informational messages appear on the terminal screen as the incremental upgrade proceeds. The messages are not shown here for clarity sake.<br>When incremental upgrade is complete, the server reboots.                                                                    |
|     | MPS B:<br>Incremental upgrade<br>completed.                                                                                | The below screenshot is an example screenshot. After the final reboot, the screen<br>displays the login prompt as in the example below.<br>************************************                                                                                                  |
| 14. | <b>MPS B:</b> Verify that<br>incremental upgrade<br>is complete and no<br>error occurred<br>during incremental<br>upgrade. | <pre>\$ sudo grep "Upgrade returned success" /var/TKLC/log/upgrade/upgrade.log 1463147805::Upgrade returned success! # \$ sudo grep -i error /var/TKLC/log/upgrade/upgrade.log</pre>                                                                                             |

|  | Check the output of the upgrade log, contact the My Oracle Support by following the instructions in the Appendix E, if the output contains any errors beside the following:                                   |
|--|----------------------------------------------------------------------------------------------------|
|  | Variable and RPMs that might contain the word error in them                                                                                                    |
|  | Example:                                                                                                    |
|  | 1461121117:: U> perl-Class-ErrorHandler-0.04-10.1.0.0.0_101.4.0.noarch<br>1461121127::perl-Class-ErrorHandler<br>1467008173::myisamchk: error: File '/var/TKLC/appl/drbd/mysql/data/*/*.MYI' doesn't<br>exist |
|  | 1467008173::myisamchk: error: File '/var/TKLC/appl/drbd/mysql/data/*/*.MYI' doesn't                                                                                                    |
|  | 1467008173::myisamchk: error: 140 when opening MyISAM-table<br>'/var/TKLC/appl/db/appconfig/mysql/columns_priv.MYI'                                                                                           |
|  | 140/0081/3::myisamchk: error: 140 when opening MyISAM-table<br>'/var/TKLC/appl/db/appconfig/mysql/db.MYI'                                                                                                    |
|  | 1467008173::myisamchk: error: 140 when opening MyISAM-table<br>'/var/TKLC/appl/db/appconfig/mysql/event.MYI'                                                                                                  |
|  | 1467008174: :FATAL ERROR: Tried to start mysqld under group [mysqld1],                                                                                                    |
|  | 140/008174: :/bin/cnown: cannot access<br>`/usr/TKLC/elap/logs/ebdad_error.log': No such file or directory<br>1467008174: :/bin/chown: cannot access                                                          |
|  | <pre>`/usr/TKLC/elap/logs/hsopd_error.log': No such file or directory</pre>                                                                                                    |
|  | 146/0081/4: :/bin/chown: cannot access<br>`/usr/TKLC/elap/logs/maint_error.log': No such file or directory<br>1467008174: :/bin/chown: cannot access                                                          |
|  | <pre>`/usr/TKLC/elap/logs/prov_error.log': No such file or directory</pre>                                                                                                    |
|  | 1467008174: :/bin/chown: cannot access<br>`/usr/TKLC/elap/logs/trpd_error.log': No such file or directory                                                                                                    |
|  | Similar to the above mentioned errors of myisamchk, several other errors are also observed which needs to be ignored.                                                                                         |
|  | All those messages are expected, and therefore aren't considered errors.<br>Refer to section 3.5 to know more about logging.                                                                                  |
|  | <pre>\$ grep -i error /var/TKLC/log/upgrade/ugwrap.log</pre>                                                                                                    |
|  | Check the output of the ugwrap log. If the output contains any errors, contact the My Oracle Support by following the instructions in the Appendix E.                                                         |
|  | NOTE: After ELAP is upgrade is complete, gsConnect.pl core is observed on the server which can be ignored and deleted from the server.                                                                        |
|  | <pre>\$1s -1rt /var/TKLC/core -rw1 root root 49807360 Jul 26 01:52 core.gsConnect.pl.7030 -rw-r1 root root 2248 Jul 26 01:53 core.gsConnect.pl.7030.bt</pre>                                                  |
|  | Delete core file using below command:                                                                                                    |
|  | <pre>\$ rm /var/TKLC/core/ core.gsConnect*</pre>                                                                                                    |

| 15. | <b>MPS B:</b> Verify<br>ELAP release.                        | \$rpm -qi TKLCelap                                                                                                    |
|-----|--------------------------------------------------------------|----------------------------------------------------------------------------------------------------|
|     |                                                              | Name: TKLCelapRelocations: (not relocatable)Version: 5.0.44Vendor: TekelecRelease: 10.2.0.0.0_102.1.0Build Date: Thu 21 Jan 2021 02:17PM ESTInstall Date: Fri 22 Jan 2021 10:49:00 AM ESTBuild Host: coach-4.tekeleomGroup: Development/BuildSource RPM: TKLCelap-5.0.44-10.20_102.1.0.src.rpmSize: 149012560License: © TEKELEC 2018Signature : (none)Packager: <@ tekelec.com/URL: http://www.tekelec.com/Summary: Oracle Communications ELAP PackageDescription :This is the Oracle Communications EAGLE LNP Application Processor(ELAP) packaThe package installs ELAP software. Eagle LNP Application Processor (ELAP)provides REALLY INCREDIBLE Database (RIDB). ELAP provides the LNPfeature. |
| 16. | MPS B: verify the<br>MPS server is<br>operationally sound    | Execute the following command to display the high availability status of the ELAP pair.<br><b>\$ hastatus</b><br>STANDBY<br>Note: HA status could be Active or Standby. If HA status is not Active/Standby, contact<br>the My Oracle Support by following the instructions on the front page or the instructions<br>in the Appendix E.                                                                                                    |
| 17. | MPS B:<br>Inspect the banner<br>for any messages.            | <pre>\$ manageBannerInfo -1 There are currently no BannerInfo messages for this side in the database. If unexpected output is returned, then contact the My Oracle Support by following the instructions in theAppendix E.</pre>                                                                                                    |
|     | MPS B:<br>Run syscheck to<br>make sure there is<br>no error. | Execute the following command:<br>\$ sudo syscheck<br>The output should look like:<br>Running modules in class disk<br>* meta: FAILURE:: MAJOR::30000000000000002 Server<br>Internal Disk<br>Error<br>* meta: FAILURE:: md status check failed.<br>* meta: FAILURE:: MAJOR::3000000000000002 Server<br>Internal Disk<br>Error<br>* meta: FAILURE:: md configuration check failed.<br>Active md config doesn't match (oto/raidtab                                                                                                    |

|     |                                                                                                    | One or more module in class "disk" FAILED                                                                                                    |
|-----|----------------------------------------------------------------------------------------------------|----------------------------------------------------------------------------------------------------|
|     |                                                                                                    | Running modules in class hardware                                                                                                    |
|     |                                                                                                    | Running modules in class net                                                                                                    |
|     |                                                                                                    | Running modules in class proc                                                                                                    |
|     |                                                                                                    | Running modules in class system<br>OK                                                                                                    |
|     |                                                                                                    | Running modules in class upgrade<br>OK                                                                                                    |
|     |                                                                                                    | LOG LOCATION: /var/TKLC/log/syscheck/fail_log                                                                                                    |
|     |                                                                                                    | If unexpected output is returned, then contact the My Oracle Support by following the instructions in the Appendix E.                                                                                                    |
| 19. | <b>MPS A:</b> Failover to ELAP-B.                                                                       | ELAP_A_NAME View High Availability Status                                                                                                    |
|     | Expand the<br>"Maintenance"<br>Folder.                                                                  | HA State     DRBD Resource     Connection State     Node State     Disk State       Local     ACTIVE     drbd0     Connected     Primary     UpToDate       Remote     STANDBY     drbd0     Connected     Secondary     UpToDate       Fri     January     04     2041     19:51:55     EST |
|     | Expand the "High<br>Availability" Folder.                                                               | ELAP_A_NAME Change High Availability Setting                                                                                                    |
|     | Select the "Change<br>Settings" link.<br>Select option<br>"Standby" for Local<br>machine.               | The Local server is ACTIVE.<br>The Mate server is STANDBY.<br>Local Mate<br>Active  Active  Standby  Standby  Inhibited  Inhibited                                                                                                    |
|     | Click on the<br>"Update" button.                                                                        | Fri January 04 2041 19:52:37 EST<br>2013 © Tekelec, Inc., All Rights Reserved.                                                                                                    |
|     |                                                                                                    | ELAP_A_NAME Change High Availability Setting                                                                                                    |
|     | Confirmation that an<br>attempt has made to<br>transition local HA<br>status to STANDBY<br>will appear. | The Local server is ACTIVE.<br>The Mate server is STANDBY.<br>Attempted to transition local HA status to STANDBY<br>Fri January 04 2041 19:52:53 EST<br>2013 © Tekelec, Inc., All Rights Reserved.                                                                                           |
|     | Note: If lynx text<br>GUI is used, then<br>use the command<br>line option to<br>perform HA<br>failover. | Login to ELAP A as root user and execute the following command to perform the failover:<br>\$ sudo /usr/TKLC/plat/sbin/hafailovergostandby                                                                                                    |
| 20. | <b>MPS A:</b> Perform incremental upgrade                                                               | Repeat steps 5 to 17, to run incremental upgrade ELAP A.                                                                                                    |
|     |                                                                                                    |                                                                                                    |

| 21. | <b>MPS A and B:</b><br>Obtain the uptime of<br>the system for<br>logging purposes.                              | <pre>\$ uptime 06:06:43 up 9 min, 1 user, load average: 0.10, 0.15, 0.09</pre>                                                                                                    |
|-----|----------------------------------------------------------------------------------------------------|----------------------------------------------------------------------------------------------------|
| 22. | MPS A: Login to                                                                                                 | ELAP_B_NAME View High Availability Status                                                                                                    |
|     | ELAP GUI using<br>VIP.<br>Expand the<br>"Maintenance"<br>Folder                                                 | Image: Hase of the state     DRBD Resource     Connection State     Node State     Disk State       Local     ACTIVE     ACTIVE     Ornnected     Primary     UpToDate       Remote     STANDBY     Ornnected     Secondary     UpToDate                                                                                                    |
|     | Expand the "High<br>Availability" Folder                                                                        | ELAP-B is shown ACTIVE here in the above snapshot. So updating ELAP-B to STANDBY.                                                                                                    |
|     | Availability Tolder.                                                                                            | ELAP_B_NAME         Change High Availability Setting                                                                                                    |
|     | Select the "View status" link.                                                                                  | The Local server is ACTIVE.<br>The Mate server is STANDBY.                                                                                                    |
|     | NOTE: If ELAP-B<br>is observed as<br>ACTIVE in the<br>status then proceed<br>forward in this step               | Active <ul> <li>Active</li> <li>Active</li> <li>Standby</li> <li>Standby</li> <li>Standby</li> <li>Inhibited</li> <li>Inhibited</li> <li>Update</li> <li>Update</li> <li>Active</li> <li>Active<!--</th--></li></ul> |
|     | to make ELAP-A<br>ACTIVE. If ELAP-                                                                              | ELAP_B_NAME Change High Availability Setting                                                                                                    |
|     | A is observed as                                                                                                | The Local server is ACTIVE.                                                                                                    |
|     | status then skip to                                                                                             | Attempted to transition local HA status to STANDBY                                                                                                    |
|     | next step in this procedure.                                                                                    | Now When "view status" is done again FLAP-A will be observed as                                                                                                    |
|     | -<br>Select the "Change                                                                                         | ACTIVE                                                                                                    |
|     | Settings" link.                                                                                                 | ELAP_A_NAME View High Availability Status                                                                                                    |
|     | Select option<br>"Standby" for Local<br>machine.                                                                | HA StateDRBD ResourceConnection StateNode StateDisk StateLocalACTIVEdrbd0ConnectedPrimaryUpToDateRemoteSTANDBYdrbd0SecondaryUpToDate                                                                                                    |
|     | Click on the<br>"Update" button.                                                                                | Or<br>Run the below command manually to do hafailover.                                                                                                    |
|     | 1                                                                                                    | Login to ELAP B as admusr user and execute the following command to perform the                                                                                                    |
|     | Confirmation that an<br>attempt has been<br>made to transition<br>local HA status to<br>STANDBY will<br>appear. | failover:<br>\$ sudo /usr/TKLC/plat/sbin/hafailovergostandby                                                                                                    |
|     | Note: If lynx text<br>GUI is used, then<br>use the command<br>line option to                                    |                                                                                                    |

|     | perform HA<br>failover.                                                                                                    |                                                                                                    |
|-----|----------------------------------------------------------------------------------------------------|----------------------------------------------------------------------------------------------------|
| 23. | MPS A:Start the<br>ELAP Application.<br>Note: ELAP will<br>not start again if it is<br>already running.                                                                                            | <pre>\$ sudo /etc/init.d/Elap start ~~ /etc/init.d/Elap start ~~ ELAP application started Successfully.</pre>                                                                                                    |
| 24. | <b>MPS A and B:</b><br>Obtain the status of<br>the system.                                                                                                    | <ul> <li>\$ hastatus<br/>ACTIVE</li> <li>\$ hastatus<br/>STANDBY</li> <li>If status is not Active/Standby, contact the My Oracle Support by following the<br/>instructions in the Appendix E.</li> </ul>                                                                                                    |
| 25. | <b>MPS A and B:</b><br>Inspect the banner<br>for any messages.                                                                                                    | <pre>\$ manageBannerInfo -1 There are currently no BannerInfo messages for this side in the database. If unexpected output is returned, then contact the My Oracle Support by following the instructions in theAppendix E.</pre>                                                                                                    |
| 26. | MPS A: Verify<br>DRBD status. Check<br>the CS value as<br>'Connected'.<br>Note: If CS value is<br>other than<br>'Connected',<br>periodically run<br>drbd status until<br>both ELAPs get<br>synced. | <pre>Execute the following command to display the DRBD status. \$ sudo drbdadm status all drbd0 role:Primary disk:UpToDate natal-B role:Secondary peer-disk:UpToDate Expected status: ST: Primary/Secondary DS: UpToDate/UpToDate If any status is not as expected, then contact the My Oracle Support by following the instructions on the front page or the instructions in the Appendix E.</pre> |
| 27. | MPS A GUI:<br>Enable the LSMS<br>Connection.<br>Expand the<br>"Maintenance"<br>Folder.<br>Expand the "LSMS<br>Connection" Folder.                                                                  | ELAP_A_NAME       Change LSMS Connection Allowed         I       INFO: The LSMS Connection is currently Disabled.         Image: CAUTION: This action will Enable the LSMS Connection.         Enable LSMS Connection         Fri January 04 2041 19:59:09 EST         2013 © Tekelec, Inc., All Rights Reserved.                                                                                   |

|     | Select the "Change<br>Allowed" link.                                                      |                                                                                                    |
|-----|-------------------------------------------------------------------------------------------|----------------------------------------------------------------------------------------------------|
|     | Click on the "Enable<br>LSMS Connection"<br>button.                                       | ELAP_A_NAME       Change LSMS Connection Allowed         ✓       SUCCESS: The LSMS Connection is now Enabled.                                                                                                    |
|     | Confirmation that<br>the connection is<br>enabled will appear.                            | Fri January 04 2041 20:01:00 EST<br>2013 © Tekelec, Inc., All Rights Reserved.                                                                                                    |
| 28. | MPS A: Verify<br>RTDB status                                                              | ELAP_A_NAME View RTDB Status                                                                                                    |
|     | Login to ELAP GUI<br>using VIP.                                                           | ELAP RTDB Status           DB Status: Coherent           RTDB Level: 332         RTDB Birthday:         12/12/1903 16:58:45 GMT           Counts:         TNs=5507 DGTTs=100235 OGTTs=2 Splits=1 LRNMRs=7 LRNs=6 MRs=2 NPANXXs=100236 TN-NPANXXs=60 |
|     | Expand the "RTDB"<br>Folder.                                                              | Refresh Options                                                                                                    |
|     | Select the "View<br>RTDB Status".                                                         | (seconds):                                                                                                    |
|     | Ensure that the DB Status is Coherent.                                                    | If the RTDB status is other than Coherent, contact the My Oracle Support by following the instructions on the front page or the instructions in the Appendix E.                                                                                     |
| 29. | MPS A and B:<br>Update sshd_config<br>to disable MD5 and<br>MAC algorithm for<br>security | Perform following steps to disable unsecure algorithm for ssh:<br>\$ grep "MACs hmac-sha2-256,hmac-sha2-512" /etc/ssh/sshd_config<br>If no output is displayed for above command continue to next<br>command else skip this step                    |
|     |                                                                                           | <pre>\$ sudo rcstool co /etc/ssh/sshd_config</pre>                                                                                                    |
|     |                                                                                           | \$ sed -i -e '\$ a MACs hmac-sha2-256,hmac-sha2-512'<br>/etc/ssh/sshd_config                                                                                                    |
|     |                                                                                           | <pre>\$ sudo rcstool ci /etc/ssh/sshd_config \$ sudo service sshd restart</pre>                                                                                                    |
| 30. | Reboot Eagle cards.                                                                       | If the DB levels on ELAP and Eagle matches and there is no alarm on Eagle related to "RTDB reload is required", skip this step to go to the next step.                                                                                              |
|     |                                                                                           | Otherwise, execute <b>Procedure 22</b> on the Eagle STP connected to the ELAP servers to reload SM cards.                                                                                                    |
| 31. | Procedure complete.                                                                       | This procedure is complete.                                                                                                    |

# 7 BACKOUT PROCEDURES

Execute this section only if there is a problem and it is desired to revert back to the pre-incremental upgrade version of the software.

Warning: Do not attempt to perform these backout procedures without first contacting the My Oracle Support by following the instructions on the front page or the instructions in the Appendix E for further instructions.

*Note:* These recovery procedures are provided for the backout of an Incremental upgrade and split mirror upgrade (i.e., from a failed 10.2.y release to the previously installed 10.2.x release). Backout of an initial installation is not supported.

# 7.1 Backout Setup

The reason to execute a backout has a direct impact on any backout preparation that must be done. Since the reason cannot be known ahead of time, no definitive procedure can be written.

Tekelec Customer Support personnel will have to have login access to the affected MPS server, probe the server for the root cause of the problem, and execute whatever setup or cleanup is necessary in order to prepare the MPS server for backout.

No matter the initial cause of the incremental upgrade problem, once all necessary corrective steps have been taken to prepare for the backout, then the following procedure can be executed to perform a backout. On a backout of an incremental upgrade, the server will remain in runlevel 3 (no applications running) and no disk mirroring will occur. The user will be required to manually reboot the server to bring it back into service and a syscheck can be performed.

# Procedure 17. Perform Backout

| S      | This procedure provides instructions to perform backout on both MPS A and MPS B servers.                         |                                                                                   |  |
|--------|----------------------------------------------------------------------------------------------------|-----------------------------------------------------------------------------------|--|
| Т      |                                                                                                    |                                                                                   |  |
| Е      | Check off ( $$ ) each step as it is completed. Boxes have been provided for this purpose under each step number. |                                                                                   |  |
| Р      |                                                                                                    |                                                                                   |  |
| т<br>4 | Note: Execute this proce                                                                                         | edure only if both MPS A and MPS B have been incremental upgraded or              |  |
| #      | partially incremental up                                                                                         | ograded and you wish to backout both servers to the previous version. If only one |  |
|        | MPS needs a backout perform backout on that server. If both need a backout then backout MPS A first              |                                                                                   |  |
|        | and then MDS R                                                                                                   |                                                                                   |  |
|        | and then will b D.                                                                                               |                                                                                   |  |
| 1      |                                                                                                    |                                                                                   |  |
| ı.     | Access mate MPS via                                                                                              | 1. If backout is attempted on MPS A follow this step:                             |  |
|        | serial console: Create a                                                                                         |                                                                                   |  |
|        | terminal window and                                                                                              | Currently we are at MPS A, so ssh to MPS B from A.                                |  |
|        | establish a connection by                                                                                        |                                                                                   |  |
|        | logging into MPS X.                                                                                              | Create a new window and labeled "MPS A - from MPS B", connect                     |  |
|        | 888                                                                                                    | directly into MPS B.                                                              |  |
|        | Note:                                                                                                    |                                                                                   |  |
|        | 1 If he alrout is attempted                                                                                      | # ssh admusr@ <mps_b></mps_b>                                                     |  |
|        | 1. If backout is attempted                                                                                       | Password: <admusr password=""></admusr>                                           |  |
|        | on MIPS A, first login to                                                                                        |                                                                                   |  |
|        | MPS B in a new CLI                                                                                               | 3 If backout is attempted on MPS B follow this step.                              |  |
|        | session. Then login to                                                                                           | s. It buckouch's accompted on Mis B for tow entry step.                           |  |
|        | MPS A through serial                                                                                             | Commonthe me are at MDC D, as ask to MDC A from D                                 |  |
|        | -                                                                                                    | Currenuy we are at MIPS B, so ssn to MIPS A from B.                               |  |
|        |                                                                                                    |                                                                                   |  |

| 6. | <b>MPS A:</b> Execute the platcfg menu.                                                                                    | \$sudo su - platcfg                                                                                                    |
|----|----------------------------------------------------------------------------------------------------|----------------------------------------------------------------------------------------------------|
|    |                                                                                                    | <b>\$ hastatus</b><br>STANDBY                                                                                                    |
|    |                                                                                                    | <pre>\$ /usr/TKLC/plat/sbin/hafailovergostandby</pre>                                                                                                    |
|    |                                                                                                    | If the hastatus is not standby, failover the MPS by executing the following command:<br>Log in to the server as user "root" and execute following command.                                                                           |
|    |                                                                                                    | STANDBY                                                                                                    |
| 5. | MPS A:Verify hastatus                                                                                                    | Check the hastatus of MPS A by executing the following command:                                                                                                    |
|    | <b>Note:</b> If CS value is<br>other than 'Connected',<br>periodically run drbd<br>status until both ELAPs<br>get synced.  | Expected status:<br>ST: Primary/Secondary<br>DS: UpToDate/UpToDate<br>If any status is not as expected, then contact the My Oracle Support by following the<br>instructions on the front page or the instructions in the Appendix E. |
| 4. | <b>MPS A:</b> Verify DRBD status. Check the CS value as 'Connected'.                                                       | Execute the following command to display the DRBD status.<br>\$ sudo drbdadm status all<br>drbd0 role:Primary<br>disk:UpToDate<br>natal-B role:Secondary<br>peer-disk:UpToDate                                                       |
| 3. | <b>MPS A:</b> Log in as "elapdev" user.                                                                                    | consolelogin: elapdev<br>password: password<br>Note: Hit enter if no login prompt is displayed.                                                                                                    |
|    | screen session.<br>Connect to the console<br>of MPS to backout.                                                            | <pre>\$ sudo screen -L Execute the following command on E5-APP-B: \$ minicom mate</pre>                                                                                                    |
| 2. | MPS B through serial<br>console as mentioned in<br>the next step.<br>Access mate MPS via<br>serial console: Start          | Execute the following commands to start screen and establish a console session to MPS to backout.                                                                                                    |
|    | <ol> <li>If backout is attempted<br/>on MPS B, first login to<br/>MPS A in a new CLI<br/>cassion. Then begin to</li> </ol> | # ssh admusr@ <mps_a><br/>Password: <admusr_password></admusr_password></mps_a>                                                                                                    |
|    | console as mentioned in the payt step                                                                                      | Create a new window labeled "MPS B - from MPS A", connect<br>directly into MPS A.                                                                                                    |

| 7   | MDS A: Salaat the                    | The plotofe Moin Monu encours                                                                                                    |
|-----|--------------------------------------|----------------------------------------------------------------------------------------------------|
| /.  | Maintenance submenu                  | On the Main Many select Maintenance and press (ENTER)                                                                                                    |
|     |                                      | Main Menu<br>Maintenance<br>Diagnostics<br>Server Configuration<br>Network Configuration<br>Remote Consoles<br>Exit                                                                                                    |
| 8.  | MPS A: Select the<br>Upgrade submenu | Select the Upgrade menu and press [ENTER].                                                                                                    |
|     | opgrude submend.                     | Upgrade<br>Backup and Restore<br>View Mail Queues<br>Restart Server<br>Save Platform Debug Logs<br>Exit                                                                                                    |
| 9.  | MPS A: Reject Upgrade                | Select the "Reject Upgrade" menu and press [ENTER].                                                                                                    |
|     |                                      | Upgrade Menu<br>Validate Media<br>Early Upgrade Checks<br>Initiate Upgrade<br>Copy USB Upgrade Image<br>Non Tekelec RPM Management<br>Accept Upgrade<br>Reject Upgrade<br>Exit<br>Main Menu<br>Do you really want to reject the upgrade? |
| 10. | MPS A: Backout                       | Many informational messages will come across the terminal screen as the backout                                                                                                    |
|     | proceeds.                            | proceeds.                                                                                                    |
|     |                                      | Finally, after backout is complete, a message will be displayed stating that a reboot is required.                                                                                                    |
|     |                                      | The server will be at runlevel 3 and no applications are running. Proceed to the next step to verify the backout and manually reboot the server.                                                                                         |

| 11. | <b>MPS A</b> : Verify the Backout.                                   | Examine the upgrade logs in the directory"/var/TKLC/log/upgrade" and verify that no errors were reported.                                                                                                    |
|-----|----------------------------------------------------------------------|----------------------------------------------------------------------------------------------------|
|     |                                                                      | <pre># grep -i error /var/TKLC/log/upgrade/upgrade.log # grep -i error /var/TKLC/log/upgrade/ugwrap.log</pre>                                                                                                    |
|     |                                                                      | Examine the output of the above commands to determine if any errors were reported.                                                                                                    |
|     |                                                                      | Refer to section 3.5to know more about logging.                                                                                                    |
| 12. | <b>MPS A</b> : Verify the Backout.                                   | If the backout was <i>not</i> successful and errors were recorded in the logs, then contact the My Oracle Support by following the instructions on the front page or the instructions in the Appendix E for further instructions. |
|     |                                                                      | If the backout <i>was</i> successful, then enter continue with the following steps:                                                                                                    |
| 13. | MPS A: Reboot the MPS.                                               | Perform the following commands to reboot the MPS:                                                                                                    |
|     |                                                                      | # sudo init 6                                                                                                    |
| 14. | MPS A: Backout completed.                                            | After the reboot, the screen will display the login prompt, as shown in the example below.                                                                                                    |
|     |                                                                      | ******                                                                                                    |
|     |                                                                      | 1464603884: Upstart Job syscheck: started<br>####################################                                                                                                    |
|     |                                                                      | 1464603884: Upstart Job tpdProvd: started<br>####################################                                                                                                    |
|     |                                                                      | 1464603885: Upstart Job TKLCsnmp-subagent: started<br>####################################                                                                                                    |
|     |                                                                      | 1464603886: Upstart Job ntdMgr: started<br>####################################                                                                                                    |
|     |                                                                      | Oracle Linux Server release 6.7<br>Kernel 2.6.32-573.18.1.el6prere17.0.3.0.0_86.44.0.x86_64 on an x86_64                                                                                                    |
| 15. | MPS A: Verify Health of                                              |                                                                                                    |
|     | MPS A.                                                               | Execute <b>Procedure 18</b> on MPS A to verify the health of MPS A.                                                                                                    |
| 16. | <b>MPS A:</b> Create a terminal window and establish a connection by | In a newly created terminal window labeled "MPS B - from MPS<br>A", connect directly into MPS A.                                                                                                    |
|     | logging into MPS A. Log<br>in to MPS A.                              | # ssn admusr@ <mps_a><br/>Password: <admusr_password></admusr_password></mps_a>                                                                                                    |
| 17. | <b>MPS A</b> : Start screen session.                                 | Execute the following commands to start screen and establish a console session to MPS B.<br>\$ sudo screen -L                                                                                                    |
|     | <b>MPS B</b> : Connect to the console of MPS B.                      | Execute the following command on E5-APP-B:<br>\$ minicom mate                                                                                                    |

| 18. | <b>MPS B:</b> Log in to the server as user "elapdev".                                                    | <hostname> console login: elapdev<br/>Password: <password></password></hostname>                                                                                                    |
|-----|----------------------------------------------------------------------------------------------------|----------------------------------------------------------------------------------------------------|
| 19. | MPS B: Perform backout                                                                                   | Repeat steps 4to15, to perform backout on MPS B.                                                                                                    |
| 20. | <b>MPS A and MPS B:</b><br>Verify ELAP release<br>after backout                                          | Execute the following command to verify the ELAP release.<br>\$ rpm -qi TKLCelap<br>The following is an example of what the output may look like:<br>Name : TKLCelap Relocations: (not                                                                                                    |
|     |                                                                                                    | relocatable)<br>Version : 5.0.44 Vendor: Tekelec<br>Release : 10.2.0.0.0_102.1.0 Build Date: Thu 21<br>Jan 2021 02:17 PM EST<br>Install Date: Fri 22 Jan 2021 10:49:00 AM EST Build Host:<br>coach-4.tekele om<br>Group : Development/Build Source RPM:<br>TKLCelap-5.0.44-10.20_102.1.0.src.rpm<br>Size : 149012560 License: ©<br>TEKELEC 2018<br>Signature : (none)<br>Packager : <@tekelec.com><br>URL : http://www.tekelec.com/<br>Summary : Oracle Communications ELAP Package<br>Description :<br>This is the Oracle Communications EAGLE LNP Application<br>Processor(ELAP) packa<br>The package installs ELAP software. Eagle LNP Application<br>Provides REALLY INCREDIBLE Database (RIDB). ELAP provides the<br>LNP feature. |
| 21. | Reboot Eagle Cards.                                                                                      | If the DB levels on ELAP and Eagle match and there is no alarm on Eagle related to "RTDB reload is required", go to next step.<br>Otherwise, execute <b>Procedure 22</b> on the Eagle STP connected to the ELAP servers to reload SM cards.                                                                                                    |
| 22. | MPS A: Start the ELAP<br>Application.<br>Note: ELAP will not<br>start again if it is<br>already started. | <pre>\$ /etc/init.d/Elap start ~~ /etc/init.d/Elap start ~~ ELAP application started Successfully.</pre>                                                                                                    |
| 23. | MPS A and MPS B:<br>Obtain the status of the<br>system.                                                  | <ul> <li>\$ hastatus<br/>ACTIVE</li> <li>\$ hastatus<br/>STANDBY</li> <li>If status is not Active/Standby, contact the My Oracle Support by following the<br/>instructions in the Appendix E.</li> </ul>                                                                                                    |
| 24. | MPS A: Inspect the banner for any messages.                                                              | <pre>\$ manageBannerInfo -1 There are currently no BannerInfo messages for this side in the database.</pre>                                                                                                    |

|     |                                                                                                    | If unexpected output is returned then, contact the My Oracle Support by following the                                                                                                    |
|-----|----------------------------------------------------------------------------------------------------|----------------------------------------------------------------------------------------------------|
|     |                                                                                                    | instructions in the Appendix E.                                                                                                    |
| 25. | MPS A: Verify DRBD<br>status. Check the CS<br>value as 'Connected'.                                                       | <pre>Execute the following command to display the DRBD status. \$ sudo drbdadm status all drbd0 role:Primary disk:UpToDate natal-B role:Secondary peer-disk:UpToDate Expected status: ST: Primary/Secondary DS: UpToDate/UpToDate</pre>                                                                                                    |
|     | <b>Note:</b> If CS value is<br>other than 'Connected',<br>periodically run drbd<br>status until both ELAPs<br>get synced. | If any status is not as expected, then contact the My Oracle Support by following the instructions on the front page or the instructions in the Appendix E.                                                                                                    |
| 26. | MPS A and MPS B:<br>Check for the split<br>being merged                                                                   | After backout, check for split being merged with the below command. Split should be merged.                                                                                                    |
|     | Note: This step should<br>be performed only if<br>the Backout was from<br>incremental upgrade<br>with split mirrors.      | <pre>\$ cat /proc/mdstat Personalities : [raid1] md2 : active raid1 sda2[0] sdb2[1] 26198016 blocks super 1.1 [2/2] [UU] bitmap: 1/1 pages [4KB], 65536KB chunk md1 : active raid1 sda3[0] sdb3[1] 262080 blocks super 1.0 [2/2] [UU] md3 : active raid1 sdb1[1] sda1[0] 442224640 blocks super 1.1 [2/2] [UU] bitmap: 3/4 pages [12KB], 65536KB chunk</pre> |
| 27. | Procedure is complete.                                                                                                    | This procedure is complete.                                                                                                    |

The application should now be running at the original software release level

# THIS COMPLETES THE BACKOUT

# APPENDIX AGENERIC UPGRADE PROCEDURES

# A.1 Perform System Health Check

# **Procedure 18: Perform System Health Check**

| S      | This procedure perform                                           | ns a system health check on any MPS server.                                                                                                    |
|--------|------------------------------------------------------------------|----------------------------------------------------------------------------------------------------|
| E      | Check off ( $$ )each step as it is                               | s completed. Boxes have been provided for this purpose under each step number.                                                                                                    |
| P<br># | IF THIS PROCEDURE FAIL                                           | S, CONTACT MY ORACLE SUPPORTAND <b>ASK FOR <u>INCREMENTAL UPGRADE ASSISTANCE</u>.</b>                                                                                                    |
| 1.     | Determine the server<br>on which to execute<br>the Health Check. | Determine which server on which you want to execute the Health Check.<br>Execute this procedure in the window for the determined server.                                                                                                    |
| 2.     | Execute the platcfg menu.                                        | # su - platcfg                                                                                                    |
| 3.     | Select the<br>Diagnostics<br>submenu.                            | The platcfg Main Menu appears.<br>On the Main Menu, select Diagnostics and press [ENTER].<br>++ Main Menu ++<br> <br>Maintenance ^  <br>Diagnostics :  <br>Server Configuration #  <br>Remote Consoles :  <br>Security :  <br>Network Configuration :  <br>Exit v  <br>++ |
| 4.     | Select the Online<br>Diagnostics<br>submenu.                     | Select the Online Diagnostics submenu and press [ENTER].<br>++ Diagnostics Menu ++<br>                                                                                                    |
| 5.     | Select the Non-<br>Verbose option.                               | Select the Non-Verbose option and press [ENTER].<br>++ Online Diagnostics Menu ++<br>                                                                                                    |

# Procedure 18: Perform System Health Check

|    |                                                     | ++ System Busy ++                                                                                                    |
|----|-----------------------------------------------------|----------------------------------------------------------------------------------------------------|
|    |                                                     | Running online diagnostics.                                                                                                    |
| 6. | Examine the output<br>of the Online<br>Diagnostics. | Example output shown below. Examine the actual output of the Online Diagnostics.                                                                                                    |
|    |                                                     | Copyright (C) 2003, 2016, Oracle and/or its affiliates. All rights reserved.<br>Hostname: devloan-O1<br>Online Diagnostics Output<br>Running modules in class disk<br>OK<br>Running modules in class hardware<br>Network sin class net<br>* ping: FAILURE:: MAJOR::300000000000000000000000000000000000 |
| 7. | System Check<br>Successful.                         | Exit from the above menu.<br>If the System Check was successful, return to the procedure that you came here from.                                                                                                    |
|    | System Check<br>Failure.                            | If any other failures were detected by System Check, contact the My Oracle Support by following the instructions on the front page or the instructions in the Appendix E.                                                                                                    |
| 8. | Procedure complete.                                 | This procedure is complete.                                                                                                    |

# A.2 Validate Upgrade Media

# Procedure 19: Validate the Upgrade Media on MPS

| S<br>T<br>E<br>P<br># | This procedure prov<br>server.<br>Check off (√) each step as it is<br>IF THIS PROCEDURE FAILS | ides instructions to perform a validation of the upgrade media on the MPS X<br>completed. Boxes have been provided for this purpose under each step number.<br>S, CONTACT MY ORACLE SUPPORTAND ASK FOR INCREMENTAL UPGRADE ASSISTANCE. |
|-----------------------|-----------------------------------------------------------------------------------------------|----------------------------------------------------------------------------------------------------|
| 1.                    | <b>MPS X:</b> If necessary, log in to the server as the user "elapdev".                       | console login: admusr<br>password: <password></password>                                                                                                    |
| 2.                    | <b>MPS X:</b> Execute the platcfg menu.                                                       | # sudo su - platcfg                                                                                                    |
| 3.                    | MPS X: Select the<br>Maintenance<br>submenu.                                                  | The platofg Main Menu appears.<br>On the Main Menu, select Maintenance and press [ENTER].<br>Main Menu<br>Maintenance<br>Diagnostics<br>Server Configuration<br>Remote Consoles<br>Network Configuration<br>Exit                       |
| 4.                    | <b>MPS X</b> : Select the<br>Incremental upgrade<br>submenu.                                  | Select the Incremental upgrade menu and press [ENTER].                                                                                                    |
| 5.                    | <b>MPS X:</b> Select the Validate Media selection.                                            | Select the Validate Media menu and press [ENTER].                                                                                                    |

# Procedure 19: Validate the Upgrade Media on MPS

|    |                                                        | Upgrade Menu<br>Validate Media<br>Initiate Upgrade<br>Exit                                                                                                    |
|----|--------------------------------------------------------|----------------------------------------------------------------------------------------------------|
| 6. | MPS X: Output from<br>the Validate Media<br>selection. | The screen will display a message that it is searching for incremental upgrade media.<br>Once the upgrade media is found, an Upgrade Media selection menu will be displayed<br>similar to the example shown below.<br>Select the upgrade media or ISO image. There should only be one selection available, as<br>shown in the example below. If there is more than one selection available, contact the<br>My Oracle Support by following the instructions on the front page or the instructions in<br>the Appendix E.<br>Iqqqqqqqqqqqqqqqqqqqqqqqqqqqqqqqqqqq |
| 7. | MPS X: View the<br>Validation results.                 | The results of the validation will be displayed, similar to the example below.<br>Press the "enter" key to continue.<br>************************************                                                                                                    |
| 8. | MPS X: Select the Exit option.                         | Select the Exit option, and keep selecting the Exit option, until you exit the platcfg<br>menu.<br>lqqqqqqqqqqqqqqqqqqqqqqqqqqqqqqqqqqqq                                                                                                    |

#### **Procedure 19: Validate the Upgrade Media on MPS**

| 9. | MPS X: Procedure | This procedure is complete. |
|----|------------------|-----------------------------|
|    | complete.        |                             |

# A.3 ISO Image copy from USB Media

# Assumption: The USB media contains the desired ELAP ISO.

#### Procedure 20: ISO Image copy from USB media

| S<br>T  | This procedure provides instructions to copy an ISO image from an USB media.                                     |                                                                                                    |
|---------|----------------------------------------------------------------------------------------------------|----------------------------------------------------------------------------------------------------|
| E       | Check off ( $$ ) each step as it is completed. Boxes have been provided for this purpose under each step number. |                                                                                                    |
| Р       | IF THIS PROCEDURE FAILS, C                                                                                       | ONTACT ORACLE TECHNICAL SERVICES AND ASK FOR UPGRADE ASSISTANCE.                                                                                                    |
| #<br>1. | MPS X: Insert USB.                                                                                               | Insert media in USB drive                                                                                                    |
|         |                                                                                                    |                                                                                                    |
| 2.      | MPS X: Log in to the                                                                                             | [hostname] consolelogin: admusr                                                                                                    |
|         | server as the "root" user.                                                                                       | password: <admusr_password></admusr_password>                                                                                                    |
| 3.      | <b>MPS X:</b> Run syscheck to make sure there is no error.                                                       | Execute the following command:<br>\$sudo syscheck                                                                                                    |
|         |                                                                                                    | The output should look like:<br>[admusr@Santos-B ~]\$ sudo syscheck                                                                                                    |
|         |                                                                                                    | OK                                                                                                    |
|         |                                                                                                    | Running modules in class hardware<br>OK                                                                                                    |
|         |                                                                                                    | Running modules in class net<br>OK                                                                                                    |
|         |                                                                                                    | Running modules in class proc<br>OK                                                                                                    |
|         |                                                                                                    | Running modules in class services<br>OK                                                                                                    |
|         |                                                                                                    | Running modules in class system<br>OK                                                                                                    |
|         |                                                                                                    | Running modules in class upgrade<br>OK                                                                                                    |
|         |                                                                                                    | LOG LOCATION: /var/TKLC/log/syscheck/fail log                                                                                                    |
| 4.      | MPS X: Verify ISO image doesn't already exist.                                                                   | Execute the following command to perform directory listing:<br>\$ ls -al /var/TKLC/upgrade                                                                                            |
|         |                                                                                                    | The output should look like:<br>[admusr@hostname ~]\$ ls -al /var/TKLC/upgrade<br>total 16<br>dr-xr-xr-x 2 root root 4096 Oct 22 16:31 .<br>dr-xr-xr-x 21 root root 4096 Oct 18 13:40 |
|         |                                                                                                    | If an ISO image exists, remove it by executing the following command:                                                                                                    |
|         |                                                                                                    | <pre>\$ rm -f /var/TKLC/upgrade/<iso image=""></iso></pre>                                                                                                    |

# Procedure 20: ISO Image copy from USB media

| 5. | <b>MPS X:</b> Delete unwanted ISOs from USB media. | Execute the following command to create a directory to mount the USB media:<br>\$ sudo mkdir -p /mnt/usb                                                                                                    |
|----|----------------------------------------------------|----------------------------------------------------------------------------------------------------|
|    |                                                    | Execute the following command to get the USB drive name:<br>\$ sudo fdisk -1  grep FAT                                                                                                    |
|    |                                                    | The output should look like:         /dev/sdc1 *         1         133         1072480+         b           W95 FAT32         1         133         1072480+         b                                                     |
|    |                                                    | Execute the following command to mount the USB media using the USB drive name                                                                                                    |
|    |                                                    | <pre>from the output above: \$ sudo mount /dev/sdc1 /mnt/usb</pre>                                                                                                    |
|    |                                                    | Execute the following command to perform directory listing and verify the file name format is as expected:<br>\$ ls -al /mnt/usb                                                                                           |
|    |                                                    | The output should look like:<br>[admusr@hostname ~]\$ ls -al /mnt/usb<br>total 761136                                                                                                    |
|    |                                                    | drwxr-xr-x 5 root root 4096 Dec 31 1969 .                                                                                                    |
|    |                                                    | drwxr-xr-x. 5 root root 4096 Jun 01 08:09                                                                                                    |
|    |                                                    | drwxr-xr-x 3 root root 4096 Mar 18 02:40 images                                                                                                    |
|    |                                                    | ldlinux.svs                                                                                                    |
|    |                                                    | drwxr-xr-x 2 root root 4096 Mar 18 02:40 syslinux                                                                                                    |
|    |                                                    | -rwxr-xr-x 1 root root 779307008 Mar 18 02:40                                                                                                    |
|    |                                                    | TPD.install-7.0.3.0.0_86.44.0-OracleLinux6.7-x86_64.iso                                                                                                    |
|    |                                                    | drwxr-xr-x 1 root root 33296 Mar 18 02:40 TPD.ks<br>drwxr-xr-x 4 root root 4096 Mar 18 02:40 umvt                                                                                                    |
|    |                                                    | Only one ISO file should be listed, if additional files are listed, execute the following command to remove unwanted ELAP ISOs:                                                                                            |
|    |                                                    | For e.g.,                                                                                                    |
|    |                                                    | \$ sudo rm -f /mnt/usb/ELAP-10.2.0.0.0_102.1.0-x86_64.iso                                                                                                    |
|    |                                                    | Execute the following command to unmount the USB media:<br>\$ sudo umount /mnt/usb                                                                                                    |
| 6. | MPS X: Verify space                                | Execute the following command to verify the available disk space:                                                                                                    |
|    | exists for ISO.                                    | \$ df -h /var/TKLC                                                                                                    |
|    |                                                    | The output should look like:                                                                                                    |
|    |                                                    | [admusr@hostname ~]\$ df -h /var/TKLC                                                                                                    |
|    |                                                    | Filesystem Size Used Avail Use% Mounted on                                                                                                    |
|    |                                                    | 3.9G 657M 3.0G 18% /var/TKLC                                                                                                    |
|    |                                                    | Verify that there is at least 620M in the Avail column. If not, clean up files until there is space available.                                                                                                    |
|    |                                                    | CAUTION: Make sure you know what files you can remove safely before<br>cleaning up. It is recommended that you only clean up files in the<br>/var/TKLC/upgrade directory as this is a platform owned directory that should |
|    |                                                    | only contain ISO images. This directory should not be expected to contain                                                                                                    |

#### Procedure 20: ISO Image copy from USB media

|     |                                                                        | images for any length of time as they can get purged. Contact Technical<br>Services beforehand if removing files other than the /var/TKLC/upgrade<br>directory as removing files is dangerous.                                                                                                    |
|-----|------------------------------------------------------------------------|----------------------------------------------------------------------------------------------------|
| 7.  | <b>MPS X:</b> Copy iso from<br>mounted path to the<br>destination path | Execute the following command to copy ISO:<br>\$ cp /mnt/usb/ <xyz.iso> /var/TKLC/upgrade/<br/>Execute the following command to unmount the USB media:<br/>\$sudo umount /mnt/usb</xyz.iso>                                                                                                    |
| 8.  | <b>MPS X:</b> Verify ISO image exists.                                 | Execute the following command to perform directory listing:<br># ls -al /var/TKLC/upgrade<br>The output should look like:<br>[admusr@hostname ~]\$ ls -al /var/TKLC/upgrade<br>total 878276<br>drwxrwxr-x. 2 root admgrp 4096 Jun 10 13:31 .<br>dr-xr-xr-x. 22 root root 4096 Jun 10 13:03<br>-r 1 admusr admgrp 899342336 Jun 10 13:32<br>ELAP-10.2.0.0.0_102.1.0-x86_64.iso<br>Repeat this procedure from step 5, if ELAP ISO file is not as expected. |
| 9.  | <b>MPS X:</b> Logout from server.                                      | Logout from the server by executing the following command: \$ logout                                                                                                    |
| 10. | MPS X: Remove USB media.                                               | Remove media from USB drive.                                                                                                    |

# This procedure is complete!

# A.4 Restore RTDB Database

#### **Procedure 21: Restore RTDB Database**

| S      | This procedure perfor                                                                                            | ms a RTDB Restore from backup database                                                                                                    |
|--------|----------------------------------------------------------------------------------------------------|----------------------------------------------------------------------------------------------------|
| Т      | Check off ( $$ ) each step as it is completed. Boxes have been provided for this purpose under each step number. |                                                                                                    |
| E<br>D | IF THIS PROCEDURE FAIL                                                                                           | S CONTACT MY ORACLE SUPPORTAND ASK FOR INCREMENTAL UPGRADE ASSISTANCE                                                                                |
| #      | II THIST ROCEDORE FAIL                                                                                           | S, CONTRET MT ORIGEE SOTT ORTHOD ASRT OR INCREMENTAL OF GRADE ASSISTANCE.                                                                            |
| 1.     | Active ELAP: Login                                                                                               |                                                                                                    |
|        | to GOT as thadmin .                                                                                              |                                                                                                    |
|        |                                                                                                    | ELAP_A_NAME                                                                                                    |
|        |                                                                                                    | ELAP 10.2.0.0 User Interface                                                                                                    |
|        |                                                                                                    | ORACLE                                                                                                    |
|        |                                                                                                    | COMMUNICATIONS Username:                                                                                                    |
|        |                                                                                                    | Password                                                                                                    |
|        |                                                                                                    |                                                                                                    |
|        |                                                                                                    | Login                                                                                                    |
|        |                                                                                                    |                                                                                                    |
| 2      | Ermand "Draggagg                                                                                                 |                                                                                                    |
|        | Control" folder.                                                                                                 | ELAP A: uiadmin                                                                                                    |
|        |                                                                                                    | Select Mate                                                                                                    |
|        | Click Stop Software                                                                                              | Control                                                                                                    |
|        | option.                                                                                                    | Start Software                                                                                                    |
|        |                                                                                                    | Stop Software                                                                                                    |
|        |                                                                                                    | Maintenance     Stop ELAP Software                                                                                                    |
|        |                                                                                                    | TERTOR Software                                                                                                    |
|        |                                                                                                    | + Debug                                                                                                    |
|        |                                                                                                    | Flationn     Iser Administration                                                                                                    |
|        |                                                                                                    | Change Password                                                                                                    |
|        |                                                                                                    | Logout                                                                                                    |
|        |                                                                                                    |                                                                                                    |
| 3.     | Confirm to stop                                                                                                  | ELAP_A_NAME Stop ELAP Software                                                                                                    |
|        | ELM software.                                                                                                    | A CAUTION: This action will stop all ELAP software processes, and will prevent the selected ELAP from updating the RTDB until the ELAP               |
|        | C                                                                                                    | software is re-started (by executing the Start Software menu item).      Check if you want the software to automatically start on Reboot or FailOver |
|        | be shown on GUI                                                                                                  | Are you sure you want to stop the ELAP software?                                                                                                    |
|        | et shown on Gor.                                                                                                 | Ston FLAP Software                                                                                                    |
|        |                                                                                                    |                                                                                                    |
|        |                                                                                                    |                                                                                                    |
|        |                                                                                                    |                                                                                                    |
|        |                                                                                                    | SLICCESS: The ELAD Software has been stonged                                                                                                    |
|        |                                                                                                    | SOCCESS. The ELAF Software has been stopped.                                                                                                    |

#### **Procedure 21: Restore RTDB Database**

| 4.      | Active ELAP:<br>Restore RTDB<br>Database Menu.                              | ELAP_A_NAME Restore the RTDB                                                                                                    |
|---------|-----------------------------------------------------------------------------|----------------------------------------------------------------------------------------------------|
|         | Expand the                                                                  | CAUTION: This action will restore the RTDB from the specified file on the selected ELAP. The ELAP software must be stopped on the selected ELAP in order for the restore to be allowed.                                                                                                    |
|         | "RTDB" Folder.                                                              | Select         Type         Originating Host         File Name         File Size         Creation Time           O         bulkDownload         ELAP192         bulkDownload ELAP192         19M bytes         Tue November 24 2009 12:12:28 EST           O         athrodum         File Date         athrodum         File Date         10M bytes         Tue November 24 2009 12:12:28 EST                                                                                                    |
|         | Expand the<br>"Maintenance"<br>Folder.                                      | O     Hubbackup     ELAP-78A     Hubbackup     First System     Hubbackup 22 2013 175551 EST       O     bulkDownload     ELAP-78A     bulkDownload     ELAP-78A     206 bytes     Tue January 22 2013 175551 EST       O     servdiDownload     STP     servdiDownload     STP.     843M bytes     Tue August 03 2010 13:13:53 EDT       O     bulkDownload     ELAP-78A     bulkDownload     ELAP-78A.     2.06 bytes     Mon January 21 2013 14:10:10 EST       O     bulkDownload     ELAP-78A     bulkDownload     ELAP-78A.     2.06 bytes     Mon January 21 2013 13:03:27 EST                                                                                                    |
|         | Click on "Restore RTDB".                                                    | bulkDownload     ELAP-78A     bulkDownload     ELAP-78A     2.00 bytes     Sat January 19 2015 1/38:49 ES1       bulkDownload     ELAP-78A     bulkDownload     ELAP-78A     2.0G bytes     Thu January 17 2013 13:27:17 EST       o     bulkDownload     ELAP192     bulkDownload     ELAP192     2.0G bytes     The November 24 2009 12:12:28 EST                                                                                                    |
|         | Select the database file.                                                   | Ved January 23 2013 12:41:22 EST<br>2013 © Tekelec, Inc., All Rights Reserved.                                                                                                    |
|         | Click on "Restore<br>RTDB from the<br>Selected File".                       |                                                                                                    |
| 5.<br>□ | Active ELAP:<br>Confirm the RTDB                                            | ELAP_A_NAME Restore the RTDB                                                                                                    |
|         | restore.                                                                    | Are you sure that you want to restore the RTDB from the file<br>bulkDownload_ELAP192_20091124121228_3_DEC_09 ?                                                                                                    |
|         |                                                                             | Confirm RTDB Restore                                                                                                    |
|         |                                                                             | Wed January 23 2013 12:42:45 EST<br>2013 © Tekelec, Inc., All Rights Reserved.                                                                                                    |
| 6.      | Active ELAP:<br>Check for the RTDB<br>restore completion<br>banner message. | Message History - 10.248.9.21       Image: Complexity of the state of the state of |
|         |                                                                             | Clear                                                                                                    |
| 7.      | Active ELAP:<br>Procedure complete.                                         | This procedure is complete.                                                                                                    |

# A.5 Reload SM cards

#### **Procedure 22: Reload SM cards**

| S<br>T<br>F | This procedure reloads the SM cards at the Eagle STP.<br>Check off (√)each step as it is completed. Boxes have been provided for this purpose under each step number.<br>IF THIS PROCEDURE FAILS, CONTACT MY ORACLE SUPPORTAND ASK FOR INCREMENTAL UPGRADE ASSISTANCE. |                                                                                                    |
|-------------|----------------------------------------------------------------------------------------------------|----------------------------------------------------------------------------------------------------|
| Р<br>#      |                                                                                                    |                                                                                                    |
| 1.          | <b>Eagle STP connected</b><br><b>to ELAP servers</b> :<br>Login to the Eagle STP.                                                                                                    | login:uid= <eagle_stp_username><br/>password: <eagle_stp_username_password></eagle_stp_username_password></eagle_stp_username>                                                                                         |
| 2.          | Eagle STP connected                                                                                                    | rept-stat-trbl                                                                                                    |
|             | to ELAP servers:<br>Verify no other RTDB<br>reload alarms are<br>present on the Eagle.                                                                                                    |                                                                                                    |
| 3.          | Eagle STP connected<br>to ELAP servers:<br>Issue the command to<br>display SCCP status.                                                                                                    | rept-stat-sccp                                                                                                    |
| 4.          | Eagle STP connected<br>to ELAP servers:<br>Response to SCCP<br>status command is<br>displayed.                                                                                                    | tekelecstp xx-03-09 19:47:19 EST Rel XX.X.X<br>SCCP SUBSYSTEM REPORT IS-NR Active<br>SCCP Cards Configured= 4 Cards IS-NR= 4 Capacity<br>Threshold = 60%<br>CARD VERSION PST SST AST MSU USAGE CPU USAGE               |
|             | Note card location of<br>all SM cards:<br>SM<br>SM<br>SM<br>SM                                                                                                    | <br>1218 XXX-XXX-XXX IS-NR Active 29% 4%<br>1108 XXX-XXX-XXX IS-NR Active 33% 5%<br>1111 XXX-XXX-XXX IS-NR Active 39% 6%<br>SCCP Service Average MSU Capacity = 33% Average CPU<br>Capacity = 5%<br>Command Completed. |
|             |                                                                                                    | ;                                                                                                    |
| 5.          | <b>Eagle STP connected</b><br><b>to ELAP servers</b> :<br>Issue the initialize card<br>command for 1 SM<br>card.                                                                                                    | init-card:loc=xxxx<br>(Where XXXX is the location of a SM card recorded in step 4)                                                                                                    |
|             | Note: This step should<br>be done for 1 SM card,<br>where xxxx is the<br>location of a SM card.                                                                                                    |                                                                                                    |
| 6.          | <b>Eagle STP connected</b><br><b>to ELAP servers</b> :<br>Response to the                                                                                                    | <pre>tekelecstp YY-MM-DD hh:mm:ss EST PPP XX.x.x-YY.y.y * 0261.0013 * CARD XXXX Card is isolated from the system</pre>                                                                                                 |

#### Procedure 22: Reload SM cards

|     | initialize command is<br>displayed.                                                                                          | ;<br>tekelecstp YY-MM-DD hh:mm:ss EST PPP XX.x.x-YY.y.y<br>5038.0014 CARD XXXX Card is present<br>;                                                                                                    |
|-----|----------------------------------------------------------------------------------------------------|----------------------------------------------------------------------------------------------------|
| 7.  | <b>Eagle STP connected</b><br><b>to ELAP servers</b> :<br>Monitor the progress<br>of SM card being<br>reinitialized          | Repeat steps 3 and 4 as necessary to monitor the progress of the SM card being reinitialized and until it is in normal state (IS-NR).                                                                                                    |
| 8.  | Eagle STP connected<br>to ELAP servers:<br>Issue the initialize card<br>command for the rest<br>of SM cards.                 | Repeat steps 5 to 7 for the rest of cards in 4 batches (booting 1/4 of the cards at a single time).<br>Note: This step should be done for each SM card, where xxxx is the location of each SM card from steps 4, repeat this step until all SM cards have been reloaded but wait until the cards go IS-NR before initializing other set of cards. |
| 9.  | <b>Eagle STP connected</b><br><b>to ELAP servers</b> :<br>Verify no other RTDB<br>reload alarms are<br>present on the Eagle. | rept-stat-trbl                                                                                                    |
| 10. | <b>Eagle STP connected</b><br><b>to ELAP servers:</b><br>Procedure complete.                                                 | This procedure is complete.                                                                                                    |
## A.6 Configuring Optional IPSEC Connections

| S<br>T<br>P<br># | IP Security, referm<br>and/or authentica<br>configured for spec-<br>This procedure co<br><u>Firewalling Note</u> :<br>configure the firew<br>UDP protocol, por<br>AH(51) protocol<br>ESP(50) protocol<br>Check off (√) each step as<br>IF THIS PROCEDURE FA<br>ASSISTANCE. | ed to as IPSEC, secures Internet Protocol (IP) communications by encrypting<br>eting all IP packets. IPSEC provides security at the network layer for connections<br>ecified addresses.<br>nfigures optional IPSEC connections to LSMS.<br>Before configuring the optional IPSEC connections in the customer network,<br>wall for Inbound and Outbound access according to the information below.<br>ort 500<br>it is completed. Boxes have been provided for this purpose under each step number.<br>ML, CONTACT TEKELEC CUSTOMER CARE CENTER AND <b>ASK FOR <u>INCREMENTAL UPGRADE</u></b> |
|------------------|----------------------------------------------------------------------------------------------------|----------------------------------------------------------------------------------------------------|
|                  | <b>LSMS A:</b> Login<br>as user platcfg on<br>the server A.                                                                                                    | [hostname] consolelogin: platcfg<br>password: password                                                                                                    |
| 2                | <b>LSMS A:</b> Select<br>"network<br>configuration".                                                                                                    | From the Main Menu, select Network Configuration and press Enter.                                                                                                    |
| 3                | <b>LSMS A:</b> Select<br>"IPSEC<br>configuration".                                                                                                    | From the Network Configuration Menu, select IPSEC Configuration and press <i>Enter</i> .                                                                                                    |

| <b>Procedure 23:</b> | <b>Configuring O</b> | ptional IPSEC | connections using | the ELAP | VIP address |
|----------------------|----------------------|---------------|-------------------|----------|-------------|
|----------------------|----------------------|---------------|-------------------|----------|-------------|

|   |                                           | Network Configuration Menu         SNMP Configuration         Network Interfaces         Network Bridges         Configure Network         Routing         NTP         Iptables <b>IPSEC Configuration</b> Resolv         Stunnel         Modify Hosts File         Exit |
|---|-------------------------------------------|----------------------------------------------------------------------------------------------------|
| 4 | LSMS A: Select<br>"IPSEC                  | From the IPSEC Configuration Menu, select IPSEC Connections and press <i>Enter</i> .                                                                                                    |
|   | connections".                             | IPSEC Configuration Menu                                                                                                    |
|   |                                           | Exit                                                                                                    |
| 5 | LSMS A: Select<br>edit "IPSEC             | From the IPSEC Connections screen, select and click the <i>Edit</i> button and then select <i>Add Connection</i> option.                                                                                                    |
|   | connections".                             |                                                                                                    |
| 6 | <b>LSMS A:</b> Add an "IPSEC connection". | From the Connections Action Menu, select Add Connection and press <i>Enter</i> . Then select IKEv1 and press <i>Enter</i> .                                                                                                    |
|   |                                           | Connection Action Menu<br>Add Connection<br>Edit Connection<br>Delete Connection<br>Connection Control<br>Exit                                                                                                    |

|   |                                                                                                    | Internet Key Exchange Version Menu<br>IKEv1<br>IKEv2<br>Exit                                                                                                    |
|---|----------------------------------------------------------------------------------------------------|----------------------------------------------------------------------------------------------------|
| 7 | <b>LSMS A:</b> Add an                                                                                                    | Keep the default IKE configuration and press OK.                                                                                                    |
|   | "IPSEC<br>connection".                                                                                                    | IKE Configuration         IKE Encryption:         IKE Authentication:         Diffie-Hellman Group:         IKE SA Lifetime:         OF         IKE SA Lifetime:         OF         OK         Cancel         Keep the default ESP configuration and press OK.                                                    |
|   |                                                                                                    | ESP Authentication: (*) shal () md5<br>ESP Encryption: (*) aes128 () aes192 () aes256 () 3des                                                                                                    |
| 8 | <b>LSMS A:</b> Add<br>connection ipsec0,<br>if required.<br>Otherwise, press<br>'Cancel' and skip<br>to the next step.     | Enter the Local Address (the ip-address corresponding to lsmspri-ems in /etc/hosts file of the LSMS), Remote Address (VIP of ELAP), Pass Phrase (which must be identical for both the LSMS and ELAP systems), and keep the default Auth by and Mode entries. When your entries are complete, press <i>Enter</i> . |
|   | Note: For local<br>address, please<br>check the ip-<br>address<br>corresponding to<br>lsmssec-ems in<br>/etc/hosts file of |                                                                                                    |

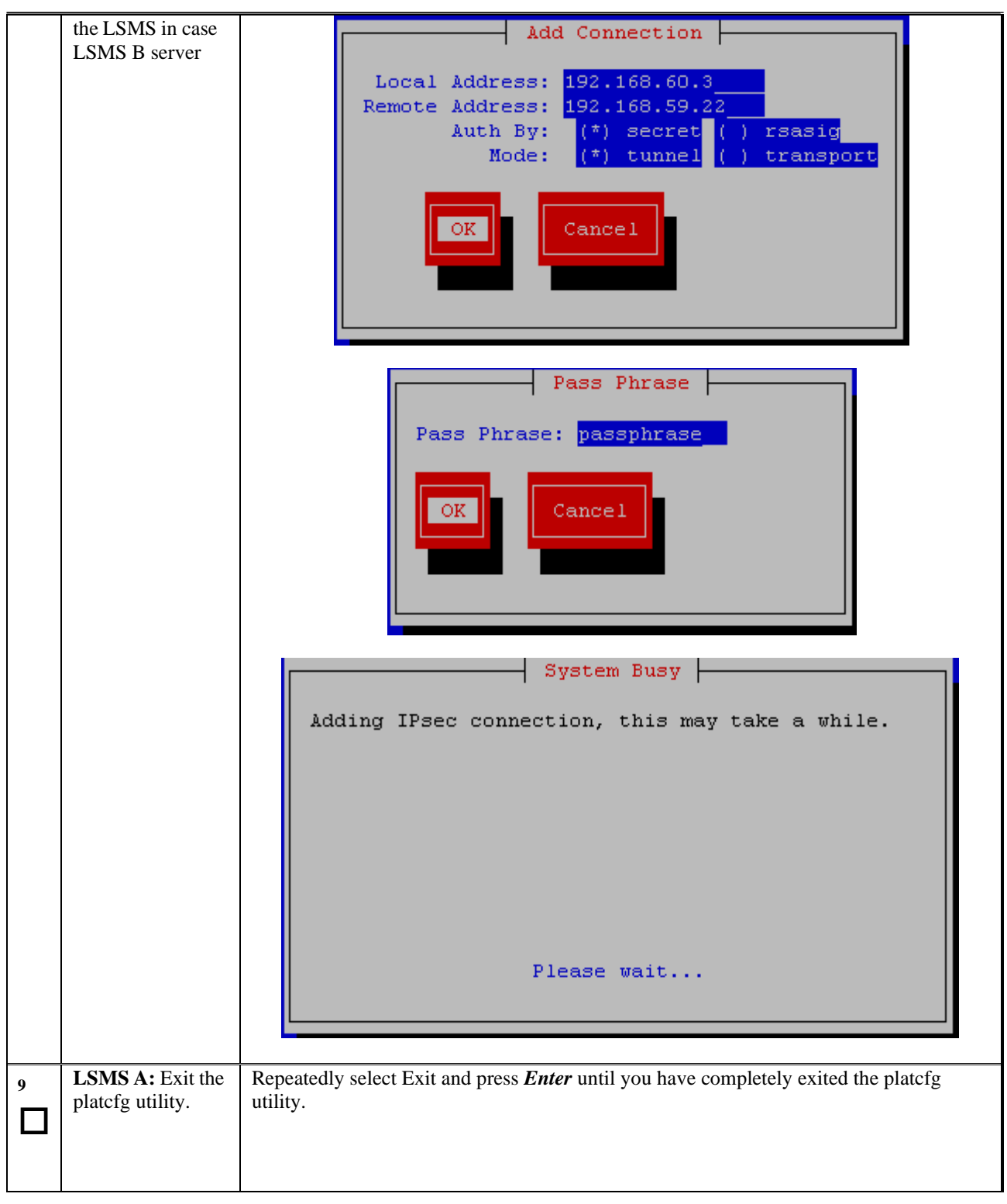

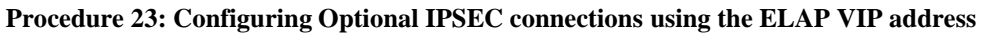

|    |                                                                                                    | IPsec Connections         Edit       Exit         Connection       IKE Version       Local Address       Remote Address                                              |
|----|----------------------------------------------------------------------------------------------------|----------------------------------------------------------------------------------------------------|
| 10 | <b>LSMS B:</b> Login<br>as user 'platcfg"<br><b>to</b> start platcfg<br>utility on the<br>server B. | [hostname] consolelogin: platcfg<br>password: <i>password</i>                                                                                                    |
| 11 | LSMS B: Edit the<br>"IPSEC<br>configuration" on<br>the LSMS B<br>server.                            | Repeat steps 1-9 on LSMS B.                                                                                                    |
|    | <b>ELAP A:</b> Login<br>to ELAP A as<br>elapdev and go to<br>platcfg menu                           | console login:elapdev<br>password: <password><br/>Go to platcfg menu.<br/>\$ sudo su - platcfg</password>                                                            |
|    | ELAP A: Select<br>"network<br>configuration".                                                       | From the Main Menu, select Network Configuration and press Enter.  Main Menu Maintenance Diagnostics Server Configuration Remote Consoles Network Configuration Exit |
| 14 | <b>ELAP A:</b> Select<br>"IPSEC<br>configuration".                                                  | From the Network Configuration Menu, select IPSEC Configuration and press <i>Enter</i> .                                                                             |

|     |                                                 | Network Configuration Menu         Network Interfaces         SNMP Configuration         Routing         Configure Network         Network Bridges         NTP         IPSEC Configuration         Modify Hosts File         Configure Switch         Exit                                      |
|-----|-------------------------------------------------|----------------------------------------------------------------------------------------------------|
| 1.5 | ELAP A: Select                                  | From the Network Configuration Menu, select IPSEC Connections and press <i>Enter</i> .                                                                                                    |
| 15  | "IPSEC                                          |                                                                                                    |
|     | connections".                                   | - IPSEC Configuration Menu                                                                                                    |
|     |                                                 |                                                                                                    |
|     |                                                 | IPSEC Connections                                                                                                    |
|     |                                                 | Exit                                                                                                    |
|     |                                                 |                                                                                                    |
|     |                                                 |                                                                                                    |
| 16  | ELAP A: Select                                  | From the IPSEC Connections screen, select and click the <i>Edit</i> button.                                                                                                    |
| 10  | edit "IPSEC                                     | · · · · · · · · · · · · · · · · · · ·                                                                                                    |
|     | connections".                                   | IPsec Connections                                                                                                    |
|     |                                                 | Edit                                                                                                    |
|     |                                                 | Connection IKE Version Local Address Remote Address                                                                                                    |
| 17  | ELAP A: Add an                                  | Connection IKE Version       Local Address       Remote Address              From the Connections Action Menu, select Add Connection and press Enter.                                                                                                    |
| 17  | <b>ELAP A:</b> Add an<br>"IPSEC                 | Connection IKE Version       Local Address       Remote Address              From the Connections Action Menu, select Add Connection and press Enter.                                                                                                    |
| 17  | <b>ELAP A:</b> Add an "IPSEC connection".       | Connection IKE Version       Local Address       Remote Address              From the Connections Action Menu, select Add Connection and press Enter.         Connection Action Menu                                                                                                    |
| 17  | <b>ELAP A:</b> Add an<br>"IPSEC<br>connection". | Connection IKE Version       Local Address       Remote Address         From the Connections Action Menu, select Add Connection and press Enter.         Connection Action Menu         Add Connection                                                                                          |
| 17  | <b>ELAP A:</b> Add an "IPSEC connection".       | Connection IKE Version       Local Address       Remote Address         From the Connections Action Menu, select Add Connection and press Enter.       Connection Menu         Add Connection       Edit Connection         Edit Connection       Edit Connection                               |
| 17  | <b>ELAP A:</b> Add an "IPSEC connection".       | Connection IKE Version       Local Address       Remote Address         From the Connections Action Menu, select Add Connection and press Enter.         Connection Action Menu         Add Connection         Edit Connection         Delete Connection         Connection         Connection  |
| 17  | <b>ELAP A:</b> Add an "IPSEC connection".       | Connection IKE Version       Local Address       Remote Address         From the Connections Action Menu, select Add Connection and press Enter.         Connection Action Menu         Add Connection         Edit Connection         Delete Connection         Delete Connection         Exit |
| 17  | <b>ELAP A:</b> Add an<br>"IPSEC<br>connection". | Connection IKE Version       Local Address       Remote Address         From the Connections Action Menu, select Add Connection and press Enter.         Add Connection       Edit Connection         Edit Connection       Delete Connection         Delete Connection       Exit              |

| 18 | ELAP A: Select                                                                                                    | From the Add Connections, select IKEv1 and press <i>Enter</i> .                                                                                                    |
|----|----------------------------------------------------------------------------------------------------|----------------------------------------------------------------------------------------------------|
|    | the IKEVI .                                                                                                    | Internet Key Exchange Version Menu<br>IKEv1<br>IKEv2<br>Exit                                                                                                    |
|    |                                                                                                    | Keep the default IKE configuration and press 'OK'.                                                                                                    |
|    |                                                                                                    | <pre>++ IKE Configuration ++  Name: I</pre>                                                                                                    |
|    |                                                                                                    | ++ ++  <br>  0K     Cancel  <br>  ++ ++  <br> <br>   <br>   <br>++                                                                                                    |
| 19 | ELAP A: Add connection ipsec0.                                                                                                    | Enter the Local Address(ELAP prov-vip address), Remote Address(the ip-address corresponding to lsmspri-ems in /etc/hosts file of the LSMS), Pass Phrase (which must be identical for both the LSMS and ELAP systems), and keep default values for Auth by and Mode entries. When your entries are complete, press <i>Enter</i> . |
|    | Note: For remote<br>address, please<br>check the ip-<br>address<br>corresponding to<br>lsmspri-ems in<br>/etc/hosts file of<br>the LSMS in case<br>LSMS B server. |                                                                                                    |

Procedure 23: Configuring Optional IPSEC connections using the ELAP VIP address

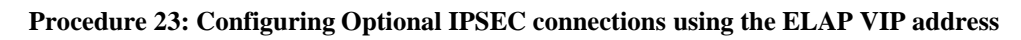

|    |                                                        | <pre>t+ Add Connection ++ Local Address: 192.168.59.22</pre>                                        |
|----|--------------------------------------------------------|----------------------------------------------------------------------------------------------------|
| 20 | ELAP A: Add<br>connection "<br>ipsec1" for LSMS<br>B.  | Repeat steps 12-19 for the ipsec1 connection.                                                       |
| 21 | <b>ELAP A:</b> Exit the platcfg utility.               | Repeatedly select Exit and press <i>Enter</i> until you have completely exited the platcfg utility. |
| 22 | <b>LSMS and</b><br><b>ELAP:</b> Procedure<br>complete. | This procedure is complete.                                                                         |

## A.7 Remove the Accept Upgrade Failure Alarm

| S<br>T<br>E | This procedure is used to remove the false message of accept upgrade failure, when accept upgrade fails but disk redundancy is restored. |                                                                                                    |  |  |
|-------------|----------------------------------------------------------------------------------------------------|----------------------------------------------------------------------------------------------------|--|--|
| P<br>#      | Estimated time: 5 minutes                                                                                                    |                                                                                                    |  |  |
| 1.          | <b>MPS X:</b> Log in to the server as the user "root".                                                                                   | Login: root<br>Password: <root_password></root_password>                                                                                                    |  |  |
| 2.          | <b>MPS X:</b> Blankout the /etc/motd file.                                                                                               | Blankout the /etc/motd file<br># >/etc/motd                                                                                                    |  |  |
| 3.          | MPS X: Add an entry<br>"export<br>POST_UPGRADE_ACTION=do<br>ne" in the upgrade<br>configuration file.                                    | Add an entry "export POST_UPGRADE_ACTION=done" in the<br>upgrade configuration file.<br>/var/TKLC/log/upgrade/upgrade.conf                                                                                                    |  |  |
| 4.          | <b>MPS X :</b> Clear the alarm manually.                                                                                                 | Clear the false alarm "TKSPLATMI33".<br>Following alarm is seen in alarmStatus.<br>alarmMgralarmStatus<br>SEQ: 7 UPTIME: 356 BIRTH: 1524100682 TYPE: SET ALARM:<br>TKSPLATMI33 tpdServerUpgradePendingAccept 1.3.6.1.4.1.323.5<br>.3.18.3.1.3.33 32532 Processing Error Configuration Error<br>To clear the alarm, run the following command:<br># alarmMgrclear TKSPLATMI33 |  |  |

This procedure is complete!

## APPENDIX B TELCO TO CISCO SWITCH REPLACEMENT

## A.1 Switch Replacement

| <u></u><br>Т | This procedu                                                                                                    | re is for replacing the Telco switch with the Cisco switch.                                                                                                    |  |  |  |
|--------------|----------------------------------------------------------------------------------------------------|----------------------------------------------------------------------------------------------------|--|--|--|
| Ē            | Check off $()$                                                                                                    | each step as it is completed. Boxes have been provided for this purpose under each                                                                                                    |  |  |  |
| P<br>#       | step number.                                                                                                    |                                                                                                    |  |  |  |
|              | IF THIS PROC                                                                                                    | EDURE FAILS, CONTACT MY ORACLE SUPPORTAND ASK FOR ASSISTANCE.                                                                                                    |  |  |  |
| The f        | following tools a<br>Ground Strap<br>#2 Phillips So<br>#3 Phillips So<br>1/4" Nut Driv<br>5/16" Nut Dr<br>Diagonal Wit | re required to perform this procedure:<br>(Wrist or Heel)<br>crewdriver<br>crewdriver<br>ver or Socket<br>iver or Socket<br>re Cutter (to cut Tie-wraps)                                                                                                    |  |  |  |
| •            | Multi Meter                                                                                                    |                                                                                                    |  |  |  |
| •            | Electrical Tag                                                                                                    | pe                                                                                                    |  |  |  |
| •            | Cable Tags/N                                                                                                    | Marker (to label all cables)                                                                                                    |  |  |  |
| 1.           | Disable and<br>disconnect<br>switch<br>power                                                                           | <ul> <li>Tools required: Ground Strap, #2 Phillips Screwdriver, Multi Meter, and Diagonal Wire Cutter</li> <li>a. At the fuse panel, locate the fuse positions for the switch being removed. To power down the Switch, remove the fuses for both A and B feeds.</li> <li>b. Once the switch is off, unscrew and remove the terminal-block insulator covers from both terminals blocks A and B.</li> <li>c. With covers removed, using a Multi Meter, ensure that there is no power.</li> <li>d. Ensure that the power leads are marked -48V &amp; RTN.</li> <li>e. With the cables marked, one at a time, remove the power cable and tape the terminal ring. Repeat these steps until all power connections are removed.</li> </ul> |  |  |  |

|    |                                                   | Note: For the replacement switch, if required, more cable slack/length can be added if the cable-ties are cut from the Tie-rod. See Step 8.                                                                                                    |
|----|---------------------------------------------------|----------------------------------------------------------------------------------------------------|
| 2. | Disconnect<br>ground cable<br>from switch         | <ul> <li>Tools required: Ground Strap and 5/16" Nut Driver or Socket</li> <li>a. Remove the Switch Ground Wire from the grounding point, by loosening and removing Hex nut, Flat washer, and External tooth washer.</li> <li>b. Leave Ground Wire dangling. Do not disconnect ground wire attached to cabinet/frame.</li> <li>Note: Hardware removed, nut, and washers are NOT required on the replacement switch.</li> </ul>                                                                                                    |
| 3. | Disconnect<br>Front ENET<br>and Console<br>Cables | <ul> <li>Tools required: Diagonal Wire Cutters</li> <li>Note: This procedure will reference replacing the Switch #1 location (Top). The same procedure used for other switch locations.</li> <li>a. Make sure that all the cables are labeled and are in the correct position that they are terminated at. If not, ensure to mark or label before starting any removal.</li> <li>b. Disconnect the Console and Ethernet cables from Telco switch being replaced. Leave the cables dangling.</li> <li>c. (Optional) If cable management tie-rod is mounted to the switch being replaced, it may be necessary to cut or remove the cable-ties, holding the cables from the Tie-rod.</li> </ul> |

|         |                                             | Source and the second second s       |
|---------|---------------------------------------------|----------------------------------------------------------------------------------------------------|
| 4.<br>□ | Remove the<br>Switch being<br>replaced      | <ul> <li>Tools required: Ground Strap and #3 Phillips Screwdriver</li> <li>a. Remove the four (4) PAN head screws (Two (2) on either side of the switch). If there is no support under the switch, take care to support the switch while removing the screws.</li> <li>b. Remove the Switch from the Eagle rack.</li> <li>c. Keep the screws safely set aside. Required for mounting the new switch.</li> <li>Note: If Tie-rod is attached via the screws being removed, then the Tie-rod needs to be set aside for reattachment when the replacement Switch is installed.</li> </ul>                                                                                                    |
|         |                                             | 12:24 PAN head<br>Crew<br>Paraget Paraget Pa |
| 5.<br>□ | Assemble the<br>replacement<br>Cisco Switch | <b>Tools required</b> : Ground Straps and #2 Phillips Screwdriver<br>Attach the mounting brackets with Cisco switch assembly.                                                                                                    |
|         |                                             | a. Locate the supplied mounting brackets and screws from the Switch package.                                                                                                    |

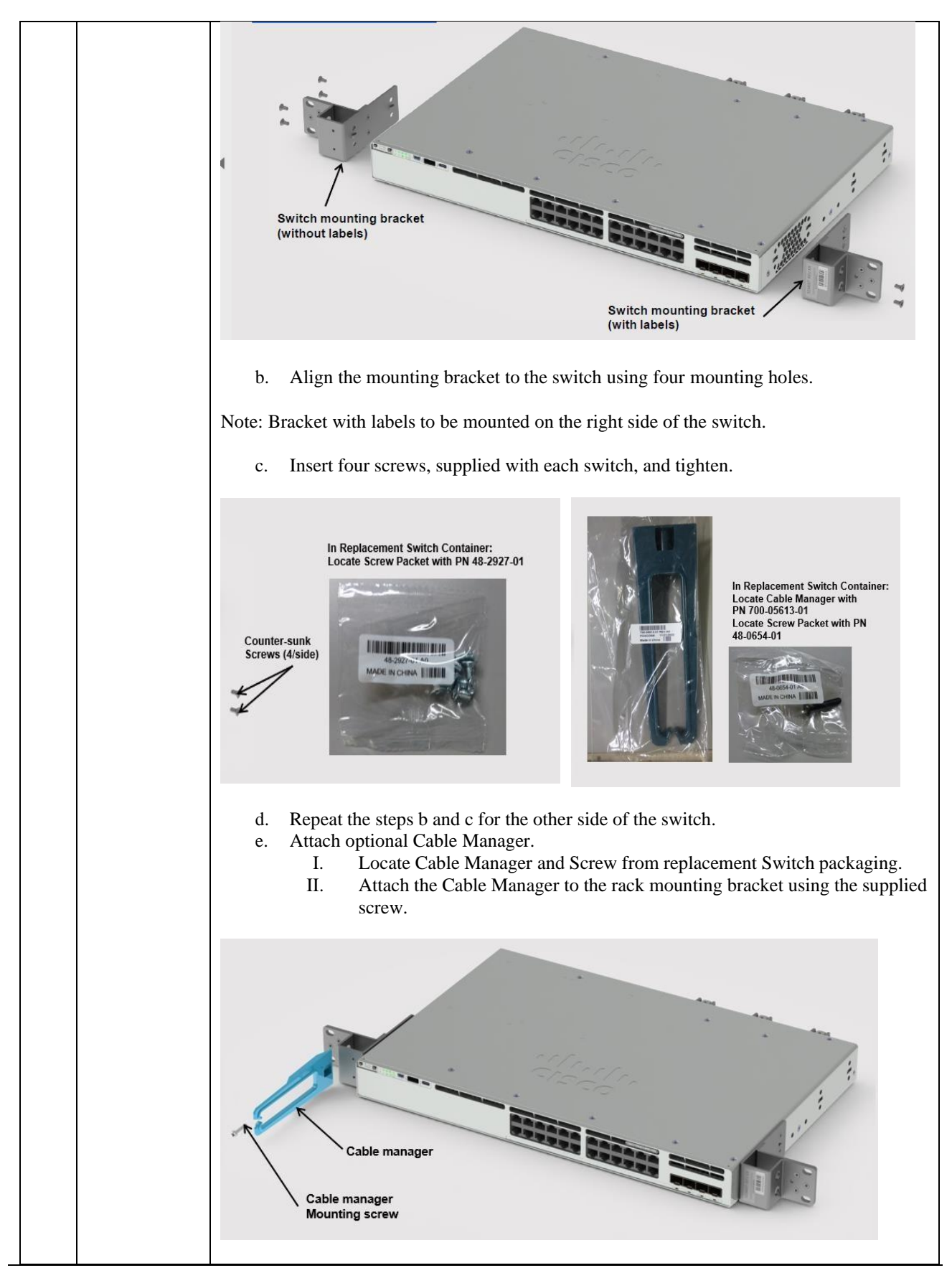

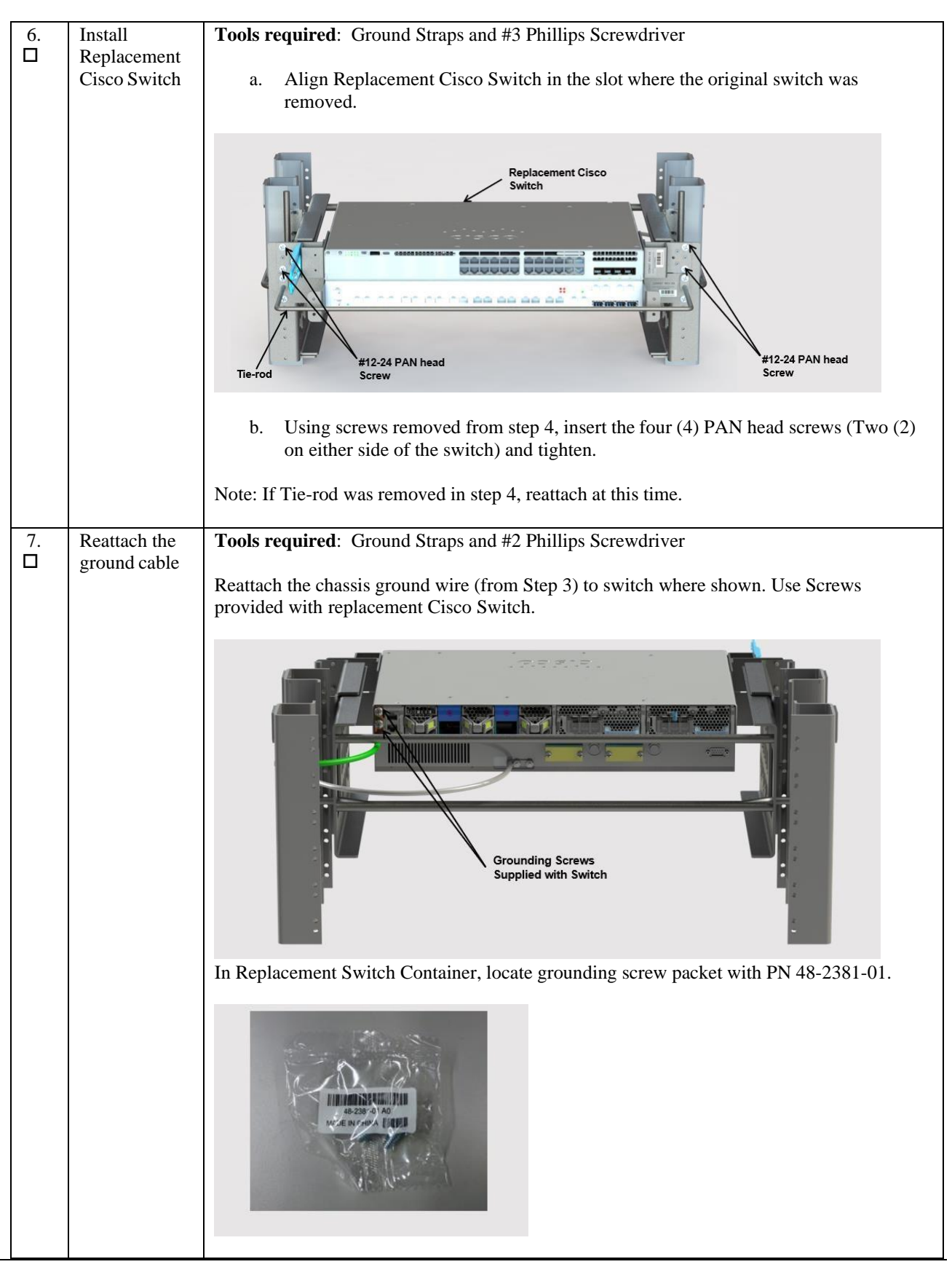

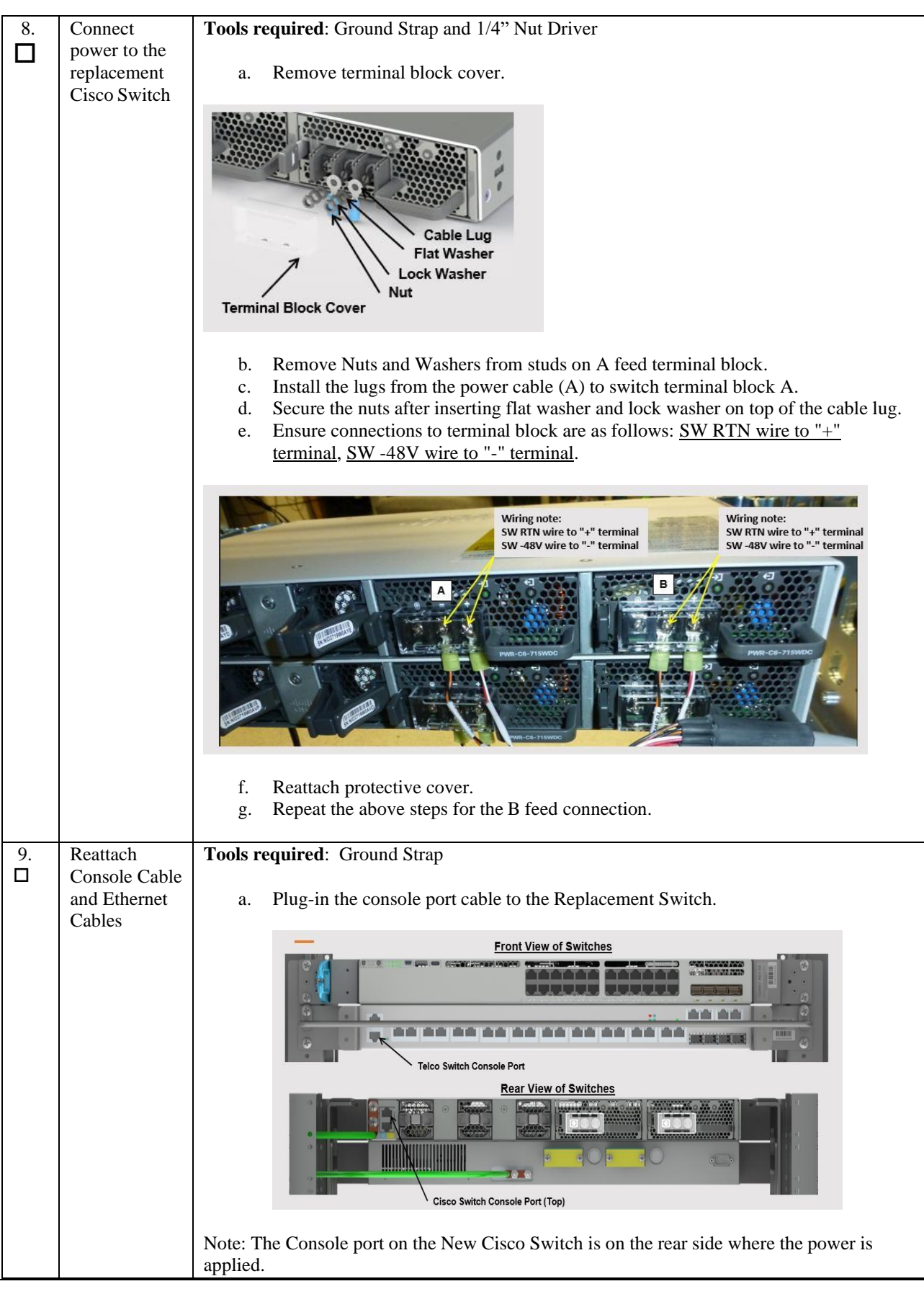

|          |                                      | <ul> <li>b. Plug-in the Ethernet cables to Replacement Cisco Switch.</li> <li>Note: The Switch locations are marked on cable from Step 3.</li> </ul>                                                                                                    |  |  |  |  |
|----------|--------------------------------------|----------------------------------------------------------------------------------------------------|--|--|--|--|
| 10.      | Reapply<br>power                     | <ul> <li>a. Double check all the connections are in their proper place and are secure.</li> <li>b. Reinstall the A and B feed power fuses (removed in Step 1) one at a time.</li> <li>c. Check the switch power supply LED to ensure power is up. Then, install the oth fuse and again check power supply LED.</li> </ul> |  |  |  |  |
|          |                                      | PWR-C6-715WDC                                                                                                    |  |  |  |  |
|          |                                      | The replacement switch is now ready to be set up and configured.                                                                                                    |  |  |  |  |
| 11.<br>□ | Configure the<br>new Cisco<br>Switch | Refer to the following procedure "Switch Configuration" to configure the new Cisco<br>Switch.                                                                                                    |  |  |  |  |

# A.2 Switch Configuration

| S                | This procedure configures the Cisco Switches on an installed E5-APP-B ELAP server pair.                                                                                                    |                                                                                                    |  |  |  |
|------------------|----------------------------------------------------------------------------------------------------|----------------------------------------------------------------------------------------------------|--|--|--|
| T<br>E<br>P<br># | Check off ( $$ ) each step as it is completed. Boxes have been provided for this purpose under each step number.<br>IF THIS PROCEDURE FAILS, CONTACT MY ORACLE SUPPORTAND ASK FOR ASSISTANCE. |                                                                                                    |  |  |  |
| 1.               | Make the cross-over cable connections.                                                                                                    | NOTE: THIS IS IMPORTANT                                                                                                    |  |  |  |
|                  |                                                                                                    | CONNECT the cross-over cable from <b>Port 1</b> of <b>Switch1A</b> to <b>Port 1</b> of <b>Switch1B</b> .                                                                                                    |  |  |  |
|                  |                                                                                                    | DISCONNECT the cross-over cable from <b>Port</b> 2 of <b>Switch1A</b> to <b>Port 2</b> of <b>Switch1B</b> .                                                                                                    |  |  |  |
|                  |                                                                                                    | <ul> <li>Note:</li> <li>The switch configuration should only be attempted by a skilled technician and not by all.</li> <li>All uplinks should be removed while switch configuration.</li> <li>There should not be any loop in the switches during their configuration.</li> <li>Switch1B must be configured first.</li> </ul> |  |  |  |
| 2.               | Do minicom to enter<br>the Cisco switch<br>console. Run the<br>command "minicom<br>switch1A" for the                                                                                          | [root@Arica-A elapall]#<br>[root@Arica-A elapall]# minicom switch1B                                                                                                    |  |  |  |

|    | console cable<br>connected to MPS-A,<br>and for console cable<br>connected to MPS-B<br>use "minicom<br>switch1B". |                                                                                                    |  |
|----|----------------------------------------------------------------------------------------------------|----------------------------------------------------------------------------------------------------|--|
| 3. | <b>MPS X:</b> Do not enter<br>in the initial config<br>dialog in the freshly<br>connected Cisco<br>switch.        | Autoinstall will terminate if any input is detected on console<br>System Configuration Dialog<br>Would you like to enter the initial configuration dialog? [yes/no]:no                                                                                                    |  |
| 4. | MPS X: Enter an<br>Enable secret key :-<br>"OracleSwitchC1"                                                       | The enable secret is a password used to protect access to privileged EXEC and configuration modes. This password, after entered, becomes encrypted in the configuration                                                                                                    |  |
| 5. | MPS X: Press 2 and<br>enter                                                                                       | The following configuration command script was created:<br>enable secret 9<br>\$9\$TsBinkhqCyICKE\$.kVHrY3IJTaqJEb.T9yJjjjmzcRSu426mSirX4U3a1k<br>!<br>end<br>Go to the IOS command prompt without saving this config.<br>Return to the setup without saving this config.<br>Save this configuration to nvram and exit.<br>Enter your selection [2]: 2 |  |
| 6. | <b>MPS X:</b> Initial<br>configuration<br>building done.                                                          | Building configuration<br>[OK]<br>Use the enabled mode 'configure' command to modify this configuration.<br>Press RETURN to get started!                                                                                                    |  |
| 7. | MPS X: Write<br>"enable" and<br>password set in step<br>3 which is<br>"OracleSwitchC1"                            | Switch>enable<br>Password:                                                                                                    |  |
| 8. | <b>MPS X:</b> Once the<br>switch is enabled to<br>take configuration ><br>sign changes to the #<br>sign           | Switch>enable<br>Password:<br>Password:<br>Switch#                                                                                                    |  |

| 9.  | MPS X: Write                            | switch# configure terminal                                               |  |  |
|-----|-----------------------------------------|--------------------------------------------------------------------------|--|--|
|     | command –<br>"Configure terminal"       | Enter configuration commands, one per line. End with CNTL/Z.             |  |  |
|     | configure terminar                      | switch(config)#                                                          |  |  |
| 10. | MPS X: Here are the                     |                                                                          |  |  |
|     | attached configs to be<br>used for ELAP |                                                                          |  |  |
|     |                                         | Cisco1AFlap txt Cisco1BFlap txt                                          |  |  |
|     |                                         |                                                                          |  |  |
|     |                                         |                                                                          |  |  |
|     |                                         |                                                                          |  |  |
|     |                                         |                                                                          |  |  |
|     |                                         |                                                                          |  |  |
|     |                                         |                                                                          |  |  |
| 11. | MPS X: Open the                         | Open in notepad and press Ctrl+A and then Ctrl+C.                        |  |  |
|     | attached config in                      |                                                                          |  |  |
|     | notepad for the<br>switch you want to   |                                                                          |  |  |
|     | configure.                              |                                                                          |  |  |
| 12. | MPS X: Paste all the                    | Switch# configure terminal                                               |  |  |
|     | switch. The shown                       | Enter configuration commands, one per line. End with CNTL/Z.             |  |  |
|     | example is for                          | Switch(config)#hostname switch1A                                         |  |  |
|     | Switch1A.                               | switch1A(config)#enable secret EnAbLe                                    |  |  |
|     |                                         | switch1A(config)#                                                        |  |  |
|     |                                         | switch1A(config)#\$estamps log datetime msec localtime show-<br>timezone |  |  |
|     |                                         | switch1A(config)#no service pad                                          |  |  |
|     |                                         | <pre>switch1A(config)#service timestamps debug uptime</pre>              |  |  |
|     |                                         | switch1A(config)#service timestamps log uptime                           |  |  |
|     |                                         | switch1A(config)#service password-encryption                             |  |  |
|     |                                         | <pre>switch1A(config)#no logging console</pre>                           |  |  |
|     |                                         | <pre>switch1A(config)#logging on</pre>                                   |  |  |
|     |                                         | switch1A(config)#logging trap errors                                     |  |  |
|     |                                         | <pre>switch1A(config)#logging facility local6</pre>                      |  |  |
|     |                                         | switch1A(config)#line console 0                                          |  |  |
|     |                                         | <pre>switch1A(config-line)#length 0</pre>                                |  |  |
|     |                                         | switch1A(config-line)#exit                                               |  |  |
|     |                                         | switch1A(config)#                                                        |  |  |
|     |                                         | switchlA(config)#clock timezone gmt-5 -5 00                              |  |  |
|     |                                         | SWITCHIA(CONTIG)#                                                        |  |  |
|     |                                         | SWITCHIA(CONTIG)#                                                        |  |  |
|     |                                         | SWITCHIA(CONTIG)#Vian I                                                  |  |  |
|     |                                         | switchla(config-vian)# name default                                      |  |  |
|     |                                         | switch1A(config)# exit                                                   |  |  |
|     |                                         | switch1A(config)#                                                        |  |  |
|     |                                         | SWITCHIA(CONTIG)#VIAN 2                                                  |  |  |

|  | switch1A(config-vlan)# name dsm-a                        |
|--|----------------------------------------------------------|
|  | switch1A(config-vlan)# exit                              |
|  | switch1A(config)#interface vlan 1                        |
|  | switch1A(config-if)#ip address 169.254.1.1 255.255.255.0 |
|  | switch1A(config-if)#no shutdown                          |
|  | <pre>switch1A(config-if)#exit</pre>                      |
|  | <pre>switch1A(config)#</pre>                             |
|  | switch1A(config)#interface gigabitEthernet1/0/1          |
|  | <pre>switch1A(config-if)# switchport mode trunk</pre>    |
|  | switch1A(config-if)#switchport trunk allowed vlan add 1  |
|  | switch1A(config-if)#switchport trunk allowed vlan add 2  |
|  | switch1A(config-if)# channel-group 1 mode on             |
|  | Creating a port-channel interface Port-channel 1         |
|  |                                                          |
|  | switch1A(config-if)# description Link_to_Switch B        |
|  | switch1A(config-if)#shutdown                             |
|  | switch1A(config-if)#no shutdown                          |
|  | <pre>switch1A(config-if)#</pre>                          |
|  | switch1A(config-if)#interface gigabitEthernet1/0/2       |
|  | <pre>switch1A(config-if)# switchport mode trunk</pre>    |
|  | switch1A(config-if)#switchport trunk allowed vlan add 1  |
|  | switch1A(config-if)#switchport trunk allowed vlan add 2  |
|  | switch1A(config-if)# channel-group 1 mode on             |
|  | switch1A(config-if)# description Link_to_Switch B        |
|  | switch1A(config-if)#shutdown                             |
|  | switch1A(config-if)#no shutdown                          |
|  | switch1A(config-if)#                                     |
|  | switch1A(config-if)#interface gigabitEthernet1/0/3       |
|  | switch1A(config-if)# switchport mode access              |
|  | switch1A(config-if)# switchport access vlan 2            |
|  | switch1A(config-if)# description ELAP_A DSM A            |
|  | switch1A(config-if)#shutdown                             |
|  | switch1A(config-if)#no shutdown                          |
|  | switch1A(config-if)#                                     |
|  | switch1A(config-if)#interface gigabitEthernet1/0/4       |
|  | <pre>switch1A(config-if)# switchport mode access</pre>   |
|  | switch1A(config-if)# switchport access vlan 2            |
|  | switch1A(config-if)# description ELAP_B DSM A            |
|  | switch1A(config-if)#shutdown                             |
|  | switch1A(config-if)#no shutdown                          |
|  | switch1A(config-if)#                                     |
|  | switch1A(config-if)#interface gigabitEthernet1/0/5       |
|  | switch1A(config-if)# switchport mode trunk               |
|  |                                                          |

|  | switch1A(config-if)#switchport trunk allowed vlan add 1  |
|--|----------------------------------------------------------|
|  | switch1A(config-if)#switchport trunk allowed vlan add 2  |
|  | switch1A(config-if)# description ELAP_A SYNC             |
|  | switch1A(config-if)#shutdown                             |
|  | switch1A(config-if)#no shutdown                          |
|  | switch1A(config-if)#                                     |
|  | switch1A(config-if)#interface gigabitEthernet1/0/6       |
|  | <pre>switch1A(config-if)# switchport mode trunk</pre>    |
|  | switch1A(config-if)#switchport trunk allowed vlan add 1  |
|  | switch1A(config-if)#switchport trunk allowed vlan add 2  |
|  | <pre>switch1A(config-if)# description ELAP_B SYNC</pre>  |
|  | switch1A(config-if)#shutdown                             |
|  | switch1A(config-if)#no shutdown                          |
|  | <pre>switch1A(config-if)#</pre>                          |
|  | switch1A(config-if)#interface gigabitEthernet1/0/7       |
|  | <pre>switch1A(config-if)# switchport mode access</pre>   |
|  | <pre>switch1A(config-if)# switchport access vlan 2</pre> |
|  | switch1A(config-if)# description EAGLE_A_Ports           |
|  | <pre>switch1A(config-if)#shutdown</pre>                  |
|  | switch1A(config-if)#no shutdown                          |
|  | <pre>switch1A(config-if)#</pre>                          |
|  | switch1A(config-if)#interface gigabitEthernet1/0/8       |
|  | <pre>switch1A(config-if)# switchport mode access</pre>   |
|  | <pre>switch1A(config-if)# switchport access vlan 2</pre> |
|  | switch1A(config-if)# description EAGLE_A_Ports           |
|  | <pre>switch1A(config-if)#shutdown</pre>                  |
|  | switch1A(config-if)#no shutdown                          |
|  | <pre>switch1A(config-if)#</pre>                          |
|  | switch1A(config-if)#interface gigabitEthernet1/0/9       |
|  | <pre>switch1A(config-if)# switchport mode access</pre>   |
|  | <pre>switch1A(config-if)# switchport access vlan 2</pre> |
|  | switch1A(config-if)# description EAGLE_A_Ports           |
|  | <pre>switch1A(config-if)#shutdown</pre>                  |
|  | switch1A(config-if)#no shutdown                          |
|  | <pre>switch1A(config-if)#</pre>                          |
|  | switch1A(config-if)#interface gigabitEthernet1/0/10      |
|  | <pre>switch1A(config-if)# switchport mode access</pre>   |
|  | switch1A(config-if)# switchport access vlan 2            |
|  | switch1A(config-if)# description EAGLE_A_Ports           |
|  | <pre>switch1A(config-if)#shutdown</pre>                  |
|  | switch1A(config-if)#no shutdown                          |
|  | <pre>switch1A(config-if)#</pre>                          |
|  | switch1A(config-if)#interface gigabitEthernet1/0/11      |
|  |                                                          |

| S   | witch1A(config-if)# switchport mode access         |
|-----|----------------------------------------------------|
| S   | witch1A(config-if)# switchport access vlan 2       |
| S   | witch1A(config-if)# description EAGLE_A_Ports      |
| s   | witch1A(config-if)#shutdown                        |
| S   | witch1A(config-if)#no shutdown                     |
| S   | witch1A(config-if)#                                |
| S   | witch1A(config-if)#interface gigabitEthernet1/0/12 |
| s   | witch1A(config-if)# switchport mode access         |
| s   | witch1A(config-if)# switchport access vlan 2       |
| s   | witch1A(config-if)# description EAGLE_A_Ports      |
| s   | witch1A(config-if)#shutdown                        |
| s   | witch1A(config-if)#no shutdown                     |
| s   | witch1A(config-if)#                                |
| s   | witch1A(config-if)#interface gigabitEthernet1/0/13 |
| s   | witch1A(config-if)# switchport mode access         |
| s   | witch1A(config-if)# switchport access vlan 2       |
| s   | witch1A(config-if)# description EAGLE_A_Ports      |
| s   | witch1A(config-if)#shutdown                        |
| s   | witch1A(config-if)#no shutdown                     |
| s   | witch1A(config-if)#                                |
| s   | witch1A(config-if)#interface gigabitEthernet1/0/14 |
| s   | witch1A(config-if)# switchport mode access         |
| s   | witch1A(config-if)# switchport access vlan 2       |
| s   | witch1A(config-if)# description EAGLE_A_Ports      |
| s   | witch1A(config-if)#shutdown                        |
| s   | witch1A(config-if)#no shutdown                     |
| s   | witch1A(config-if)#                                |
| s   | witch1A(config-if)#interface gigabitEthernet1/0/15 |
| s   | witch1A(config-if)# switchport mode access         |
| s   | witch1A(config-if)# switchport access vlan 2       |
| s   | witch1A(config-if)# description EAGLE_A_Ports      |
| s   | witch1A(config-if)#shutdown                        |
| s   | witch1A(config-if)#no shutdown                     |
| s   | witch1A(config-if)#                                |
| s   | witch1A(config-if)#interface gigabitEthernet1/0/16 |
| s   | witch1A(config-if)# switchport mode access         |
| s   | witch1A(config-if)# switchport access vlan 2       |
| s   | witch1A(config-if)# description EAGLE A Ports      |
| s   | witch1A(config-if)#shutdown                        |
| s   | witch1A(config-if)#no shutdown                     |
| S S | witch1A(config-if)#                                |
|     | witch1A(config-if)#interface_gigabitEthernet1/0/17 |
| s   | witch1A(config-if)# switchport mode access         |
|     |                                                    |

|  | switch1A(config-if)# switchport access vlan 2             |
|--|-----------------------------------------------------------|
|  | switch1A(config-if)# description EAGLE_A_Ports            |
|  | switch1A(config-if)#shutdown                              |
|  | switch1A(config-if)#no shutdown                           |
|  | switch1A(config-if)#                                      |
|  | switch1A(config-if)#interface gigabitEthernet1/0/18       |
|  | switch1A(config-if)# switchport mode access               |
|  | <pre>switch1A(config-if)# switchport access vlan 2</pre>  |
|  | <pre>switch1A(config-if)# description EAGLE_A_Ports</pre> |
|  | <pre>switch1A(config-if)#shutdown</pre>                   |
|  | <pre>switch1A(config-if)#no shutdown</pre>                |
|  | <pre>switch1A(config-if)#</pre>                           |
|  | switch1A(config-if)#interface gigabitEthernet1/0/19       |
|  | <pre>switch1A(config-if)# switchport mode access</pre>    |
|  | <pre>switch1A(config-if)# switchport access vlan 2</pre>  |
|  | <pre>switch1A(config-if)# description EAGLE_A_Ports</pre> |
|  | <pre>switch1A(config-if)#shutdown</pre>                   |
|  | <pre>switch1A(config-if)#no shutdown</pre>                |
|  | <pre>switch1A(config-if)#</pre>                           |
|  | switch1A(config-if)#interface gigabitEthernet1/0/20       |
|  | <pre>switch1A(config-if)# switchport mode access</pre>    |
|  | <pre>switch1A(config-if)# switchport access vlan 2</pre>  |
|  | <pre>switch1A(config-if)# description EAGLE_A_Ports</pre> |
|  | <pre>switch1A(config-if)#shutdown</pre>                   |
|  | <pre>switch1A(config-if)#no shutdown</pre>                |
|  | <pre>switch1A(config-if)#</pre>                           |
|  | switch1A(config-if)#interface gigabitEthernet1/0/21       |
|  | <pre>switch1A(config-if)# switchport mode access</pre>    |
|  | <pre>switch1A(config-if)# switchport access vlan 2</pre>  |
|  | <pre>switch1A(config-if)# description EAGLE_A_Ports</pre> |
|  | <pre>switch1A(config-if)#shutdown</pre>                   |
|  | <pre>switch1A(config-if)#no shutdown</pre>                |
|  | <pre>switch1A(config-if)#</pre>                           |
|  | switch1A(config-if)#interface gigabitEthernet1/0/22       |
|  | <pre>switch1A(config-if)# switchport mode access</pre>    |
|  | switch1A(config-if)# switchport access vlan 2             |
|  | <pre>switch1A(config-if)# description EAGLE_A_Ports</pre> |
|  | switch1A(config-if)#shutdown                              |
|  | <pre>switch1A(config-if)#no shutdown</pre>                |
|  | <pre>switch1A(config-if)#</pre>                           |
|  | switch1A(config-if)#interface gigabitEthernet1/0/23       |
|  | <pre>switch1A(config-if)# switchport mode access</pre>    |
|  | switch1A(config-if)# switchport access vlan 2             |

| MPS X: Similarly,<br>you need to configure<br>all other connected<br>Cisco switches. | <pre>switch1A(config-line)#password CoNsOlE<br/>switch1A(config-line)# login<br/>switch1A(config-line)#<br/>switch1A(config-line)#ntp server 169.254.1.100<br/>switch1A(config)#<br/>switch1A(config)#logging host 169.254.1.100<br/>switch1A(config)#logging host 169.254.1.100<br/>switch1A(config)#<br/>switch1A(config)#<br/>switch1A(config)#end<br/>switch1A#<br/>Use the config attached in step 10 and repeat steps 2 to 12.<br/>Note: Make sure to select the exact same config from the step 10 as per the switch<br/>location.</pre>                                                                                                    |
|--------------------------------------------------------------------------------------|----------------------------------------------------------------------------------------------------|
|                                                                                      | <pre>switch1A(config-line)#password CoNsOlE<br/>switch1A(config-line)# login<br/>switch1A(config-line)#<br/>switch1A(config-line)#<br/>switch1A(config-line)#ntp server 169.254.1.100<br/>switch1A(config)#<br/>switch1A(config)#logging host 169.254.1.100<br/>switch1A(config)#<br/>switch1A(config)#<br/>switch1A(config)#<br/>switch1A(config)#end<br/>switch1A#</pre>                                                                                                    |
|                                                                                      | <pre>SwitchLA(config-if)# description EAGLE_A_POrts switchLA(config-if)#shutdown switchLA(config-if)# switchown switchLA(config-if)# switchport mode access switchLA(config-if)# switchport access vlan 2 switchLA(config-if)# description EAGLE_A_Ports switchLA(config-if)# switchown switchLA(config-if)#shutdown switchLA(config-if)#shutdown switchLA(config-if)#shutdown switchLA(config-if)#switchown switchLA(config-if)#switchown switchLA(config-if)#switchown switchLA(config-if)# switchLA(config-if)# switchLA(config-if)# switchLA(config-if)# switchLA(config-if)# switchLA(config-if)# switchLA(config-if)# switchLA(config)# switchLA(config)# switchLA(config)# switchLA(config-line)# password CONSOLE switchLA(config-line)#transport input telnet ssh switchLA(config-line)#login switchLA(config-line)#login switchLA(co</pre> |
|                                                                                      | <pre>switch1A(config-if)# description EAGLE_A_Ports</pre>                                                                                                    |
|                                                                                      |                                                                                                    |

| 15.                                                                                                    | Ping to Confirm                                                       | Ping from all the newly connected switches to the mentioned IP address, whichever is                                                                                                    |
|----------------------------------------------------------------------------------------------------|-----------------------------------------------------------------------|----------------------------------------------------------------------------------------------------|
|                                                                                                    | connectivity.                                                         | connected (169 254 1 1 169 254 1 12 169 254 1 100 169 254 1 200) until you see a                                                                                                    |
|                                                                                                    | 5                                                                     | 100% a constant, 107.254.1112, 107.254.11100, 107.254.11200), and you see a                                                                                                    |
|                                                                                                    | Note: IP address<br>169.254.1.1<br>associated with<br>Switch1A and IP | 100% success rate.                                                                                                    |
|                                                                                                    |                                                                       |                                                                                                    |
|                                                                                                    |                                                                       | switch1A#ping 169.254.1.1                                                                                                    |
|                                                                                                    |                                                                       | Type escape sequence to abort                                                                                                    |
|                                                                                                    |                                                                       | Sonding 5, 100 brits ICMD Echos to 160.254.1.1. timeout is 2 seconds:                                                                                                    |
|                                                                                                    | address 169.254.1.2                                                   | Sending 5, 100-byte ICMP Ecros to 169.254.1.1, timeout is 2 seconds:                                                                                                    |
|                                                                                                    | associated with                                                       | 11111                                                                                                    |
|                                                                                                    | Switch1B.                                                             | Success rate is 100 percent (5/5), round-trip min/avg/max = $1/1/1$ ms                                                                                                    |
|                                                                                                    |                                                                       | switch14#ping 169 254 1 2                                                                                                    |
|                                                                                                    |                                                                       |                                                                                                    |
|                                                                                                    |                                                                       | Type escape sequence to abort.                                                                                                    |
| Sending 5, 100-byte ICMP Echos to 169.254.1.2, tin<br>!!!!!<br>Success rate is 100 percent (5/5), round-trip min/ava |                                                                       | Sending 5, 100-byte ICMP Echos to 169.254.1.2, timeout is 2 seconds:                                                                                                    |
|                                                                                                    |                                                                       | !!!!!                                                                                                    |
|                                                                                                    |                                                                       | Success rate is 100 percent (5/5), round-trip min/avg/max $= 1/1/1$ ms                                                                                                    |
| switch 1 $\Delta$ #ping 169 25/ 1 100                                                                                |                                                                       | Success rate is 160 percent (5.7), round the minute $2$ minute $-1$ if it is                                                                                                    |
|                                                                                                    |                                                                       | switch1A#ping 169.254.1.100                                                                                                    |
|                                                                                                    |                                                                       | Type escape sequence to abort.                                                                                                    |
|                                                                                                    |                                                                       | Sending 5, 100-byte ICMP Echos to 169.254.1.100, timeout is 2 seconds:                                                                                                    |
|                                                                                                    |                                                                       |                                                                                                    |
| $\frac{1}{5}$                                                                                                    |                                                                       | $\sum_{n=1}^{n}$                                                                                                    |
|                                                                                                    |                                                                       | Success rate is 100 percent (3/3), round-urp $\min[avg/max = 1/1/1]$ ins                                                                                                    |
|                                                                                                    |                                                                       | switch1A#ping 169.254.1.200                                                                                                    |
|                                                                                                    |                                                                       | Type escape sequence to abort.                                                                                                    |
|                                                                                                    |                                                                       | Sending 5, 100-byte ICMP Echos to 169,254,1,200, timeout is 2 seconds                                                                                                    |
|                                                                                                    |                                                                       |                                                                                                    |
|                                                                                                    |                                                                       | $\sum_{i=1}^{1} \sum_{j=1}^{1} \sum_{i=1}^{n} \sum_{j=1}^{n} \sum_{j$ |
|                                                                                                    |                                                                       | Success rate is 100 percent (5/5), round-trip $min/avg/max = 1/1/1$ ms                                                                                                    |
| 16.                                                                                                    | Procedure complete                                                    | Procedure is complete.                                                                                                    |
|                                                                                                    |                                                                       | -                                                                                                    |
|                                                                                                    |                                                                       |                                                                                                    |

## APPENDIX C SWOPS SIGN OFF

| Discrepancy List |              |                                                                                                    |                                              |                     |  |
|------------------|--------------|----------------------------------------------------------------------------------------------------|----------------------------------------------|---------------------|--|
| Date             | Test<br>Case | Description of Failures and/or Issues.<br>Any CSR's / RMA's issued during<br>Acceptance. Discrepancy | Resolution and SWOPS<br>Engineer Responsible | Resolution<br>Date: |  |
|                  |              |                                                                                                    |                                              |                     |  |
|                  |              |                                                                                                    |                                              |                     |  |
|                  |              |                                                                                                    |                                              |                     |  |
|                  |              |                                                                                                    |                                              |                     |  |
|                  |              |                                                                                                    |                                              |                     |  |
|                  |              |                                                                                                    |                                              |                     |  |
|                  |              |                                                                                                    |                                              |                     |  |
|                  |              |                                                                                                    |                                              |                     |  |
|                  |              |                                                                                                    |                                              |                     |  |
|                  |              |                                                                                                    |                                              |                     |  |
|                  |              |                                                                                                    |                                              |                     |  |
|                  |              |                                                                                                    |                                              |                     |  |
|                  |              |                                                                                                    |                                              |                     |  |
|                  |              |                                                                                                    |                                              |                     |  |
|                  |              |                                                                                                    |                                              |                     |  |
|                  |              |                                                                                                    |                                              |                     |  |
|                  |              |                                                                                                    |                                              |                     |  |
|                  |              |                                                                                                    |                                              |                     |  |
|                  |              |                                                                                                    |                                              |                     |  |
|                  |              |                                                                                                    |                                              |                     |  |
|                  |              |                                                                                                    |                                              |                     |  |
|                  |              |                                                                                                    |                                              |                     |  |

#### APPENDIX D **CUSTOMER SIGN OFF**

#### \*\*\* Please review this entire document. \*\*\*

This is to certify that all steps required for the incremental upgrade successfully completed without failure.

Sign your name, showing approval of this procedure, and email this page and the above completed Table to Tekelec, email: incremental upgrades@tekelec.com.

| Customer: Company Name:                 | Date:                                                     |
|-----------------------------------------|-----------------------------------------------------------|
| Site: Location:                         |                                                           |
| Customer: (Print)                       | Phone:                                                    |
|                                         | Fax:                                                      |
|                                         |                                                           |
|                                         |                                                           |
| Start Date:                             | Completion Date:                                          |
|                                         |                                                           |
| This procedure has been approved by the | undersigned Any deviations from this procedure must be at |

This procedure has been approved by the undersigned. Any deviations from this procedure must be approved by both Tekelec and the customer representative. A copy of this page should be given to the customer for their records. The SWOPS supervisor will also maintain a signed copy of this completion for future reference.

Tekelec Signature: \_\_\_\_\_ Date: \_\_\_\_\_

Customer Signature:\_\_\_\_\_

Date: \_\_\_\_\_

### APPENDIX E MY ORACLE SUPPORT

My Oracle Support (<u>https://support.oracle.com</u>) is your initial point of contact for all product support and training needs. A representative at Customer Access Support can assist you with My Oracle Support registration.

Call the Customer Access Support main number at 1-800-223-1711 (toll-free in the US), or call the Oracle Support hotline for your local country from the list at <u>http://www.oracle.com/us/support/contact/index.html</u>. When calling, make the selections in the sequence shown below on the Support telephone menu:

- For Technical issues such as creating a new Service Request (SR), select 1.
- For Non-technical issues such as registration or assistance with My Oracle Support, select 2.
- For Hardware, Networking and Solaris Operating System Support, select 3.

You are connected to a live agent who can assist you with My Oracle Support registration and opening a support ticket.

My Oracle Support is available 24 hours a day, 7 days a week, 365 days a year